## MERSİS sayesinde şirket kuruluş işlemleri artık, online olarak süratli bir şekilde gerçekleşebilecektir.

| C mersis.gumrukticaret.gov.tr                                                                                                    | <u>ک</u>                                                                                                    |
|----------------------------------------------------------------------------------------------------|----------------------------------------------------------------------------------------------------|
|                                                                                                    | 25 Kasım 2012 Pazar 🧳 Kayıt 🗼 Giriş                                                                                                    |
|                                                                                                    | search Q                                                                                                    |
| Ana Sayfa - Mersis -                                                                                                    | *                                                                                                    |
| MERC                                                                                                    | 515                                                                                                    |
| rsis Nedir?                                                                                                    |                                                                                                    |
| lgi Toplumu Strateji Belgesi ve Eylem Planı" Yüksek Planlama Kurulu tarafından 28.07.2006 tarih ve<br>242 sayılı Resmi Gazetede yayımlanmıştır.Planda yer alan;<br>56 nolu eylem "Merkezi Tüzel Kişilik Bilgi Sistemi<br>16 nolu eylem "Çevrimiçi Şirket İşlemleri"                                                                                                    | Mersis Nedir?<br>Mersis Nedir?                                                                                                    |
| projelerinin sorumluluğu Bakanlığımıza verilmiştir.                                                                                                    | Mersis Bilgi Paylaşımı<br>Mersis Bilgi Paylaşımı ve Kazançları                                                                         |
|                                                                                                    |                                                                                                    |
| ojelerin gerçekleştirilmesi için; 24.12.2008 tarihi itibariyle Merkezi Tüzel Kişilik Bilgi Sistemi Projesi,<br>.08.2010 tarihi itibariyle de "Çevrimiçi Şirket İşlemlerinin Merkezi Tüzel Kişilik Bilgi Sistemi Projesi<br>itegrasyonu" ile yazılım alt yapısı çalışmaları tamamlanmıştır. Sistem, 19.04.2010 tarihi itibariyle Mersin<br>SM'da hizmete alınmıştır. 08.10.2010 tarihinde de her iki projenin birleştirilmesi ile Merkezi Sicil Kayıt<br>stemi "MERSİS" adını almıştır.                  | Mersis Hedefleri<br>Mersis'in Hedefi nedir?                                                                                            |
| ojelerin gerçekleştirilmesi için; 24.12.2008 tarihi itibariyle Merkezi Tüzel Kişilik Bilgi Sistemi Projesi,<br>.08.2010 tarihi itibariyle de "Çevrimiçi Şirket İşlemlerinin Merkezi Tüzel Kişilik Bilgi Sistemi Projesi<br>itegrasyonu" ile yazılım alt yapısı çalışmaları tamamlanmıştır. Sistem, 19.04.2010 tarihi itibariyle Mersin<br>M'da hizmete alınmıştır. 08.10.2010 tarihinde de her iki projenin birleştirilmesi ile Merkezi Sicil Kayıt<br>stemi "MERSİS" adını almıştır.<br>PROJENİN AMACI | Mersis Hedefleri         Mersis'in Hedefi nedir?         Şirket Sorgulama         Şirket Sorgulama işlemlerini buradan yapabilirsiniz. |

- Sisteme giriş, <u>http://mersis.gumrukticaret.gov.tr/</u> adresinden gerçekleştirilir.
- İşlem yapabilmek için bir kullanıcı adı ve şifresi gerekir.

### Yeni bir hesap yaratmak için kayıt bölümüne girilir.

| 🤣 İç Ticaret Genel Müdürlüğ 🗙 📃                                                                                                    |                                                                                                    |
|----------------------------------------------------------------------------------------------------|----------------------------------------------------------------------------------------------------|
| ← → C  mersis.gumrukticaret.gov.tr                                                                                                    | ☆ =                                                                                                    |
|                                                                                                    | 25 Kasım 2012 Pazar 🖋 Kayıt 💩 Giriş<br>search 🔍 🔍                                                                                                    |
| Ana Sayfa - Mersis -                                                                                                    | *                                                                                                    |
| AEDG                                                                                                    | 5 5                                                                                                    |
| Mersis Nedir?                                                                                                    |                                                                                                    |
| <ul> <li>"Bilgi Toplumu Strateji Belgesi ve Eylem Planı" Yüksek Planlama Kurulu tarafından 28.07.2006 tarih ve</li> <li>26242 sayılı Resmi Gazetede yayımlanmıştır.Planda yer alan;</li> <li>56 nolu eylem "Merkezi Tüzel Kişilik Bilgi Sistemi</li> <li>16 nolu eylem "Çevrimiçi Şirket İşlemleri"</li> </ul>                                                                                                    | Mersis Nedir?<br>Mersis Nedir?                                                                                                    |
| projelerinin sorumluluğu Bakanlığımıza verilmiştir.                                                                                                    | Mersis Bilgi Paylaşımı<br>Mersis Bilgi Paylaşımı ve Kazançları                                                                                                    |
| Projelerin gerçekleştirilmesi için; 24.12.2008 tarihi itibariyle Merkezi Tüzel Kişilik Bilgi Sistemi Projesi,<br>10.08.2010 tarihi itibariyle de "Çevrimiçi Şirket İşlemlerinin Merkezi Tüzel Kişilik Bilgi Sistemi Projesi<br>Entegrasyonu" ile yazılım alt yapısı çalışmaları tamamlanmıştır. Sistem, 19.04.2010 tarihi itibariyle Mersin<br>TSM'da hizmete alınmıştır. 08.10.2010 tarihinde de her iki projenin birleştirilmesi ile Merkezi Sicil Kayıt<br>Sistemi "MERSİS" adını almıştır.                                                                                          | Mersis Hedefleri<br>Mersis'in Hedefi nedir?                                                                                                    |
| PROJENİN AMACI                                                                                                    | Şirket Sorgulama<br>Şirket Sorgulama işlemlerini buradan yapabilirsiniz.                                                                                                    |
| Kamu kurumlarının tüzel kişiliklerle ilgili ihtiyacı olan bilginin tek noktadan sunulması, sisteme dahil<br>kişiliklere ait bilginin ortak anahtar bir numara ile bir sistemde birleştirilmesi sağlanacak, sistemde tutulan<br>şirket bilgileri uluslararası standartlara uyumlu hale getirilecektir. Ayrıca, sistemde yer alan bilgilerin, kişisel<br>bilgilerin mahremiyeti ve AB müktesabatı çerçevesinde belirlenecek kurallara göre özel sektör kuruluşlarıyla<br>pavlasımı gerceklestirilecektir. Türkiye'de dört yeri tabanı yardır. Kimlik bilgilerinin olduğu "Kimlik Pavlasım | Merkezi Sicil Kayıt Sisteminin yeni adı "MERSİS"<br>Merkezi Tüzel Kişilik Bilgi Sistemi ve Çevrimiçi Şirket İşlemleri Projeleri, Merkezi Sicil<br>Kayıt Sistemi adı altında birleştirildi. Projenin yeni adı "MERSİS" oldu. |

### T.C. Kimlik numarası yazılarak KPS' den Al butonuna basılır. Diğer hücreler kişisel bilgiler baz alınarak doldurulur.

| \land 🕺 🕺 🕺 🕺 🕺 🕺 🕺 🕺 🕺 🕺 |                                                                                                    |                              |           |
|---------------------------|----------------------------------------------------------------------------------------------------|------------------------------|-----------|
| ← → C 🗋 mersis.gumr       | ukticaret.gov.tr/AnaSayfa/KullanıcıKayıt/tabid/108/Default.aspx?returnurl=http%3a%2f%2fmersis.gumrukticaret.gov.t | rr%2fAnaSayfa.aspx           | ☆ =       |
|                           |                                                                                                    | 25 Kəsım 2012 Pazər 🛛 🖉 Kayı | t 🔺 Giriş |
|                           |                                                                                                    | search                       | ۹         |
| Ana Sayfa - Mersis        | <b>▼</b>                                                                                                    |                              | *         |
|                           | ERSIC                                                                                                    |                              |           |
| MersisKullaniciKayit      |                                                                                                    |                              | -         |
| Kullanıcı Bilgileri       |                                                                                                    |                              |           |
| T.C Kimlik No:            | 44251789542 <u>KPS'den Al</u>                                                                                     |                              |           |
| Adı :                     |                                                                                                    |                              |           |
| Soyad :                   |                                                                                                    |                              |           |
| Kullanıcı Profili :       | Lütfen Seçiniz                                                                                                    |                              |           |
| E-mail (Kullanıcı Adı):   |                                                                                                    |                              |           |
| Şifre :                   |                                                                                                    |                              |           |
| Şifre Doğrula :           |                                                                                                    |                              |           |
| Cep Telefonu:             |                                                                                                    |                              |           |
| Sabit Telefonu:           |                                                                                                    |                              |           |

### E-mail adresi, şifre, telefon bilgileri ve adres bilgileri girildikten sonra kaydet butonuna basılır.

| MERSIS > And Sayia      | > Kuttamer Kayıt - Mozitta i<br>Comin Yeş İşileşi<br>Aşaşlaş | r Freitox<br>Vender                                                                                                | الكالع |
|-------------------------|--------------------------------------------------------------|----------------------------------------------------------------------------------------------------|--------|
| vosya vuzen Gorunum     | Geçmiş verimleri Araçıar                                     | Taulu                                                                                                    |        |
| MERSIS > Ana Sayra > Ku |                                                              |                                                                                                    |        |
| 🗲 🎤 🎯 mersis.gumr       | ukticaret.gov.tr/AnaSayfa/Kullanı                            | cıKayıt/tabid/108/Default.aspx?returnurl=http%3a%2f%2fmersis.gumrukticaret.gov.tr%2fAnaSayfa.aspx 😭 🔻 🤁 🔀 🛪 Google | ا 🎾 1  |
|                         |                                                              |                                                                                                    |        |
|                         | MersisKullaniciKayit                                         |                                                                                                    |        |
|                         | r Kullanici Bilgileri -                                      |                                                                                                    |        |
|                         | T.C Kimlik No:                                               | 18544690502 Değiştir                                                                                               |        |
|                         | Adi :                                                        | AYTEN                                                                                                    |        |
|                         | Soyad :                                                      | ÇAVUŞ                                                                                                    |        |
|                         |                                                              |                                                                                                    |        |
|                         | E-mail (Kullanıcı Adı):                                      | uyumsott@uyumsott.com.tr                                                                                           |        |
|                         | Şifre :<br>Sifre Doğrula :                                   |                                                                                                    |        |
|                         |                                                              |                                                                                                    |        |
|                         |                                                              |                                                                                                    |        |
|                         | LETIŞIM BILGILERI —                                          |                                                                                                    |        |
|                         | Firma :                                                      |                                                                                                    |        |
|                         | Con Telefonu:                                                | İşlem yapacağınız firmayi seçiniz. Eğer kuruluş işlemi yapacaksanız boş geçebilirsiniz.                            |        |
|                         | Sabit Telefonu:                                              |                                                                                                    |        |
|                         |                                                              | ABC MAH. DEF SOK. NO:1/1                                                                                           |        |
|                         | Adres :                                                      |                                                                                                    |        |
|                         |                                                              |                                                                                                    |        |
|                         | liçe :                                                       | ÇANKAYA                                                                                                    |        |
|                         |                                                              |                                                                                                    |        |
|                         | NOT: İşleme devam ede                                        | bilmek için TC Kimlik Numaranızı KPS'den Al butonu ile doğrulayınız. Kaydet Temizle                                |        |

#### Kaydet butonuna bastıktan sonra E-mail adresinize aktivasyon maili gönderilmiştir uyarısı alacaksınız. E-mail'inize giriş yaparak üyelik aktivasyonunuzu gerçekleştirebilirsiniz.

| )osva Düzen Görünüm Germis Verİmləri Arad | ar Vardim                                                                                                    |      |
|-------------------------------------------|----------------------------------------------------------------------------------------------------|------|
| MERSIS > Ana Savfa > Kullanici Kavit      |                                                                                                    |      |
| mersis.gumrukticaret.gov.tr/AnaSayfa/Kul  | anıcıKayıt/tabid/108/Default.aspx?returnurl=http%3a%2f%2fmersis.gumrukticaret.gov.tr%2fAnaSayfa.aspx 🏠 🗸 C 🛃 - Google | <br> |
|                                           |                                                                                                    |      |
|                                           |                                                                                                    | _    |
| MersisKullaniciKayi                       |                                                                                                    | -    |
| KULLANICI BİLGİLEF                        | i ————                                                                                                    |      |
| T.C Kimlik No:                            | 18544690502 Değiştir                                                                                                  |      |
| Adı :                                     | AYTEN                                                                                                    |      |
| Soyad :                                   | ÇAVUŞ                                                                                                    |      |
|                                           |                                                                                                    |      |
| E-mail (Kullanıcı Ac                      | li): uyumsoft@uyumsoft.com.tr                                                                                         |      |
| Şifre :                                   | 🚍 Kullanıcı Kayıt İslemi Tamamlandı                                                                                   |      |
| Şifre Doğrula :                           | uyumsoft@uyumsoft.com.tr adresine                                                                                     |      |
|                                           | aktivasyon maili gönderilmiştir. Aktivasyon                                                                           |      |
| ┌ İLETİŞİM BİLGİLERİ                      | gerçekleştirilemeyecektir.                                                                                            |      |
| Firma :                                   | Lütfen mail hesabınızı kontrol ediniz.                                                                                |      |
|                                           | İşlem yapacağınız firmayı se                                                                                          |      |
| Cep Telefonu:                             | 0 (111) 111 1111 Tamam                                                                                                |      |
| Sabit Telefonu:                           |                                                                                                    |      |
|                                           | ABC MAH. DEF SOK. NO:1/1                                                                                              |      |
| Adres :                                   |                                                                                                    |      |
| ilce :                                    | CANKAYA                                                                                                    |      |
| ii :                                      | ANKARA                                                                                                    |      |
|                                           |                                                                                                    |      |

### Yapılacak işlemlerden "Kuruluş İşlemi" seçilir.

| 1 | 8 MERSİS > Ana Sayfa > Kul 🗙                                                                                                    |                         |             | x |
|---|----------------------------------------------------------------------------------------------------|-------------------------|-------------|---|
| ¢ | 🔸 🔶 🗋 mersis.gumrukticaret.gov.tr/AnaSayfa/KullanıcıKayıt/tabid/108/Default.aspx?returnurl=http%3a%2f%2fmersis.gumrukticaret.gov.tr%2fAnaSa | yfa.aspx                | \$          | Ξ |
| 7 | Google Chrome'un şifrenizi kaydetmesini istiyor musunuz? Şifreyi kaydet Bu site için hiçbir zaman                                           |                         |             | × |
|   |                                                                                                    | 25 Kasım 2012 Pazar 🖉 🗶 | yıt 🔺 Giriş |   |
|   |                                                                                                    | search                  | ٩           |   |
|   | Ana Sayfa - Mersis -                                                                                                    |                         | \$          | ) |
|   |                                                                                                    |                         |             |   |

| MersisKullaniciKayit |                   |
|----------------------|-------------------|
| İşlem Bilgileri      |                   |
| Yapılacak İşlem :    | Lütfen Seçiniz 💌  |
| e-imza Bilgileri     | Lütfen Seçiniz    |
| e-imza Sağlayıcı :   | Değişiklik İşlemi |
|                      |                   |
|                      | Geri Kaydet       |

### E- imza sağlayıcı bölümünden uygun olan seçenek işaretlenir ve Kaydet'e basılır.

| Ana Sayfa Mersis  Mersis                                                                                                    |                                                                                                    |                                  | _                |                     |         |         |
|----------------------------------------------------------------------------------------------------|----------------------------------------------------------------------------------------------------|----------------------------------|------------------|---------------------|---------|---------|
| Ana Sayfa Arrent Mersis Arrent Arrent | /KullanıcıKayıt/tabid/108/Default.aspx?returnurl=h                                                                                     | ttp%3a%2f%2fmersis.gumrukticare1 | .gov.tr%2fAnaSay | fa.aspx             |         |         |
| Ana Sayfa - Mersis -<br>TersisKullaniciKayit<br>lem Bilgileri<br>apılacak İşlem : Kuruluş İşlemi -<br>imza Bilgileri<br>imza Sağlayıcı : e-imza Sahibi Deği<br>Lüffen Seçiniz<br>e-imza Sahibi Deği<br>E-Tugra<br>E-Güven<br>Türk Trust<br>UHF Trust<br>UHF Trust<br>UHF Trust<br>UHF Trust                                                                                                    |                                                                                                    |                                  |                  | 25 Kasım 2012 Pazar | 🖉 Kayıt | 🛦 Giriş |
| Ana Sayfa Versis Versis |                                                                                                    |                                  |                  | search              |         | ٩       |
| Ana Sayra Mersis - ersisKullaniciKayit em Bilgileri apılacak İşlem : Kuruluş İşlemi  imza Bilgileri imza Sağlayıcı : e-imza Sahibi Deği E-Tugra E-Güven Türk Trust Türk Trust Turk Trust Turk Trust Tu |                                                                                                    |                                  |                  |                     |         | ste     |
| ersisKullaniciKayit<br>lem Bilgileri<br>apılacak İşlem : Kuruluş İşlemi •<br>imza Bilgileri<br>imza Sağlayıcı : e-imza Sahibi Deği<br>Lütfen Seçiniz<br>e-imza Sahibi Deği<br>E-Tugra<br>E-Güven<br>Türk Trust - <u>muşavav</u><br>Kamu Sertifikasyon                                                                                                    |                                                                                                    |                                  |                  |                     |         | - 10    |
| lersisKullaniciKayit<br>iapılacak İşlem : Kuruluş İşlemi<br>iapılacak İşlem : Kuruluş İşlemi<br>imza Bilgileri<br>imza Sağlayıcı : e-imza Sahibi Deği<br>Lütfen Seçiniz<br>e-imza Sahibi Deği<br>E-Tugra<br>E-Güven<br>Türk Trust<br>Turk Trust<br>Turk Trust                                                                                                    |                                                                                                    | 519                              |                  |                     |         |         |
| em Bilgileri<br>spilacak İşlem : Kuruluş İşlemi<br>mza Bilgileri<br>mza Sağlayıcı : e-imza Sahibi Deği<br>Lütfen Seçiniz<br>e-imza Sahibi Deği<br>E-Tugra<br>E-Güven<br>Türk Trust<br>Türk Trust<br>Türk Trust                                                                                                    |                                                                                                    |                                  |                  |                     |         |         |
| apliacak işiem : Kuruluş işiemi<br>imza Bilgileri<br>imza Sağlayıcı : e-imza Sahibi Deği<br>Lütfen Seçiniz<br>e-imza Sahibi Deği<br>E-Tugra<br>E-Güven<br>Türk Trust<br>Türk Trust<br>Türk Trust<br>Türk Trust                                                                                                    |                                                                                                    |                                  |                  |                     |         |         |
| mza Sağlayıcı :<br>e-imza Sahibi Deği<br>Lütfen Seçiniz<br>e-imza Sahibi Deği<br>E-Tugra<br>E-Güven<br>Türk Trust<br>Türk Trust<br>Türk Trust<br>Türk Trust                                                                                                    |                                                                                                    |                                  |                  |                     |         |         |
|                                                                                                    | ar<br>444 6 440<br>1/ 0 850 321 85 85<br><u>terktrust.com.tr</u> 444 0 263<br>rkezi : <u>http://www.kamusm.gov.tr/</u> 0 262 648 18 18 |                                  |                  |                     |         |         |
| Geri Kaydet                                                                                                    |                                                                                                    |                                  |                  |                     |         |         |

### Sisteme giriş için bilgiler doldurulur ve «Login» butonu ile giriş yapılır.

| Mozilla Firefox                                                                                              |                                          |               |
|----------------------------------------------------------------------------------------------------|------------------------------------------|---------------|
| Jzen Görünü <u>m G</u> eçmiş Yer İmleri Araçlar <u>Y</u> ardım                                               |                                          |               |
|                                                                                                    |                                          |               |
| nersis.gumrukticaret.gov.tr/Login/tabid/110/Default.aspx?returnurl=%2fAnaSayfa.aspx                          | C ♥ C Google                             | $\mathcal{P}$ |
|                                                                                                    | 15 Aralık 2012 Cumartesi 🕜 Kayıt 🗼 Giriş |               |
|                                                                                                    | search                                   |               |
|                                                                                                    | Codisti                                  |               |
| Ana Sayfa 🗸 Mersis 🗸                                                                                         | *                                        |               |
|                                                                                                    |                                          |               |
|                                                                                                    |                                          |               |
|                                                                                                    |                                          |               |
|                                                                                                    |                                          |               |
|                                                                                                    |                                          |               |
|                                                                                                    |                                          |               |
|                                                                                                    |                                          |               |
| Account Login                                                                                                |                                          |               |
| 😮 Kullanıcı Adı:                                                                                             |                                          |               |
| uyumsoft@uyumsoft.com                                                                                        |                                          |               |
| € Şifre:                                                                                                    |                                          |               |
| *****                                                                                                    |                                          |               |
| 🚱 Güvenlik Kodu                                                                                              |                                          |               |
| dLEfaE                                                                                                    |                                          |               |
|                                                                                                    |                                          |               |
| Yukaridaki resimde ver                                                                                       |                                          |               |
| Yukarıdakı resimde yer<br>alan kodu aşağıdaki kutuya                                                         |                                          |               |
| Yukarıdaki resimde yer<br>alan kodu aşağıdaki kutuya<br>yazın                                                |                                          |               |
| Yukarıdaki resimde yer<br>alan kodu aşağıdaki kutuya<br>yazın<br>dLEfaE                                      |                                          |               |
| Yukarıdaki resimde yer<br>alan kodu aşağıdaki kutuya<br>yazın<br>dLEfaE                                      |                                          |               |
| Yukarıdaki resimde yer<br>alan kodu aşağıdaki kutuya<br>yazın<br>dLEfaE<br>Login<br>Beni Hatırla             |                                          |               |
| Yukarıdaki resimde yer<br>alan kodu aşağıdaki kutuya<br>yazın<br>dLEfaE<br>Login<br>Beni Hatırla<br>Kayıt Ol |                                          |               |

#### Sisteme giriş ana ekran görüntüsü aşağıdaki gibidir

| 🥙 İç Ticaret Genel Müdürlüğü - Merkezi Sicil Sistemi - Mozilla Firefox                         |                                          |         |
|------------------------------------------------------------------------------------------------|------------------------------------------|---------|
| Do <u>s</u> ya Düzen Görünü <u>m</u> <u>G</u> eçmiş Y <u>e</u> r İmleri Araçlar <u>Y</u> ardım |                                          |         |
| 🤨 İç Ticaret Genel Müdürlüğü - Merkezi Sicil Sist 🕂                                            |                                          |         |
| e mersis.gumrukticaret.gov.tr/AnaSayfa.aspx                                                    | 🏫 🔻 😋 🚼 ד Google                         | ۶ 🌔     |
|                                                                                                | 15 Aralık 2012 Cumartesi 🛛 🖉 YASİN SEZER | ≜ Çıkış |
|                                                                                                | search                                   | ٩       |
| Ana Sayfa - Mersis -                                                                           |                                          | *       |
|                                                                                                | 15                                       |         |

#### Mersis Nedir?

"Bilgi Toplumu Strateji Belgesi ve Eylem Planı" Yüksek Planlama Kurulu tarafından 28.07.2006 tarih ve 26242 sayılı Resmi Gazetede yayımlanmıştır. Planda yer alan;

#### 56 nolu eylem "Merkezi Tüzel Kişilik Bilgi Sistemi 16 nolu eylem "Cevrimiçi Şirket İşlemleri"

projelerinin sorumluluğu Bakanlığımıza verilmiştir.

Projelerin gerçekleştirilmesi için; 24.12.2008 tarihi itibariyle Merkezi Tüzel Kişilik Bilgi Sistemi Projesi, 10.08.2010 tarihi itibariyle de "Çevrimiçi Şirket İşlemlerinin Merkezi Tüzel Kişilik Bilgi Sistemi Projesi Entegrasyonu" ile yazılım alt yapısı çalışmaları tamamlanmıştır. Sistem, 19.04.2010 tarihi itibariyle Mersin TSM'da hizmete alınmıştır. 08.10.2010 tarihinde de her iki projenin birleştirilmesi ile Merkezi Sicil Kayıt Sistemi "MERSİS" adını almıştır.

#### PROJENÍN AMACI

Kamu kurumlarının tüzel kişiliklerle ilgili ihtiyacı olan bilginin tek noktadan sunulması, sisteme dahil kişiliklere ait bilginin ortak anahtar bir numara ile bir sistemde birleştirilmesi sağlanacak, sistemde tutulan şirket bilgileri uluslararası standartlara uyumlu hale getirilecektir. Ayrıca, sistemde yer alan

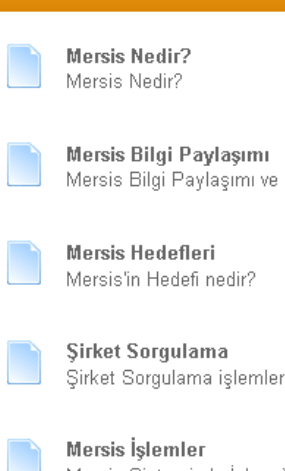

Mersis Bilgi Paylaşımı ve Kazançları

Şirket Sorgulama işlemlerini buradan yapabilirsiniz.

Mersis Sisteminde İşlem Yapmak için Burayı Takip Ediniz

Merkezi Sicil Kayıt Sisteminin yeni adı "MERSİS"

Yeni Şirket Başvuru İşlemleri :

Mersis Modülü => Tescil Başvuru alt sekmesi => Yeni Şirket Kuruluş İşlemleri Linki ile gerçekleştirilir.

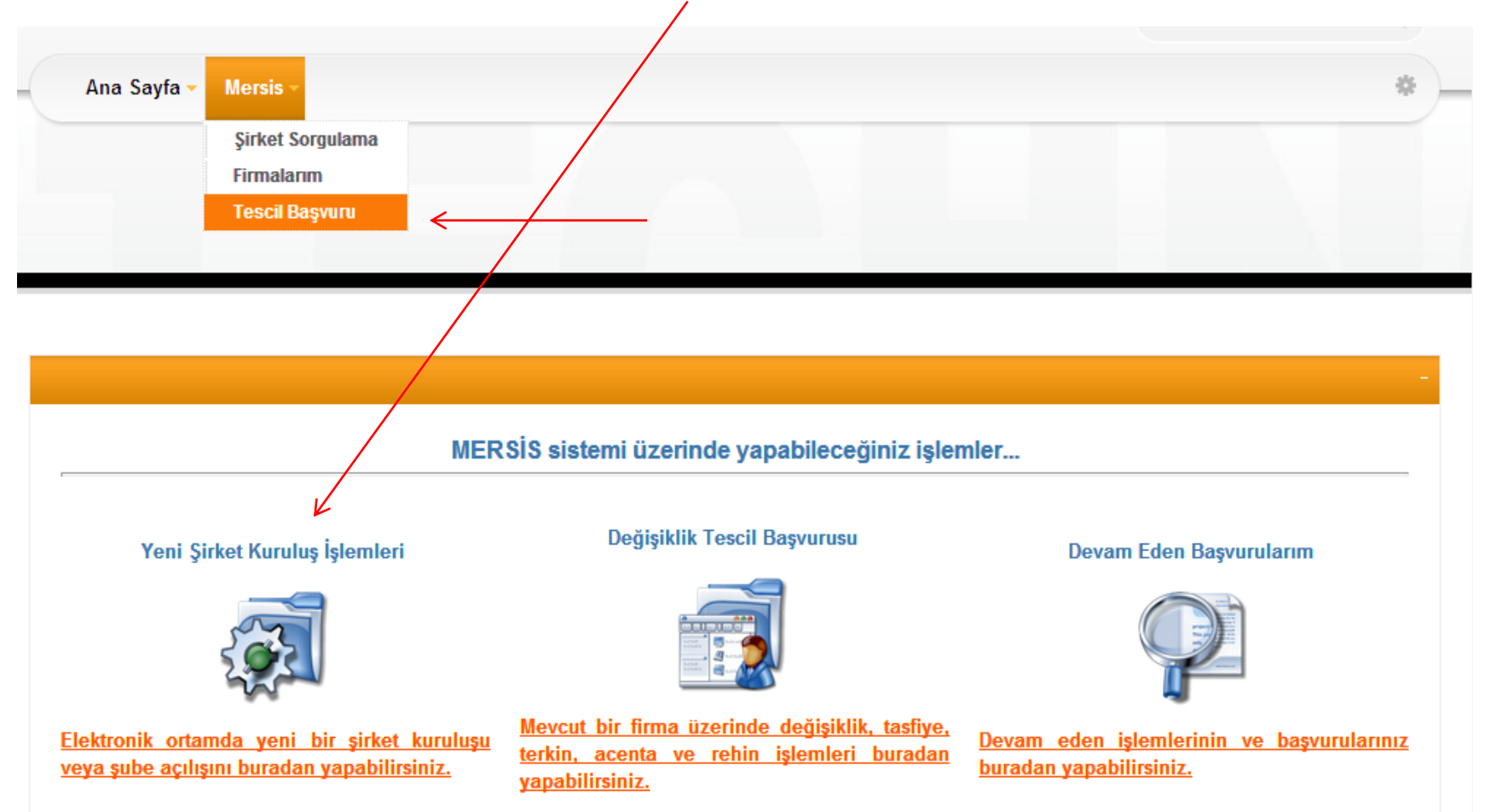

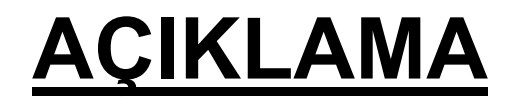

 Sunumda kuruluş işlemine örnek oluşturması için tek ortaklı Anonim Şirket Kuruluşu anlatılmıştır.

Kuruluş işlemleri diğer şirketler için
 <u>çoğunlukla aynı ilerlemekte</u>, bazıları için ek
 ya da eksik sekmeler bulunmaktadır.

### Ekrandan "**Tek Kişilik Anonim Şirket** kurmak için Tıklayınız "sekmesi seçilir.

| BasvuruTest       |                                                                                                    |
|-------------------|----------------------------------------------------------------------------------------------------|
| 🕈 <u>Ana Menü</u> | Yeni Şirket Kuruluşu                                                                                                    |
|                   | Gerçek Şahıs İşletmesi kurmak için <u>Tıklayınız</u><br>İkrazatçı İşletmesi kurmak için <u>Tıklayınız</u><br>Vakıf İşletmesi kurmak için <u>Tıklayınız</u><br>Dernek İşletmesi kurmak için <u>Tıklayınız</u><br>Kamu Tüzel Kişilikler adına Kurulacak İşletmeleri (Diğer İşletme) kurma için <u>Tıklayınız</u><br>Donatma İştirakı Tescili için <u>Tıklayınız</u> |
|                   | Kollektif Şirket kurmak için <u>Tıklayınız</u><br>Komandit Şirket kurmak için <u>Tıklayınız</u>                                                                                                    |
|                   | Anonim Şirket kurmak için <u>Tıklayınız</u><br>Eğer <mark>Banka, Holding, Sigortacılık</mark> gibi Sanayi ve Ticaret Bakanlığı onayına tabi bir Anonim Şirket kurmak istiyorsanız <u>Tıklayınız</u><br>Tek Kişilik Anonim Şirket kurmak için <u>Tıklayınız</u><br>Sermayesi paylara bölünmüş Eshamlı Komandit Şirket kurmak için <u>Tıklayınız</u>                |
|                   | Limited Şirket kurmak için <u>Tıklayınız</u><br>Tek Kişilik Limited Şirket kurmak için <u>Tıklayınız</u>                                                                                                    |
|                   | Kooperatif kurmak için <u>Tıklayınız</u><br>Kooperatifler Birliği kurmak için <u>Tıklayınız</u><br>Merkez Birliği kurmak için <u>Tıklayınız</u><br>Milli Kooperatifler Birliği kurmak için <u>Tıklayınız</u>                                                                                                    |
|                   | Sicil müdürlüğümüz sınırları içerisinde bir <b>Şube</b> açmak istiyorsanız <u>Tıklayınız</u><br>Eğer Merkezi yurtdışında olan Şube açmak istiyorsanız <u>Tıklayınız</u>                                                                                                    |
|                   | Adi Ortaklık Tescili için <u>Tıklayınız</u><br>Konsorsiyum Tescili için Tıklayınız                                                                                                    |

## Firmanın kuruluşunun yapılacağı il ve ilçe seçilir. Kuruluşu başlat butonuna basılır.

| 🥹 İç Ticaret Genel Müdürlüğü - MERSİS - Tescil Başvuru - Mozilla Firefox                                                                                                    |                                                | _ 7 🛛 |
|----------------------------------------------------------------------------------------------------|------------------------------------------------|-------|
| Do <u>s</u> ya Dü <u>z</u> en Görünü <u>m G</u> eçmiş Y <u>er</u> İmleri Araçlar <u>Y</u> ardım                                                                                                    |                                                |       |
| 🤨 İç Ticaret Genel Müdürlüğü - MERSİS - Tescil 🕇                                                                                                    |                                                |       |
| The second second secon | ☆ ♥ C Google                                   | ۶     |
|                                                                                                    | 15 Aralık 2012 Cumartesi 🧳 YASİN SEZER 🇼 Çıkış |       |
|                                                                                                    | search Q                                       |       |
| Ana Sayfa - Mersis -                                                                                                    | *                                              |       |
|                                                                                                    |                                                |       |
|                                                                                                    |                                                |       |

| Kurulus Baslat Adım 2                                                                                                    |                                                                                                    |                |                |                                  |
|----------------------------------------------------------------------------------------------------|----------------------------------------------------------------------------------------------------|----------------|----------------|----------------------------------|
| 🕈 <u>Ana Menü</u> 🏼 🕈 <u>Geri</u> Tek Kişilik Limited Şirket Tes                                                                   | scili                                                                                                    |                |                |                                  |
| <b>Firmanın kuruluşunun yaş</b><br>Listeden sadece MERSİS'in devreye<br>İl :<br>İlce :<br>Başvuru Yapılan Ticaret Sicil Memurluğu: | Seçiniz<br>ANTALYA<br>BURSA<br>DENİZLİ<br>DİYARBAKIR<br>EDİRNE<br>GAZİANTEP<br>HATAY<br>MERSİN<br>İZMİR<br>KAYSERİ<br>KONYA<br>MANİSA | r<br>mektedir. | Kuruluş Başlat | ▲                                |
| Copyright (c) 2012 İçticaret Genel Müdürlüğü                                                                                       | KAHRAMANMARAŞ<br>SAKARYA<br>SAMSUN<br>TRABZON<br>AKSARAY                                                                              |                |                | <u>Gizlilik Kullanım Şartlar</u> |

## Anonim Şirket Kuruluş İşlemlerinin yapıldığı ekran aşağıdaki gibidir.

| Sözleşme Başvuru Hazırla | Birleşme Başvurusu İptal              |                                                                           |   |
|--------------------------|---------------------------------------|---------------------------------------------------------------------------|---|
|                          |                                       |                                                                           |   |
| Unvan:                   | Henüz Unvan Verilmemiştir             |                                                                           |   |
| Mersis No:               |                                       |                                                                           |   |
| Sicil Numarası:          |                                       | Talep Numarası:                                                           |   |
| Türü:                    | TEK KİŞİLİK LİMİTED ŞİRKET            | Tescil Tarihi:                                                            |   |
| Talep Turu:              | Kuruluş Başvurusu                     | Başvuru Sahibi: IDMAK NOKTAOĞI UKrmak asktasalı Qurumanê asmite)          |   |
| Talep Durumu:            | Başvuru Devam Ediyor.                 | Basvuru Tarihi:                                                           |   |
| 🥼 Şirket Ortakları       | UYARI                                 |                                                                           | ſ |
| 🥼 Şirket Ünvanı          | En az 1 Şirket Ortakları girmelisiniz | + Tüzel Kişi Şirket Ortakları Ekle + Dış Tüzel Kişi Şirket Ortakları Ekle |   |
| 🔔 Adres                  |                                       |                                                                           |   |
| 🥼 Amaç Ve Konu           |                                       |                                                                           |   |
| 🔔 Nace Kodları           |                                       |                                                                           |   |
| 🔔 Sermaye ve Paylar      |                                       |                                                                           |   |
| 🥼 Süre                   |                                       |                                                                           |   |
| 🕼 Yön.Den.Kur/Yetkililer |                                       |                                                                           |   |
| Temsil Ve İlzam          |                                       |                                                                           |   |
| Genel Kurul              |                                       |                                                                           |   |
| İlan                     |                                       |                                                                           |   |
| Hesap Dönemi             |                                       |                                                                           |   |
| Kar - Zarar              |                                       |                                                                           |   |
| İhtiyat Akçesi           |                                       |                                                                           | Ļ |
| Kanuni Hükümler          |                                       |                                                                           |   |
| Ek Maddalar              |                                       |                                                                           |   |

- Yanında ünlem işareti olan kısımlar, doldurulması zorunlu alanlardır.
- Gerçek kişi ortak ekleme butonuna basılırak ortak eklenir.

### **Şirket Ortağı** Sekmesi => Gerçek Kişi Ortak Ekle Linki :

|                              | is/TescilBaşvuru/tabid/62/ctl/KurulusBasvuru/mid/381/TalepKey/8ac30 | da2-e091-42f6-9a86-d0851d3bd5f4/Default.aspx | 🏠 マ ୯ Soogle    | <u> </u> |
|------------------------------|---------------------------------------------------------------------|----------------------------------------------|-----------------|----------|
| rçek Şirket Ortakları Ekleme |                                                                     |                                              |                 |          |
| (aydet/Kapat 🔀 Kapat         |                                                                     |                                              |                 |          |
| 1                            |                                                                     |                                              |                 |          |
| Uyruk:                       |                                                                     | Başlangıç Tarihi:                            |                 |          |
| T.C Kimlik No:               | 18544690502 KPS'den Al                                              | -                                            |                 |          |
| Adı - İkinci Adı:            | AYIEN -                                                             | > Soyad                                      | ÇAVUŞ           |          |
| Anne Adı:                    | NEFIZE                                                              | Baba Adı:                                    | HAŞIM           |          |
| Doğum Tarihi:                | 05.09.1968                                                          | Doğum Yeri:                                  | E.CUMA          |          |
|                              |                                                                     | Iletişim Bilgileri:                          |                 |          |
| Ev Telefonu:                 |                                                                     | ) İş Telefonu / Dahili:                      |                 |          |
| Cep Telefonu:                |                                                                     | > Faks:                                      |                 |          |
| E-mail:                      |                                                                     |                                              |                 |          |
| E-mail:                      |                                                                     |                                              |                 |          |
|                              |                                                                     |                                              |                 |          |
|                              |                                                                     |                                              |                 |          |
|                              |                                                                     |                                              |                 |          |
|                              |                                                                     |                                              |                 |          |
|                              |                                                                     |                                              |                 |          |
|                              |                                                                     |                                              |                 |          |
|                              |                                                                     |                                              |                 |          |
|                              |                                                                     |                                              |                 |          |
|                              |                                                                     |                                              |                 |          |
|                              |                                                                     |                                              |                 |          |
| nlik Nur                     | arası girilip «KP                                                   | S'den Al» buto                               | nuna tıklandığı | nda.     |

#### Tüzel kişi şirket ortağına eklemek için aşağıdaki linke tıklanır.

| 🕙 İç Ticaret Genel Müdürlüğü - MERSİS - Tescil Başvı                                                                                                    | ru - Mozilla Firefox                                                                                                    |     |
|----------------------------------------------------------------------------------------------------|----------------------------------------------------------------------------------------------------|-----|
| Do <u>s</u> ya Düzen Görünü <u>m G</u> eçmiş Yerİmleri Araçlar <u>Y</u> ar                                                                                                    | im                                                                                                    |     |
| 🤹 İç Ticaret Genel Müdürlüğü - MERSİS - Te 🗙 🗌 Log In                                                                                                    | × +                                                                                                    |     |
| A mersis.gumrukticaret.gov.tr/Mersis/TescilBaşvuru/ta                                                                                                    | id/62/ctl/KurulusBasvuru/mid/381/TalepKey/8ac30da2-e091-42f6-9a86-d0851d3bd5f4/Default.aspx 😭 🔻 😋 🚼 👻 Google                                                                                                    | ۶ 🔎 |
| ★ Mersis.gumrukticaret.gov.tr/Mersis/TescilBaşvuru/ta       Mersis No:      Sicil Numarası:      Türü:      Talep Turu:      Talep Durumu:      Şirket Ortakları      Image Sirket Onvanı      Image Sirket Onvanı </th <th>d/62/ctl/KurulusBasvuru/mid/381/TalepKey/8ac30da2-e091-42f6-9a86-d0851d3bd5f4/Default.aspx  Talep Numarası: TEK KİŞİLİK LİMİTED ŞİRKET Tescil Tarihi: Kuruluş Başvuru Sahibi: YASİN SEZER(yasin.sezer@uyumsoft.com.tr) Başvuru Devam Ediyor. Basvuru Tarihi:  Gerçek Kişi Şirket Ortakları Ekle  TC. Kimlik No  18544690502 Ortak Kişi Adı  AYTEN ÇAVUŞ   Contak Kişi Adı  Contak Kişi Adı</th> <th></th> | d/62/ctl/KurulusBasvuru/mid/381/TalepKey/8ac30da2-e091-42f6-9a86-d0851d3bd5f4/Default.aspx  Talep Numarası: TEK KİŞİLİK LİMİTED ŞİRKET Tescil Tarihi: Kuruluş Başvuru Sahibi: YASİN SEZER(yasin.sezer@uyumsoft.com.tr) Başvuru Devam Ediyor. Basvuru Tarihi:  Gerçek Kişi Şirket Ortakları Ekle  TC. Kimlik No  18544690502 Ortak Kişi Adı  AYTEN ÇAVUŞ   Contak Kişi Adı  Contak Kişi Adı |     |
| İhtiyat Akçesi<br>Kanuni Hükümler<br>Ek Maddeler                                                                                                    |                                                                                                    |     |
| L                                                                                                    |                                                                                                    |     |

### Unvan kısmına ortak olarak eklenecek olan firmanın ünvanı yazılır ve ara butonuna basılır.

| ) İç Ticaret Genel M                | üdürlüğü - MERSİS - Tescil Başvı                                                                                                    | uru - Mozilla Firefox                                                      |                            |                                     |                                     |                             |          |  |
|-------------------------------------|----------------------------------------------------------------------------------------------------|----------------------------------------------------------------------------|----------------------------|-------------------------------------|-------------------------------------|-----------------------------|----------|--|
| o <u>s</u> ya Dü <u>z</u> en Görünü | <u>m G</u> eçmiş Y <u>e</u> rİmleri Araç <u>l</u> ar <u>Y</u> ar                                                                                                    | rdım                                                                       |                            |                                     |                                     |                             |          |  |
| 💈 İç Ticaret Genel Müdürl           | üğü - MERSİS - Te 🗙 🛄 Log In                                                                                                    | x                                                                          | +                          |                                     |                                     |                             |          |  |
| 🗲 🛞 mersis.gumrukti                 | caret.gov.tr/Mersis/TescilBaşvuru/tabid/6                                                                                                    | 52/ctl/KurulusBasvuru/mid/381/Tale                                         | pKey/8ac30da2-e091-42f6-9a | 86-d0851d3bd5f4/Default.aspx        | < ⊂ C                               | Soogle                      | <u> </u> |  |
| 📑 Tüzel Kişilik Şirket              | Ortakları Ekleme                                                                                                    |                                                                            |                            |                                     |                                     |                             |          |  |
| 🔀 Kapat                             |                                                                                                    |                                                                            |                            |                                     |                                     |                             |          |  |
|                                     |                                                                                                    |                                                                            |                            |                                     |                                     |                             |          |  |
| >                                   |                                                                                                    |                                                                            | Mersis No :                |                                     |                                     |                             |          |  |
| >                                   |                                                                                                    |                                                                            | Sicil No :                 |                                     |                                     |                             |          |  |
| >                                   |                                                                                                    |                                                                            | Unvan :                    | UYUMSOFT                            |                                     |                             |          |  |
| Ortak olarak eklenn                 | Ortak olarak eklenmesi istenen Tüzel Kişi veya Kişilerin MERSİS sisteminde olmaması halinde ilgili Ticaret Sicili Memurluğuna adı geçen Şirketin/Şirketlerin Merkezi Türkiye olanlar için Güncel Ticaret Sicili Tasdiknamesi, Merkezi Yurt |                                                                            |                            |                                     |                                     |                             |          |  |
| Circil Niz                          | dşinda olanlar için de ülkesindek                                                                                                    | ki ligili Resmi Sicile kayitii oldugur                                     | nu gosteren Turkçe tercur  | ne edilmiş ricaret sicili rasdı     | khamesi veya Faaliyet Belgesi ile b | başvurulması gerekmketedir. |          |  |
| SICILINO                            | MIKNO                                                                                                    | Unvan                                                                      |                            | I SMI Adi                           |                                     |                             |          |  |
| 375957                              | 4144245832292358                                                                                                    | UYUMSOFT BİLGİ<br>SİSTEMLERİ VE<br>TEKNOLOJİLERİ TİCARET<br>ANONİM ŞİRKETİ | 09.03.1997 00:00:00        | İSTANBUL TİCARET SİCİL<br>MÜDÜRLÜĞÜ |                                     | Ekle                        |          |  |

### Açıklama kısmı doldurulduktan sonra firma ekle butonuna basılarak seçilir

| 🕙 i | ç Ticaret Genel Müdi              | ürlüğü - MERSİS - Tescil Başvu                                               | ru - Mozilla Firefox                                                       |                                                             |                                                                   |                                                                           |                                                                  | - 7 🛛                |
|-----|-----------------------------------|------------------------------------------------------------------------------|----------------------------------------------------------------------------|-------------------------------------------------------------|-------------------------------------------------------------------|---------------------------------------------------------------------------|------------------------------------------------------------------|----------------------|
| Dos | ya Dü <u>z</u> en Görünü <u>m</u> | <u>G</u> eçmiş Y <u>e</u> r İmleri Araç <u>l</u> ar <u>Y</u> aro             | lm                                                                         |                                                             |                                                                   |                                                                           |                                                                  |                      |
| æ   | İç Ticaret Genel Müdürlüğü        | - MERSİS - Te 🗙 🚺 Log In                                                     | x                                                                          | +                                                           |                                                                   |                                                                           |                                                                  |                      |
| •   | 🔹 🛞 mersis, gumrukticare          | et.gov.tr/Mersis/TescilBaşvuru/tabid/62                                      | /ctl/KurulusBasvuru/mid/381/Talep                                          | oKey/8ac30da2-e091-42f6-9a                                  | 86-d0851d3bd5f4/Default.aspx                                      | ☆ ▼ C                                                                     | Soogle 🗧                                                         | ۶ 🎤                  |
|     | Tüzel Kişilik Şirket Ort          | takları Ekleme                                                               |                                                                            |                                                             |                                                                   |                                                                           |                                                                  |                      |
| Ð   | 🕻 Kapat                           |                                                                              |                                                                            |                                                             |                                                                   |                                                                           |                                                                  | 0                    |
|     | >                                 |                                                                              |                                                                            | Mersis No :                                                 |                                                                   |                                                                           |                                                                  |                      |
|     | >                                 |                                                                              |                                                                            | Sicil No :                                                  |                                                                   |                                                                           |                                                                  |                      |
|     | >                                 |                                                                              |                                                                            | Unvan :                                                     | UYUMSOFT                                                          |                                                                           |                                                                  |                      |
|     |                                   |                                                                              |                                                                            | A                                                           | ra                                                                |                                                                           |                                                                  |                      |
|     | Ortak olarak eklenmesi            | i istenen Tüzel Kişi veya Kişilerin Me<br>dşında olanlar için de ülkesindeki | ERSİS sisteminde olmaması hal<br>İlgili Resmi Sicile kayıtlı olduğur       | inde ilgili Ticaret Sicili Mem<br>nu gösteren Türkçe tercür | urluğuna adı geçen Şirketin/Ş<br>me edilmiş Ticaret Sicili Tasdik | Şirketlerin Merkezi Türkiye olanlar<br>mamesi veya Faaliyet Belgesi ile b | için Güncel Ticaret Sicili Tasdik<br>Jaşvurulması gerekmketedir. | namesi, Merkezi Yurt |
|     | Sicil No                          | MTKNo                                                                        | Ünvan                                                                      | Tescil Tarihi                                               | TSM Adı                                                           |                                                                           |                                                                  |                      |
|     | 375957                            | 4144245832292358                                                             | UYUMSOFT BİLGİ<br>SİSTEMLERİ VE<br>TEKNOLOJİLERİ TİCARET<br>ANONİM ŞÎRKETİ | 09.03.1997 00:00:00                                         | İSTANBUL TİCARET SİCİL<br>MÜDÜRLÜĞÜ                               | TÜZEL ORTAK                                                               | Ekle                                                             |                      |
|     | L                                 |                                                                              |                                                                            |                                                             |                                                                   |                                                                           |                                                                  |                      |
|     |                                   |                                                                              |                                                                            |                                                             |                                                                   |                                                                           |                                                                  |                      |
|     |                                   |                                                                              |                                                                            |                                                             |                                                                   |                                                                           |                                                                  |                      |
|     |                                   |                                                                              |                                                                            |                                                             |                                                                   |                                                                           |                                                                  |                      |
|     |                                   |                                                                              |                                                                            |                                                             |                                                                   |                                                                           |                                                                  |                      |
|     |                                   |                                                                              |                                                                            |                                                             |                                                                   |                                                                           |                                                                  |                      |
|     |                                   |                                                                              |                                                                            |                                                             |                                                                   |                                                                           |                                                                  |                      |
|     |                                   |                                                                              |                                                                            |                                                             |                                                                   |                                                                           |                                                                  |                      |
|     |                                   |                                                                              |                                                                            |                                                             |                                                                   |                                                                           |                                                                  |                      |
|     |                                   |                                                                              |                                                                            |                                                             |                                                                   |                                                                           |                                                                  |                      |
|     |                                   |                                                                              |                                                                            |                                                             |                                                                   |                                                                           |                                                                  |                      |
|     |                                   |                                                                              |                                                                            |                                                             |                                                                   |                                                                           |                                                                  |                      |

### Tüzel kişi eklendikten sonraki ekran görüntüsü aşağıdaki gibidir. Dış Tüzel ortak eklemek için aşağıdaki butona basılır.

| 🕹 İç Ticaret Genel Miidiirliiğii - MERSİS - Tescil Başı                          | rru - Mozilla Firefox                                                                                                    |            |
|----------------------------------------------------------------------------------|----------------------------------------------------------------------------------------------------|------------|
| Do <u>s</u> ya Düzen Görünü <u>m G</u> eçmiş Y <u>e</u> rİmleri Araçlar <u>Y</u> | dim                                                                                                    |            |
| 🕸 İç Ticaret Genel Müdürlüğü - MERSİS - Te 🗙 🗌 Log In                            | × +                                                                                                    |            |
| emersis.gumrukticaret.gov.tr/Mersis/TescilBaşvuru/tabid,                         | 2/ctl/KurulusBasvuru/mid/381/TalepKey/61bd0c0e-10a7-4ec4-af82-5cc5ace8b1d1/Default.aspx 😭 🔻 😋 🔀 🕶 Google                           | <b>P ^</b> |
|                                                                                  |                                                                                                    |            |
| Sözleşme Başvuru Hazırla                                                         | Birleşme Başvurusu İptal                                                                                                    |            |
|                                                                                  |                                                                                                    |            |
| Unvan                                                                            | Henüz Unvan Verilmemiştir                                                                                                    |            |
| Mersis No                                                                        |                                                                                                    |            |
| Sicil Numarası                                                                   | Talep Numarası:                                                                                                    |            |
| Türü                                                                             | ANONİM ŞİRKET Tescil Tarihi:                                                                                                    |            |
| Talep Turu                                                                       | Kuruluş Başvurusu Başvuru Sahibi: YASİN SEZER(yasin.sezer@uyumsoft.com.tr)                                                         |            |
| Talep Durumu                                                                     | Başvuru Devam Ediyor. Basvuru Tarihi:                                                                                              |            |
| Şirket Ortakları                                                                 | + <u>Gerçek Kişi Şirket Ortakları Ekle</u> + <u>Tüzel Kişi Şirket Ortakları Ekle</u> + <u>Dış Tüzel Kişi Şirket Ortakları Ekle</u> |            |
| 🦺 Şirket Ünvanı                                                                  | Uyrugu : 🖪 Türkiye                                                                                                    |            |
| 🔔 Adres                                                                          | T.C. Kimlik No : 18544690502     Ortak Kişi Adı : AYTEN CAVUS                                                                      |            |
| 🥼 Amaç Ve Konu                                                                   |                                                                                                    |            |
| 🔔 Nace Kodlari                                                                   | Uyrugu : 🖬 Türkiye                                                                                                    |            |
| 🕕 Sermaye ve Paylar                                                              | 🔲 Vergi No : 9000068418 📼 Ortak Firma Adı : UYUMSOFT BİLGİ SİSTEMLERİ VE TEKNOLOJİLERİ TİCARET ANONİM ŞİRKETİ 🎴                    |            |
| 🥼 Şirketin Süresi                                                                |                                                                                                    |            |
| 🥼 Yön.Den.Kur/Yetkililer                                                         |                                                                                                    |            |
| Temsil Ve İlzam                                                                  |                                                                                                    |            |
| Genel Kurul                                                                      |                                                                                                    |            |
| Komiser Bulundurma                                                               |                                                                                                    |            |
| İlan                                                                             |                                                                                                    |            |
| Hesap Dönemi                                                                     |                                                                                                    |            |
| Kar - Zarar                                                                      |                                                                                                    |            |
| İhtiyat Akçesi                                                                   |                                                                                                    |            |
| Kanuni Hükümler                                                                  |                                                                                                    |            |
|                                                                                  |                                                                                                    | ~          |

### Tüzel Kişilik Türü ve Dış Tüzel Kişi Ünvanı sorgulanarak listeden seçilir.

| ど İç Ti        | caret Genel Müdürlüğü - MERSİS - Tes         | scil Başvuru - Mozilla Firefox                                                       |                                          |                         |                                                               |          | _₽           | X |
|----------------|----------------------------------------------|--------------------------------------------------------------------------------------|------------------------------------------|-------------------------|---------------------------------------------------------------|----------|--------------|---|
| Do <u>s</u> ya | Düzen Görünü <u>m G</u> eçmiş Yer İmleri Ar  | raçlar <u>Y</u> ardım                                                                |                                          |                         |                                                               |          |              |   |
| 🤹 İç Tic       | aret Genel Müdürlüğü - MERSİS - Te 🗙 🛄 L     | .og In × +                                                                           |                                          |                         |                                                               |          |              |   |
| (+)@           | mersis.gumrukticaret.gov.tr/Mersis/TesciBasv | uru/tabid/62/ctl/KurulusBasvuru/mid/381/TalepKey/6                                   | 1bd0c0e-10a7-4ec4-                       | af82-5cc5ace8b1d1/Defau | lt.aspx 🚖 🗟 🚼                                                 | ▼ Google | $\mathbf{P}$ | â |
| 📰 Dış          | Tüzel Kişilik Şirket Ortakları Ekle          |                                                                                      |                                          |                         |                                                               |          | •            | X |
| 🔀 Ka           | ipat                                         |                                                                                      |                                          |                         |                                                               |          | 0            | ^ |
|                |                                              |                                                                                      |                                          |                         |                                                               |          |              |   |
| >              |                                              |                                                                                      | Mersis No :                              |                         |                                                               |          |              |   |
| >              |                                              |                                                                                      | Vergi No :                               |                         |                                                               |          |              |   |
| >              |                                              |                                                                                      | Unvanı :                                 |                         |                                                               |          |              |   |
| >              |                                              | 1                                                                                    | üzel Kişilik Türü :<br>Ülkeçi (Uuruğu) : | Vakıf                   |                                                               |          |              |   |
|                |                                              |                                                                                      | uikesi (uyrugu) .                        | Lutien Seçiniz          | V                                                             |          |              |   |
|                |                                              |                                                                                      | A                                        | ra                      | 1                                                             | T        | _            |   |
|                | MTKNo                                        | Ünvan                                                                                | 1                                        | Fu <b>r</b> u           | Adres                                                         |          |              |   |
|                |                                              | ANTALYA TEKEL PAZARLAMA VE DAĞITIM<br>BAŞ MÜDÜRLÜĞÜ                                  | Vakıf                                    |                         |                                                               | Ekle     |              |   |
|                |                                              | ANTALYA ORGANİZE SANAYİ BÖLGESİ<br>MÜTEŞEBBİS TEŞEKKÜLÜ                              | Vakıf                                    |                         |                                                               | Ekle     |              |   |
| 398            | 39334763333464                               | ANTALYA YETİM VE MUHTAÇ ÇOCUKLARA<br>YARDIM VAKFI (AYÇOV)                            | Vakıf                                    |                         | MELTEM MAH. 3 TRT CAD. 3808 SOKAK                             | Ekle     |              |   |
|                |                                              | ANTALYA KÜLTÜR VE EĞİTİM VAKFI AKEV<br>EGİTİM TESİSLERİ İKTİSADİ İŞLETMESİ           | Vakıf                                    |                         |                                                               | Ekle     |              |   |
|                |                                              | ANTALYA KÜLTÜR VE EĞİTİM VAKFI AKEV<br>EGİTİM TESİSLERİ İKTİSADİ İŞLETMESİ           | Vakıf                                    |                         |                                                               | Ekle     |              |   |
|                |                                              | ANTALYA KARADENİZLİLER DERNEĞİ SPOR<br>KOMPLEKSİ İKTİSADİ İŞLETMESİ                  | Vakıf                                    |                         |                                                               | Ekle     |              |   |
| 966            | 54446259972418                               | ANTALYA EĞİTİM VE ARAŞTIRMA VAKFI                                                    | Vakıf                                    |                         | MİLLİ EGEMENLİK CAD.42.SOK KENT<br>İŞMERKEZİ NO 24/25 ANTALYA | Ekle     |              |   |
| 14:            | 17133159253140                               | ANTALYA ÖĞRETİM VE EĞİTİM VAKFI                                                      | Vakıf                                    |                         | PERPA TİCARET MERKEZİ A BLOK KAT.11<br>NO.1352                | Ekle     |              |   |
|                |                                              | ANTALYA EĞİTİM VE ARAŞ.VAKFI-BATI<br>AKDENİZ YÖNETİM ENSTİTÜSÜ İKTİSADİ<br>İŞLETMESİ | Vakıf                                    |                         |                                                               | Ekle     |              |   |
|                |                                              | ANTALYA KÜLTÜR VE EĞİTİM VAKFI AKEV<br>EGİTİM TESİSLERİ İKTİSADİ İŞLETMESİ           | Vakıf                                    |                         |                                                               | Ekle     |              |   |
|                |                                              | ANTALYA GÖNÜLLÜLERİ DERNEĞİ İKTİSADİ<br>İŞLETMESİ                                    | Vakıf                                    |                         |                                                               | Ekle     |              |   |
| 524            | 49157122636104                               | ANTALYA ESNAF VE SANATKARLAR VAKFI<br>(ANTES)                                        | Vakıf                                    |                         | FABRİKALAR MAHALLESİ HASAN TAHSİN<br>CADDESİ NO.33            | Ekle     |              |   |
|                |                                              | ANTALYA KÜLTÜR SANAT VAKFI İKTİSADİ<br>İSLETMESİ                                     | Vakıf                                    |                         |                                                               | Ekle     |              | ~ |

### Dış Tüzel Ortak ekledikten sonraki ekran görüntüsü aşağıdaki gibidir.

| 🥹 İç Ticaret Genel Müdürlüğü - MERSİS - Tescil Başv                                | iru - Mozilla Firefox                                                                              |                   |
|------------------------------------------------------------------------------------|----------------------------------------------------------------------------------------------------|-------------------|
| Do <u>s</u> ya Düzen Görünü <u>m G</u> eçmiş Y <u>e</u> rİmleri Araçlar <u>Y</u> a | dim                                                                                                |                   |
| 🚸 İç Ticaret Genel Müdürlüğü - MERSİS - Te 🗙 🛄 Log In                              | × +                                                                                                |                   |
| ( TescilBaşvuru/tabid/                                                             | 2/ctl/KurulusBasvuru/mid/381/TalepKey/61bd0cOe-10a7-4ec4-af82-5cc5ace8b1d1/Default.aspx 🔶 🗸 🕻      | - Google 🔎 🎓      |
|                                                                                    |                                                                                                    |                   |
| Sözleşme Başvuru Hazırla                                                           | Birleşme Başvurusu İptal                                                                           |                   |
|                                                                                    |                                                                                                    |                   |
| Unvan:                                                                             | Henüz Unvan Verilmemiştir                                                                          |                   |
| Mersis No:                                                                         |                                                                                                    |                   |
| Sicil Numarası:                                                                    | Talep Numarası:                                                                                    |                   |
| Tulur Tulur                                                                        | ANONIM ŞIRKET Tescil Tarihi:                                                                       |                   |
| Talep Turu:                                                                        | Ruruluş başvuru Sanıbı: MASIN SEZER(yasın.sezer@uyumsott.com.tr)                                   |                   |
| Talep burunu.                                                                      |                                                                                                    | Here She          |
| Şirket Ortakları                                                                   | Gerçek Kışı Şirket Urtaklari Ekle + Jüzel Kışı Şirket Urtaklari Ekle + Dış Tüzel Kışı Şirket Urtal | <u>Klari Ekle</u> |
| 🦺 Şirket Ünvanı                                                                    | Uyrugu : 🖪 Türkiye<br>T.C. Kimlik Na : 1854/690502                                                 | Sil               |
| 🦺 Adres                                                                            | Ortak Kişi Adı : AYTEN ÇAVUŞ                                                                       |                   |
| 🔔 Amaç Ve Konu                                                                     |                                                                                                    |                   |
| 🥼 Nace Kodları                                                                     | Uyrugu : Tarkiye                                                                                   | Sil               |
| 🔔 Sermaye ve Paylar                                                                | Ortak Firma Adı : UYUMSOFT BİLGİ SİSTEMLERİ VE TEKNOLOJİLERİ TİCARET ANONİM ŞİRKETİ                |                   |
| 🥼 Şirketin Süresi                                                                  |                                                                                                    |                   |
| A Yön.Den.Kur/Yetkililer                                                           | Uyrugu : 🗖 Türkiye                                                                                 | Sil               |
| Temsil Ve İlzam                                                                    | Ortak Firma Adi -: ANTALYA YETİM VE MUHTAÇ ÇOCUKLARA YARDIM VAKFI (AYÇOV)                          |                   |
| Genel Kurul                                                                        |                                                                                                    |                   |
| Komiser Bulundurma                                                                 |                                                                                                    |                   |
| İlan                                                                               |                                                                                                    |                   |
| Hocon Dönomi                                                                       |                                                                                                    |                   |
| Hesap Dolleni                                                                      |                                                                                                    |                   |
| Kar - Zarar                                                                        |                                                                                                    |                   |
| Ihtiyat Akçesi                                                                     |                                                                                                    |                   |
| Kanuni Hükümler                                                                    |                                                                                                    |                   |
| avascript:WebForm_DoPostBackWithOptions(new_WebForm_PostB                          | ckOptions("dnn\$ctr381\$Kurulus\$OrtakView\$btnOrtakEkleDisTuzel", "", true, "", false, true))     |                   |

Eğer ortak 18 yaşından küçük ise; TTK'ya göre bir vasi tayin edilmesi gerekmektedir. Bu amaçla hazırlanan "Vasi Ekle" ekranından, vasi tayin edilen şahsa ait bilgiler girilir.

| 🗿 http  | ://www. <b>icticaret.gov.t</b> r/mersis.aspx           |                          |                     |                         |            | 63  |  |  |
|---------|--------------------------------------------------------|--------------------------|---------------------|-------------------------|------------|-----|--|--|
| 🚍 Va    | si Girişi                                              |                          |                     |                         |            |     |  |  |
|         | laydet/Kapat 🔀 Kapat                                   |                          |                     |                         |            |     |  |  |
|         |                                                        |                          |                     |                         |            |     |  |  |
|         | Uyruk:                                                 | Turkiye 👻                |                     | Başlangıç Tarihi:       |            |     |  |  |
|         | T.C Kimlik No:                                         | 26116999328 KP           | S'den Al            | > Vasi Tipi:            | Vasi -     |     |  |  |
|         | Adı - İkinci Adı:                                      | HÜSEYİN - G              | jûrer               | > Soyad                 | SEÇKÎN     |     |  |  |
| 3       | Anne Adı:                                              | FATMA                    |                     | Baba Adı:               | CEMALETTIN |     |  |  |
|         | Doğum Tarihi:                                          | 23.01.1959               |                     | > Doğum Yeri:           | ANKARA     |     |  |  |
|         |                                                        |                          | İletişim Bilgileri: |                         |            |     |  |  |
|         |                                                        |                          |                     | Yeni Adres Giriniz      |            | E   |  |  |
|         |                                                        | Şehiriçi Şehirdişi TUI   | IK Serbest Adres    | Özel Bölge              |            |     |  |  |
|         |                                                        | IUIK Adres Kodu :        |                     |                         |            | _   |  |  |
|         | İkamatanlı Advaria                                     | Adres :                  |                     |                         |            |     |  |  |
|         | Ikaneigan Auresi:                                      | Mahalle :                | KORU MAH.           |                         |            |     |  |  |
|         |                                                        | Bölge Tipi :             | Serbest Bölge       |                         |            | -   |  |  |
|         |                                                        | Bölge :                  |                     |                         |            | -   |  |  |
|         |                                                        | E 11 / 11çe :            | ANKARA              | * YENIMAHALL *          |            |     |  |  |
|         | Ev Telefonu:                                           |                          |                     | > İş Telefonu / Dahili: |            |     |  |  |
| javasci | Cen Telefonu:<br>ipt:_doPostBack('ctl00\$cph\$TCKimlik | BilgiGetirLinkButton',') |                     | Faks:                   |            | w . |  |  |

Gerçek kişi ortak ekle işleminde ortak yabancı uyruklu ise; uyruğu seçilmesi halinde veri giriş alanları değişerek bilgiler girilir

| Ger  | çek Ortak Ekleme               |                                            |                      |                            |         | 8 |
|------|--------------------------------|--------------------------------------------|----------------------|----------------------------|---------|---|
| C Ka | ydet/Kapat 🔀 Kapat             |                                            |                      |                            |         |   |
| Þ    | Uyruk:                         | Tunus 👻                                    |                      | 🕑 Başlangıç Tarihi:        |         |   |
| >    | Pasaport Numarası:             |                                            | Sorgula              | Vergi Numarası:            | Sorgula |   |
| 5    | Adı - İkinci Adı:              |                                            |                      | Soyad                      |         |   |
| >    | Anne Adı:                      |                                            |                      | > Baba Adı:                |         |   |
| Þ    | Doğum Tarihi:                  |                                            |                      | › Doğum Yeri:              |         |   |
| ۲    | Oturma İzni Başlangıç Tarihi:  |                                            |                      | Oturma İzni Bitiş Tarihi:  |         |   |
| >    | Çalışma İzni Başlangıç Tarihi: |                                            |                      | Çalışma İzni Bitiş Tarihi: |         |   |
|      |                                |                                            | t                    | letişim Bilgileri:         |         |   |
|      |                                |                                            |                      | Yeni Adres Giriniz         |         |   |
|      |                                | Sehirici Sehirdişi Ti<br>TÜİK Adres Kodu : | UIK Serbest Adres 02 | el Bölge 🚽                 |         |   |
|      |                                | Mahalle :                                  |                      |                            |         |   |
| ۲    | Îkametgah Adresi:              | Cadde :<br>Sokak :                         |                      |                            |         |   |
|      |                                | Posta Kodu :                               |                      |                            |         |   |
|      |                                | > Dış Kapı No :                            |                      |                            |         |   |
|      |                                | > İç Kapı No :                             |                      |                            |         |   |
|      |                                | <ul> <li>il / ilçe ;</li> </ul>            | Lütfen Seçiniz       | ✓ Lütfen Seçiniz ▼         |         |   |
| ۶    | Ev Telefonu:                   |                                            |                      | ) İş Telefonu / Dahili:    |         |   |
| >    | Cep Telefonu:                  |                                            |                      | Faks:                      |         |   |
| 5    | E-mail:                        |                                            |                      |                            |         |   |

### **Şirket Ünvanı** Sekmesi => Yeni Şirket Ünvanı Belirle' ye tıklanır.

| Sözleşme Başvuru Hazırla | Birleşme Başvurusu İptal                                                                                                  |                 |                            | ^ |
|--------------------------|----------------------------------------------------------------------------------------------------|-----------------|----------------------------|---|
| Unvan:<br>Mersis No:     | Henüz Unvan Verilmemiştir                                                                                                 |                 |                            |   |
| Sicil Numarası:          |                                                                                                    | Talep Numarası: |                            |   |
| Türü:                    | TEK KİŞİLİK LİMİTED ŞİRKET                                                                                                | Tescil Tarihi:  |                            |   |
| Talep Turu:              | Kuruluş Başvurusu                                                                                                    | Başvuru Sahibi: | )                          |   |
| Talep Durumu:            | Başvuru Devam Ediyor.                                                                                                    | Basvuru Tarihi: |                            |   |
| Şirket Ortakları         | UYARI<br>Firma için geçerli bir unvan girilmemiş.<br><b>Unvan Bilgileri</b><br>Rezerv Unvan : Unvan Rezervi Bulunmamakta. |                 | Yeni Şirket Ünvanı Belirle | E |
| Ek Maddeler              |                                                                                                    |                 |                            |   |

Unvan belirlendikten sonra Unvan Sorgula butonu ile veri tabanında benzeri veya yakın ünvan bulunup bulunmadığı kontrol edilir.

| İç Ticaret Genel Müdürlü                   | ğü - MERSİS - Tescil Başv                                    | uru - Mozilla Firefox             |                             |                              |                                  |               |
|--------------------------------------------|--------------------------------------------------------------|-----------------------------------|-----------------------------|------------------------------|----------------------------------|---------------|
| Do <u>s</u> ya Düzen Görünü <u>m G</u> eçi | miş Y <u>e</u> rİmleri Araçlar <u>Y</u> a                    | rdım                              |                             |                              |                                  |               |
| 😢 İç Ticaret Genel Müdürlüğü - MEF         | RSİS - Te × 🗌 Log In                                         | x                                 | +                           |                              |                                  |               |
| e mersis.gumrukticaret.gov                 | v.tr/Mersis/TescilBaşvuru/tabid/6                            | 2/ctl/KurulusBasvuru/mid/381/Tale | epKey/61bd0c0e-10a7-4ec4-af | 82-5cc5ace8b1d1/Default.aspx | 🏫 マ 😋 🚼 - Google                 | <u> </u>      |
| 📰 Unvan Girişi                             |                                                              |                                   |                             |                              |                                  | •             |
| 🥝 Kapat                                    |                                                              |                                   |                             |                              |                                  |               |
|                                            | er Grand Middliftiggi MIRSS Teach Raysurur - Mozilla Firefox |                                   |                             |                              |                                  |               |
|                                            |                                                              |                                   | Unvaninin                   | Belirlenmesi                 |                                  |               |
|                                            |                                                              | istatus tanun sa sinis            |                             |                              |                                  |               |
|                                            | GUMTICBAK                                                    | işietme konusu seçiniz            |                             | 🕑 Bagiaç seçiniz. 🚩 Ozeri    | Kelime seçiniz. 💌 ANONIM ŞIRRETI |               |
|                                            | G                                                            | ÜMTİCBAK NAKLİY                   | YAT SANAYİ VE T             | İCARET ANONİM ŞİRH           | KETİ                             | Unvan Sorgula |
|                                            |                                                              |                                   |                             |                              |                                  |               |
| Tekrar Unvan Belirle                       | ]                                                            |                                   |                             |                              |                                  | Rezerve Et    |
|                                            |                                                              |                                   |                             |                              |                                  |               |
|                                            |                                                              |                                   |                             |                              |                                  |               |
|                                            |                                                              |                                   |                             |                              |                                  |               |
|                                            |                                                              |                                   |                             |                              |                                  |               |
|                                            |                                                              |                                   |                             |                              |                                  |               |
|                                            |                                                              |                                   |                             |                              |                                  |               |
|                                            |                                                              |                                   |                             |                              |                                  |               |
|                                            |                                                              |                                   |                             |                              |                                  |               |
|                                            |                                                              |                                   |                             |                              |                                  |               |
|                                            |                                                              |                                   |                             |                              |                                  |               |
|                                            |                                                              |                                   |                             |                              |                                  |               |
|                                            |                                                              |                                   |                             |                              |                                  |               |
|                                            |                                                              |                                   |                             |                              |                                  |               |
|                                            |                                                              |                                   |                             |                              |                                  |               |

#### Unvan sistemde yoksa rezerve et butonuna basılır.

| 🥹 İç Ticaret Genel Müdürlüğü - M                        | MERSİS - Tescil Başvuru                             | - Mozilla Firefox               |                                                                               |                                                                  |                     |               | - 7           |
|---------------------------------------------------------|-----------------------------------------------------|---------------------------------|-------------------------------------------------------------------------------|------------------------------------------------------------------|---------------------|---------------|---------------|
| Do <u>s</u> ya Dü <u>z</u> en Görünü <u>m G</u> eçmiş Y | Y <u>e</u> r İmleri Araç <u>l</u> ar <u>Y</u> ardın |                                 |                                                                               |                                                                  |                     |               |               |
| 🤹 İç Ticaret Genel Müdürlüğü - MERSİS - T               | Te × 🗌 Log In                                       | ×                               | +                                                                             |                                                                  |                     |               |               |
| ersis.gumrukticaret.gov.tr/Mer                          | ersis/TescilBaşvuru/tabid/62/c                      | :l/KurulusBasvuru/mid/381/Talep | Key/61bd0c0e-10a7-4ec4-af8                                                    | 2-5cc5ace8b1d1/Default.aspx                                      | ∰ ⊽ C               | Soogle ₹      | <i>P</i> 1    |
| 🚍 Unvan Giriși                                          |                                                     |                                 |                                                                               |                                                                  |                     |               | •             |
| 🥝 Kapat                                                 |                                                     |                                 |                                                                               |                                                                  |                     |               |               |
|                                                         |                                                     |                                 | Acklayıcı Bilg<br>Tebrikler! Bu<br>sistemde bir<br>bulunmamak<br>rezerve edel | unvanda<br>kayıt<br>tadır. Ünvanı<br>bilirsiniz.<br>Belirlenmesi |                     |               |               |
| G                                                       | GÜMTİCBAK                                           | İşletme konusu seçiniz.         |                                                                               | 🔻 Bağlaç seçiniz. 👻 Özel k                                       | kelime seçiniz. 💌 A | VONİM ŞİRKETİ |               |
|                                                         | GÜ                                                  | MTİCBAK NAKLİY                  | AT SANAYİ VE Tİ                                                               | CARET ANONİM ŞİRK                                                | ETİ                 |               | Unvan Sorgula |
| Tekrar Unvan Belirle                                    |                                                     |                                 |                                                                               |                                                                  |                     |               | Rezerve Et    |
|                                                         |                                                     |                                 |                                                                               |                                                                  |                     |               |               |

# Ünvanınız 15 gün süre ile rezerv edilir. Kuruluş tescili 15 gün içerisinde tamamlanmazsa rezerv unvan sistemden silinir. Daha sonra kapat butonuna basılır.

| 🕹 İç Ticaret Genel Müdürlüğ                | ü - MERSİS - Tescil Başvuru - Moz                     | zilla Firefox                         |                                                                                                    |                                       |                |                             |
|--------------------------------------------|-------------------------------------------------------|---------------------------------------|----------------------------------------------------------------------------------------------------|---------------------------------------|----------------|-----------------------------|
| Do <u>s</u> ya Düzen Görünü <u>m G</u> eçm | iş Y <u>e</u> rİmleri Araç <u>l</u> ar <u>Y</u> ardım |                                       |                                                                                                    |                                       |                |                             |
| 🔾 Bağlanıyor                               | × 🗌 Log In                                            | × +                                   |                                                                                                    |                                       |                |                             |
| e mersis.gumrukticaret.gov.                | tr/Mersis/TescilBaşvuru/tabid/62/ctl/Kurulı           | usBasvuru/mid/381/TalepKey/61b        | bd0c0e-10a7-4ec4-af82-5cc5ace8b1d1/Default.asp                                                                                                    | px 🏠 🔻 🕽                              | × Soogle       | ۶ 🎓                         |
| 🗐 Unvan Girişi                             |                                                       |                                       |                                                                                                    |                                       |                | •                           |
| Kanat                                      |                                                       |                                       |                                                                                                    |                                       |                | 0                           |
| Tekrar Unvan Belirle                       | GÜMTİCBAK                                             | me konusu seçiniz.<br>CBAK NAKLİYAT S | Başarılı İşlem<br>"GÜMTİCBAK NAKLİYAT<br>SANAYİ VE TİCARET<br>ANONİM ŞİRKETİ" sizin<br>adınıza başarıyla 15 gün<br>süreyle rezerve edilmiştir.<br>Unvanının Belirlenmesi<br>Bağlaç seçiniz. V<br>SANAYİ VE TİCARET ANONİM | j Özel kelime seçiniz. ♥ A<br>ŞİRKETİ | ANONİM ŞİRKETİ | Unvan Sorgula<br>Rezerve Et |

#### Unvan bilgileri girildikten sonraki ekran görüntüsü aşağıdaki gibidir. Adres alanına tıklanarak adres bilgileri girilir.

| 🥹 İç Ticaret Genel Müdürlüğü - MERSİS - Te                | escil Başvı         | uru - Mozilla Firefox      |                        |                        |                                                                                                    |                            |   |
|-----------------------------------------------------------|---------------------|----------------------------|------------------------|------------------------|----------------------------------------------------------------------------------------------------|----------------------------|---|
| Do <u>s</u> ya Düzen Görünü <u>m G</u> eçmiş Yerİmleri Ar | vraçlar <u>Y</u> ar | rdım                       |                        |                        |                                                                                                    |                            |   |
| 🤹 İç Ticaret Genel Müdürlüğü - MERSİS - Te 🗙 🦳 L          | Log In              |                            | × +                    |                        |                                                                                                    |                            |   |
| 🗲 🕘 mersis.gumrukticaret.gov.tr/Mersis/TescilBaşv         | vuru/tabid/6        | 2/ctl/KurulusBasvuru/mid/3 | 381/TalepKey/61bd0c0e- | 10a7-4ec4-af82-5cc5ace | 8b1d1/Default.aspx                                                                                                    | 🏫 ⊽ 🖱 🚼 ▼ Google           |   |
|                                                           | _                   |                            |                        |                        |                                                                                                    |                            |   |
| Sözleşme Başvu                                            | ıru Hazırla         | Birleşme Başvurusu         | İptal                  |                        |                                                                                                    |                            |   |
|                                                           |                     |                            |                        |                        |                                                                                                    |                            | 1 |
|                                                           | Unvan:              | GÜMTİCBAK NAKLİ            | İYAT SANAYİ VE TİC     | ARET ANONIM ŞİRH       | KETİ                                                                                                    |                            |   |
| Ma                                                        | ersis No:           |                            |                        |                        |                                                                                                    |                            |   |
| Sicil Nu                                                  | umarası:            | ANONIM DIDLET              |                        | Talep Numarası:        |                                                                                                    |                            |   |
| Tal                                                       | Turu.<br>Ien Turu:  | Kurulus Basvurusu          |                        | Basyuru Sahihi:        | YASİN SE7ER(yasın sezer@)                                                                                                    | ivumsoft com trì           |   |
| Talep I                                                   | Durumu:             | Basvuru Devam Ediv         | vor.                   | Basvuru Tarihi:        | in long of the long of the lon | , union. com. ny           |   |
|                                                           | Ortoklari -         |                            | <u></u>                |                        |                                                                                                    |                            | - |
| Sirke                                                     |                     | Unvan Bilgileri            | GÜMTİCBAKI             | NAKI IVAT SANAVI V     | E TICAPET ANONIM SIRVETI                                                                                                    | Yeni Şirket Unvanı Belirle |   |
| Şiike                                                     |                     | Rezerv Unvan               | Unvan rezervas         | syon sürenizin dolma   | sına 14 gün 23 saat kalmıştır.                                                                                                    |                            |   |
| 4                                                         | S Aures             |                            |                        |                        |                                                                                                    |                            |   |
| Amag -                                                    | ve konu             | İşletme Adı Bilgileri      |                        |                        |                                                                                                    | / <u>Gir/Düzelt</u>        |   |
|                                                           | a Kodiari           |                            |                        |                        |                                                                                                    |                            |   |
| 🔥 Sermaye v                                               | ve Paylar           |                            |                        |                        |                                                                                                    |                            |   |
| 🦺 Şirketir                                                | in Süresi           |                            |                        |                        |                                                                                                    |                            |   |
| /// Yön.Den.Kur/                                          | Netkililer          |                            |                        |                        |                                                                                                    |                            |   |
| Temsil                                                    | Ve lizam            |                            |                        |                        |                                                                                                    |                            |   |
| Gen                                                       | nel Kurul           |                            |                        |                        |                                                                                                    |                            |   |
| Komiser Bulu                                              | undurma             |                            |                        |                        |                                                                                                    |                            |   |
|                                                           | İlan                |                            |                        |                        |                                                                                                    |                            |   |
| Hesap                                                     | Dönemi              |                            |                        |                        |                                                                                                    |                            |   |
| Ка                                                        | ar - Zarar          |                            |                        |                        |                                                                                                    |                            |   |
| İhtiya                                                    | at Akçesi           |                            |                        |                        |                                                                                                    |                            |   |
| Kanuni H                                                  | lükümler            |                            |                        |                        |                                                                                                    |                            |   |
| ⊑k M                                                      | Maddalar            |                            |                        |                        |                                                                                                    |                            | ~ |

#### Adres bilgileri Gir/Düzelt butonuna basılarak girilir.

| 🥹 İç Ticaret Genel Müdürlüğü - MERSİS - Tescil Ba                       | vuru - Mozilla Firefox                                                 |                                          | _ 7 ×             |
|-------------------------------------------------------------------------|------------------------------------------------------------------------|------------------------------------------|-------------------|
| Do <u>s</u> ya Düzen Görünü <u>m G</u> eçmiş Y <u>e</u> rİmleri Araçlar | ardım                                                                  |                                          |                   |
| 🕸 İç Ticaret Genel Müdürlüğü - MERSİS - Te 🗙 🛄 Log In                   | × +                                                                    |                                          |                   |
| 🗲 🛞 mersis.gumrukticaret.gov.tr/Mersis/TescilBaşvuru/tab                | 62/ctl/KurulusBasvuru/mid/381/TalepKey/61bd0c0e-10a7-4ec4-af82-5cc5ace | e8b1d1/Default.aspx 🏠 🔻 😋 🚼 🗝 Google     | <i>P</i> <b>^</b> |
|                                                                         |                                                                        |                                          |                   |
| Sözleşme Başvuru Hazı                                                   | Birleşme Başvurusu İptal                                               |                                          |                   |
|                                                                         |                                                                        |                                          | -                 |
| Unva                                                                    | : GÜMTİCBAK NAKLİYAT SANAYİ VE TİCARET ANONİM ŞİR                      | :KETÎ                                    |                   |
| Mersis Numera                                                           | Talan Numaranı                                                         |                                          |                   |
| Sicii Mumara                                                            | ANONÍM SÍRKET Tescil Tarihi:                                           |                                          |                   |
| Talep Tu                                                                | : Kurulus Basvurusu Basvuru Sahibi:                                    | YASİN SEZER(yasin.sezer@uyumsoft.com.tr) |                   |
| Talep Durun                                                             | Başvuru Devam Ediyor. Basvuru Tarihi:                                  |                                          |                   |
| Sirket Ortakla                                                          | UYARI                                                                  |                                          | -                 |
| Sirket Ünva                                                             | Merkez adresi bulunmamaktadir. İletişim bilgisi bulunmamaktad          | dir.                                     |                   |
| Adre                                                                    | Adres Bilgileri                                                        | Gir/Düze                                 | <u>elt</u>        |
| Amac Ve Kon                                                             | Bağlı Olduğu TSM                                                       | mamış                                    |                   |
|                                                                         |                                                                        |                                          |                   |
| A Sermave ve Pavl                                                       |                                                                        |                                          |                   |
|                                                                         | İlevisin Dilmileri                                                     | 4 Cir/Dura                               | .14               |
|                                                                         |                                                                        |                                          | <u></u>           |
|                                                                         |                                                                        |                                          |                   |
| Copol Kur                                                               |                                                                        |                                          |                   |
| Versioer Ruhmelum                                                       |                                                                        |                                          |                   |
| Komiser Bulandum                                                        | Fax                                                                    |                                          |                   |
| lla                                                                     |                                                                        |                                          |                   |
| Hesap Donen                                                             |                                                                        |                                          |                   |
| Kar-Zara                                                                |                                                                        |                                          |                   |
| İhtiyat Akçe                                                            |                                                                        |                                          |                   |
| Kanuni Hükümlı                                                          |                                                                        |                                          |                   |
| Ek Moddoli                                                              |                                                                        |                                          |                   |

## **Adres** Sekmesi => **Gir/Düzelt** Linki : Adres bilgileri girilir ve kaydet kapat butonuna basılır.

| 실 İç Ticaret Genel Müdürlüğü - MERS                         | İS - Tescil Başvuru - Mozilla Firefo                                                                                                    | (                                                               |                  |          |
|-------------------------------------------------------------|----------------------------------------------------------------------------------------------------|-----------------------------------------------------------------|------------------|----------|
| Do <u>s</u> ya Dü <u>z</u> en Görünü <u>m G</u> eçmiş Yerİn | nleri Araç <u>l</u> ar <u>Y</u> ardım                                                                                                    |                                                                 |                  |          |
| 😢 İç Ticaret Genel Müdürlüğü - MERSİS - Te                  | × 🗌 Log In                                                                                                    | × +                                                             |                  |          |
| e mersis.gumrukticaret.gov.tr/Mersis/T                      | escilBaşvuru/tabid/62/ctl/KurulusBasvuru/mic                                                                                                    | /381/TalepKey/61bd0c0e-10a7-4ec4-af82-5cc5ace8b1d1/Default.aspx | 🏫 ⊽ 😋 🚼 - Google | <u> </u> |
| 🚍 Adres Girisi                                              |                                                                                                    |                                                                 |                  | •        |
| 📀 Kaydet/Kapat 🛛 Kapat                                      |                                                                                                    |                                                                 |                  | 0        |
|                                                             |                                                                                                    | Adros                                                           |                  |          |
|                                                             |                                                                                                    | Adies                                                           |                  |          |
| Bağlı Olduğu Tsm :                                          | AKRSS - Tescil Bayvuru - Mozilla Firefox      Ye Inieri Arager Yardın      S - Te × Log In      //Merss/TescilBayvuru/tabid/62/ctl/kurulusBasvuru/inid/381/TalepKey/61bd0:0e-10a7-4ect-af82-5c:5ace8b1d1/Default.aspx     // * C S - Google      // ArtaLyA TICARET SICIL MUDDURLUGGU       Sehirici Sehirici Sehirici VUIK Serbest Adres Özel Bolge      TÜK Adres Kodu :      // * Mahalle : Mustafa Kemal      Sokat :      D I // Itge : 10      // * C Dis Kapı No : 10      // * C Dis Kapı No : 10      // * Posta Kodu : 07200 |                                                                 |                  |          |
|                                                             | Sehiriçi Şehirdışı TUI                                                                                                    | Serbest Adres Özel Bölge                                        |                  |          |
|                                                             | > TÜİK Adres Kodu :                                                                                                    | L                                                               |                  |          |
|                                                             | > il / ilçe :                                                                                                    |                                                                 |                  |          |
|                                                             | Mahalle :                                                                                                    | Mustafa Kemal                                                   |                  |          |
| Adres:                                                      | Cadde :                                                                                                    | Atatürk                                                         |                  |          |
|                                                             | JUKAK .                                                                                                    |                                                                 |                  |          |
|                                                             | Dış Kapı No :                                                                                                    | 10                                                              |                  |          |
|                                                             | ) İç Kapı No :                                                                                                    | 10                                                              |                  |          |
|                                                             | > Posta Kodu :                                                                                                    | 07200                                                           |                  |          |
|                                                             |                                                                                                    |                                                                 |                  |          |

#### Adres bilgilerinden sonra iletişim bilgileri için Gir/Düzelt butonuna basılır.

| 🥹 İç Ticaret Genel Müdürlüğü - MERSİS - Tescil Başı                              | uru - Mozilla Firefox                                                                                     |            |
|----------------------------------------------------------------------------------|----------------------------------------------------------------------------------------------------|------------|
| Do <u>s</u> ya Düzen Görünü <u>m G</u> eçmiş Y <u>e</u> rİmleri Araçlar <u>Y</u> | rdim                                                                                                    |            |
| \land İç Ticaret Genel Müdürlüğü - MERSİS - Te 🗙 🗌 Log In                        | × +                                                                                                    |            |
| 🗲 🎯 mersis.gumrukticaret.gov.tr/Mersis/TescilBaşvuru/tabid;                      | i2/ctl/KurulusBasvuru/mid/381/TalepKey/61bd0c0e-10a7-4ec4-af82-5cc5ace8b1d1/Default.aspx 🏠 🔻 😋 🚼 🛪 Google | <b>P ^</b> |
| Sicil Numarası                                                                   | Talep Numarası:                                                                                           | <u>^</u>   |
| Türü                                                                             | ANONİM ŞİRKET Tescil Tarihi:                                                                              |            |
| Talep Turu                                                                       | Kuruluş Başvurusu Başvuru Sahibi: YASİN SEZER(yasin.sezer@uyumsoft.com.tr)                                |            |
| Talep Durumu                                                                     | Başvuru Devam Ediyor. Basvuru Tarihi:                                                                     |            |
| Şirket Ortakları                                                                 | UYARI                                                                                                    |            |
| Şirket Ünvanı                                                                    | lletişim bilgisi bulunmamaktadır.                                                                         |            |
| 🔥 Adres                                                                          | Mustafa Kemal MAHALLESİ Atatürk CADDE 10 / 10                                                             |            |
| 🔥 Amaç Ve Konu                                                                   | Tescilli Adres POSTAKODU:07200 AKSEKİ/ANTALYA                                                             |            |
| 🔒 🕺 🔒 🔒                                                                          | Bağlı Olduğu TSM :                                                                                        |            |
| 🥼 Sermaye ve Paylar                                                              |                                                                                                    |            |
| 🥼 Şirketin Süresi                                                                |                                                                                                    |            |
| 🔔 Yön.Den.Kur/Yetkililer                                                         | İletişim Bilgileri 🥂 🦉 <u>Gir/Düzelt</u>                                                                  |            |
| Temsil Ve İlzam                                                                  | Cep Tel :                                                                                                 |            |
| Genel Kurul                                                                      | İş Tel :                                                                                                  |            |
| Komiser Bulundurma                                                               | E Posta                                                                                                   |            |
| ilan                                                                             | Fax :                                                                                                    |            |
| Hesap Dönemi                                                                     |                                                                                                    |            |
| Kar - Zarar                                                                      |                                                                                                    |            |
| İhtiyat Akçesi                                                                   |                                                                                                    |            |
| Kanuni Hükümler                                                                  |                                                                                                    |            |
| Ek Maddeler                                                                      |                                                                                                    |            |
| L                                                                                |                                                                                                    |            |

#### İletişim bilgileri + butonuna basılarak girilir.

| caret Genel Müdürlüğü - MER<br>mersis.gumrukticaret.gov<br>tişim Bilgileri Girisi<br>Kapat |
|--------------------------------------------------------------------------------------------|
| mersis.gumrukticaret.gov                                                                   |
| tişim Bilgileri Girisi<br>Kapat                                                            |
| tişim Bilgileri Girisi<br>Kapat                                                            |
| Kapat                                                                                      |
| t El par                                                                                   |
| ž 🖪 Cer                                                                                    |
| 2 🕂 Cor                                                                                    |
| 🐔 🛃 Cor                                                                                    |
|                                                                                            |
| 🌮 🕂 İş T                                                                                   |
| 🗘 🕂 ЕР                                                                                     |
|                                                                                            |

#### Amaç konu bilgileri aşağıdaki butona basılarak girilir.

| 🕹 İç Ticaret Genel Müdürlüğü - MERSİS - Tescil I                         | Başvuru - Mozilla Firefo        | DX                       |                                 |                          |                   |                         |    | PX |
|--------------------------------------------------------------------------|---------------------------------|--------------------------|---------------------------------|--------------------------|-------------------|-------------------------|----|----|
| Do <u>s</u> ya Düzen Görünü <u>m G</u> eçmiş Y <u>e</u> r İmleri Araçlar | <u>Y</u> ardım                  |                          |                                 |                          |                   |                         |    |    |
| 🤏 İç Ticaret Genel Müdürlüğü - MERSİS - Te 🗙 🛄 Log In                    |                                 | × +                      |                                 |                          |                   |                         |    |    |
| 🗲 🕙 mersis.gumrukticaret.gov.tr/Mersis/TescilBaşvuru/t                   | abid/62/ctl/KurulusBasvuru/m    | id/381/TalepKey/61bd0c0e | -10a7-4ec4-af82-5cc5ace         | 8b1d1/Default.aspx       | ∰ ⊽ C             | 🔧 👻 Google              | J. |    |
|                                                                          |                                 |                          |                                 |                          |                   |                         |    | -  |
| Sözleşme Başvuru Ha                                                      | zırla 🛛 Birleşme Başvurusu      | İptal                    |                                 |                          |                   |                         |    |    |
|                                                                          |                                 |                          |                                 |                          |                   |                         | 1  |    |
| Un                                                                       | ran: GÜMTİCBAK NAF              | KLİYAT SANAYİ VE Tİ      | CARET ANONİM ŞİRF               | KETİ                     |                   |                         |    |    |
| Mersis                                                                   | No:                             |                          | <b>-</b>                        |                          |                   |                         |    |    |
| Sicil Numai                                                              | asi:                            |                          | Talep Numarası:                 |                          |                   |                         |    |    |
| Talon T                                                                  | uru: ANUNIM ŞIRKET              |                          | Tescii Tarihi:<br>Bacuru Sakiki |                          | Www.coff.com +v   |                         |    |    |
| Talen Duru                                                               | <b>mu:</b> Racyuru Doyam E      | divor                    | Başvuru Tarihi:                 | TAOIN OEZER(yasin.sezen@ | yayamsoli.com.ir) |                         |    |    |
|                                                                          |                                 | aryon.                   | Dasvuru Tarini.                 |                          |                   |                         |    |    |
| Şirket Ortak                                                             | iani UYARI<br>En az 1 tane amac | ve konu airmeniz aere    | kmektedir                       |                          |                   |                         |    |    |
| Şirket Ünv                                                               | anı<br>Amaç ve Konu             |                          |                                 | -                        | + Yeni A          | <u>naç ve Konu Ekle</u> |    |    |
| Ad                                                                       | es Amaç Ve Konu                 |                          |                                 |                          |                   |                         |    |    |
| 📃 🥼 Amaç Ve Ko                                                           | <sup>inu</sup> Kayıt Bulunamadı |                          |                                 |                          |                   |                         |    |    |
| 🔔 Nace Kod                                                               | lari                            |                          |                                 |                          |                   |                         |    |    |
| 🔔 Sermaye ve Pa                                                          | /lar                            |                          |                                 |                          |                   |                         |    |    |
| 🦺 Şirketin Sür                                                           | esi                             |                          |                                 |                          |                   |                         |    |    |
| 🕖 Yön.Den.Kur/Yetkil                                                     | iler                            |                          |                                 |                          |                   |                         |    |    |
| Temsil Ve İlz                                                            | am                              |                          |                                 |                          |                   |                         |    |    |
| Genel Ki                                                                 | ırul                            |                          |                                 |                          |                   |                         |    |    |
| Komiser Bulundur                                                         | ma                              |                          |                                 |                          |                   |                         |    |    |
|                                                                          | lan                             |                          |                                 |                          |                   |                         |    |    |
| Hesan Döng                                                               | mi                              |                          |                                 |                          |                   |                         |    |    |
| Kar-7a                                                                   | irar                            |                          |                                 |                          |                   |                         |    |    |
| Nal - Za                                                                 |                                 |                          |                                 |                          |                   |                         |    |    |
| inuyat Akç                                                               | 501                             |                          |                                 |                          |                   |                         |    |    |
| Kanuni Hukun                                                             | ner                             |                          |                                 |                          |                   |                         |    |    |

### Amaç ve Konu Sekmesi => Yeni Amaç ve Konu Ekle Linki

.

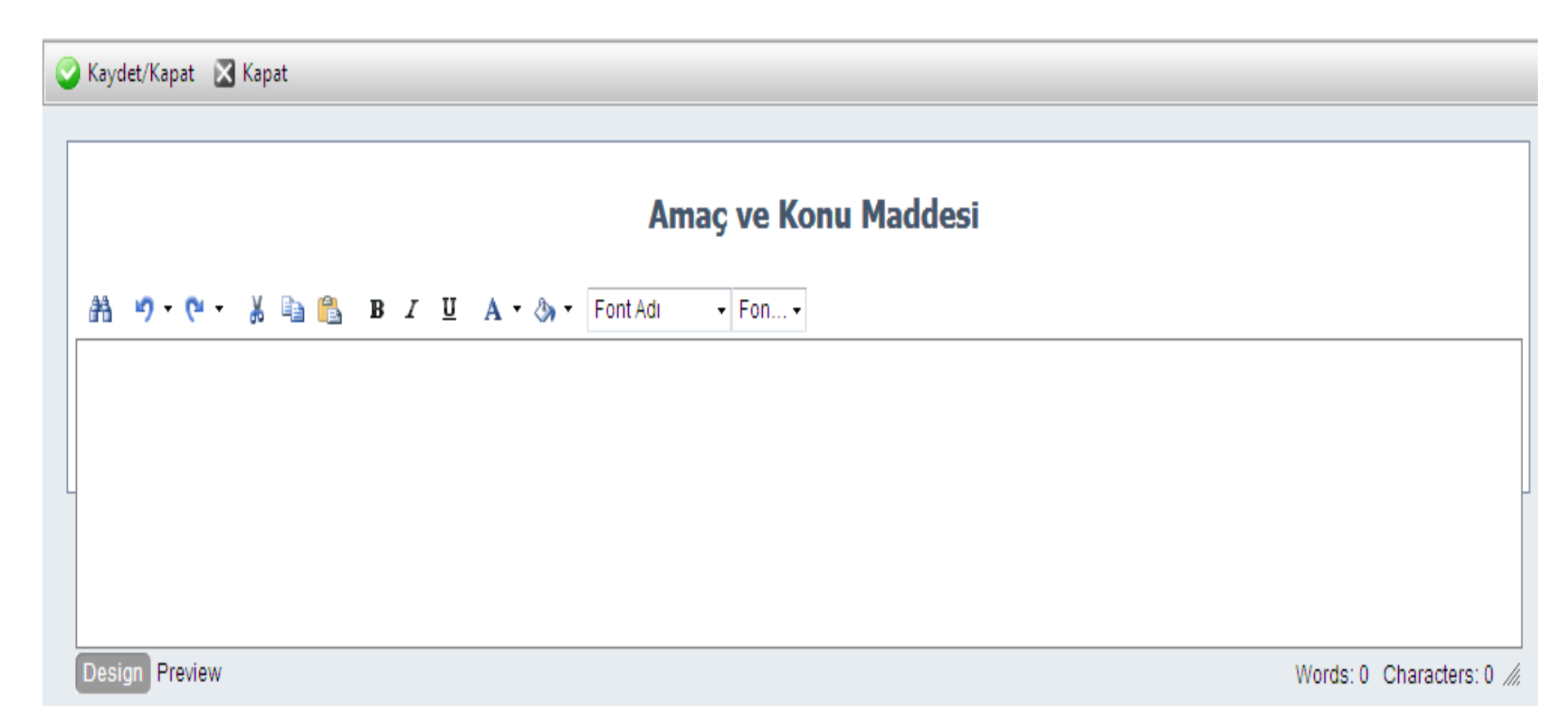

Gelen "Amaç ve Konu Maddesi" ekranından daha önce elektronik ortamda hazırlanan metin veya yazılmak suretiyle firma amaç ve konusu yazılır, "kaydet/kapat" tuşuna basılarak metnin kaydı sağlanır.

| = | Amaç ve Konu Maddesi                                                                                                    | E | 3 |
|---|----------------------------------------------------------------------------------------------------|---|---|
| 6 | Kaydet/Kapat 🔀 Kapat                                                                                                    |   | 1 |
|   |                                                                                                    | - | 1 |
|   | Amaç ve Konu Maddesi                                                                                                    |   |   |
|   | 紛 🤊 • 🕐 • 🐰 🐚 😩 B ズ リ A • 合 • Tahoma • 12pt •                                                                               |   |   |
|   | 1) Nakliyat yapmak.<br>2) Taşımacılık yapmak.<br>3) Taşıma filoso oluşturmak.<br>4) Filo için tır ve çekid ticareti yapmak. |   |   |
|   | Design Preview Words: 10 Characters: 63 -                                                                                   | 4 |   |
|   |                                                                                                    | _ |   |

### Nace kodu girişi için Gir/Düzelt butonuna basılır.

| 🕙 İç Ticaret Genel Miidi                      | irliiğii - MERSİS - Tescil Başv                               | uru - Mozilla Firefo                  | X                               |                               |                             |               |            |    | F   |
|-----------------------------------------------|---------------------------------------------------------------|---------------------------------------|---------------------------------|-------------------------------|-----------------------------|---------------|------------|----|-----|
| Do <u>s</u> ya Dü <u>z</u> en Görünü <u>m</u> | <u>G</u> eçmiş Y <u>e</u> rİmleri Ara <u>çl</u> ar <u>Y</u> a | irdim                                 |                                 |                               |                             |               |            |    |     |
| 🤏 İç Ticaret Genel Müdürlüğü                  | - MERSİS - Te 🗙 🗌 Log In                                      |                                       | × +                             |                               |                             |               |            |    |     |
| 🗲 🛞 mersis, gumrukticare                      | t.gov.tr/Mersis/TescilBaşvuru/tabid/6                         | 62/ctl/KurulusBasvuru/mi              | d/381/TalepKey/61bd0c0e-10a7-4a | ec4-af82-5cc5ace              | 8b1d1/Default.aspx          | ☆ ⊽ C'        | Soogle     | J. | 2 1 |
|                                               |                                                               |                                       |                                 |                               |                             |               |            |    |     |
|                                               | Sözleşme Başvuru Hazırla                                      | Birleşme Başvurusu                    | İptəl                           |                               |                             |               |            |    |     |
|                                               |                                                               |                                       |                                 |                               |                             |               |            | 1  |     |
|                                               | Unvan:                                                        | GÜMTİCBAK NAK                         | KLİYAT SANAYİ VE TİCARET        | ANONİM ŞİRI                   | KETİ                        |               |            |    |     |
|                                               | Mersis No:                                                    |                                       |                                 |                               |                             |               |            |    |     |
|                                               | Sicil Numarası:                                               |                                       | Tale                            | p Numarası:                   |                             |               |            |    |     |
|                                               | Turu:                                                         | ANONIM ŞIRKET                         |                                 | lescil Tarihi:                |                             |               |            |    |     |
|                                               | Talop Durumu:                                                 | Ruruluş Başvurusu<br>Bacyuru Dayam Er | J Baş                           | vuru Sanibi:<br>svuru Taribi: | TASIN SEZER(yasin.sezen@uyi | umsoπ.com.tr) |            |    |     |
|                                               |                                                               |                                       | uryon. <b>Da</b> a              | svuru rannn.                  |                             |               |            |    |     |
|                                               | Şirket Ortakları                                              | UYARI<br>En az 1 adet NACE            | bilaisi airilmelidir.           |                               |                             |               |            |    |     |
|                                               | Şirket Ünvanı                                                 | Nace Kodları                          | 5 5                             |                               |                             |               | Gir/Düzelt |    |     |
|                                               | Adres                                                         | Nace Kod                              |                                 | Nace Rev                      |                             | Tanım         |            |    |     |
|                                               | Amaç Ve Konu                                                  | Kayıt Bulunamadı                      |                                 |                               |                             |               |            |    |     |
|                                               | 🦺 Nace Kodları                                                |                                       |                                 |                               |                             |               |            |    |     |
|                                               | 🔔 Sermaye ve Paylar                                           |                                       |                                 |                               |                             |               |            |    |     |
|                                               | 🥼 Şirketin Süresi                                             |                                       |                                 |                               |                             |               |            |    |     |
|                                               | 🥼 Yön.Den.Kur/Yetkililer                                      |                                       |                                 |                               |                             |               |            |    |     |
|                                               | Temsil Ve İlzam                                               |                                       |                                 |                               |                             |               |            |    |     |
|                                               | Genel Kurul                                                   |                                       |                                 |                               |                             |               |            |    |     |
|                                               | Komiser Bulundurma                                            |                                       |                                 |                               |                             |               |            |    |     |
|                                               | İlan                                                          |                                       |                                 |                               |                             |               |            |    |     |
|                                               | Hesap Dönemi                                                  |                                       |                                 |                               |                             |               |            |    |     |
|                                               | Kar-Zarar                                                     |                                       |                                 |                               |                             |               |            |    |     |
|                                               | İhtiyat Akçesi                                                |                                       |                                 |                               |                             |               |            |    |     |
|                                               | Kanuni Hükümler                                               |                                       |                                 |                               |                             |               |            |    |     |
|                                               |                                                               |                                       |                                 |                               |                             |               |            |    |     |
### Nace Kodları Sekmesi => Gir/Düzelt Linki :

| Firma Nace Kodları |                                                                                                    |                                                                          |      |  |  |
|--------------------|----------------------------------------------------------------------------------------------------|--------------------------------------------------------------------------|------|--|--|
| Nace Kod           | odu Rev Nace Kodu Tanımı                                                                                                    |                                                                          |      |  |  |
| No records         | rds to display.                                                                                                    |                                                                          |      |  |  |
|                    | Nace Kod                                                                                                    | an                                                                       |      |  |  |
|                    | > Nace Kodu :                                                                                                    |                                                                          |      |  |  |
|                    | > Tanımı : AMBAL                                                                                                    | AJ                                                                       |      |  |  |
|                    |                                                                                                    | <sup>®</sup> ∖ Ara                                                       |      |  |  |
|                    | Nace Kodları                                                                                                    |                                                                          |      |  |  |
| Nace<br>Kodu       | Nace Kodu Tanımı                                                                                                    |                                                                          | Ļ    |  |  |
| 16.24.01           | 1 Kutu, sandık, fıçı, varil ve benzeri ahşap ambalaj malzeme imalatı                                                                                       | Detay                                                                    | Ekle |  |  |
| 23.49.01           | 1 Malların taşınması ya da ambalajlanması için kullanılan seramik çömlekler, kavanozlar,                                                                   | vb. ürünler ile seramikten saksıların imalatı Detay                      | Ekle |  |  |
| 28.29.05           | 5 Doldurma, paketleme ve ambalajlama makineleri imalatı (doldurma, kapatma, mühürl<br>makineler)                                                           | eme, kapsülleme veya etiketleme ve içecekleri gazlandırma vb. için Detay | Ekle |  |  |
| 82.92.01           | 1 Tehlikesiz ürünleri paketleme faaliyetleri (bir ücret veya sözleşme temelinde yiyecek, iç<br>etiketleme, damgalama, marka basma, paket ambalajlama, vb.) | ecek dahil sıvıların şişelenmesi, katı maddelerin paketlenmesi, Detay    | Ekle |  |  |
| 82.92.05           | 5 Tehlikeli ürünleri paketleme faaliyetleri (bir ücret veya sözleşme temelinde sıvıların şişe<br>marka basma, paket ambalajlama, vb.)                      | lenmesi, katı maddelerin paketlenmesi, etiketleme, damgalama, Detay      | Ekle |  |  |

Nace Kodu veya Tanımı girildiğinde ekranın altında yer alan liste ekranıyla karşılaşılır. Uygun olan ekle butonu ile eklenir.

#### SERMAYE GİRİŞİ

Kuruluş Başvuru ekranından "Sermaye ve Paylar" sekmesi açılır. Ekranın sağında yer alan "Sermaye Girişi" linkine tıklanır.

| <ul> <li>Kurulus</li> </ul> | Basvuru                                             |  |
|-----------------------------|-----------------------------------------------------|--|
| 🔶 Ana Menü 🛛 🔶 Başvurula    | arım Kurulus Başvurusu                              |  |
| Sözleşme Başvuru Hazırla    | İptal                                               |  |
| Unvan:                      | GÜMTICBAK NAKLIYAT SANAYI VE TICARET LMITED ŞIRKETI |  |
| MtkNo:                      |                                                     |  |
| Sicil Numarası:             | Talep Numarası:                                     |  |
| Tales Turri                 | LIMITED ŞIRKET TESCII TAFINI:                       |  |
| Talep Durumu:               | Basvuru Basvuru Tarihi:                             |  |
| Şirket Ortağı               | UYARI                                               |  |
| Şirket Ünvanı               | Geçerli Sermaye Bulunamadı !.                       |  |
| Merkez Adres                |                                                     |  |
| Amaç Ve Konu                | Henüz Bir Sermaye Girişi Yapılmamış Sermave Girişi  |  |
| Nace Kodlari                |                                                     |  |
| 🛛 🤼 Sermaye ve Paylar       |                                                     |  |
| 🦺 Süre                      |                                                     |  |
| 🔔 Yetkililer                |                                                     |  |
| Temsil Ve İlzam             |                                                     |  |
| llan                        |                                                     |  |
| Hesap Dönemi                |                                                     |  |
| Kar - Zarar                 |                                                     |  |
| İhtiyat Akçesi              |                                                     |  |
| Kanuni Hükümler             |                                                     |  |
| EkMaddeler                  |                                                     |  |

### Sermaye girişi butonuna basılarak sermaye tanımlanır.

| 🕙 İç Ticaret Genel Müdürlüğü - MERSİS - Tescil Başv                       | uru - Mozilla Firefox             |                                       |                          |                       |          | X |
|---------------------------------------------------------------------------|-----------------------------------|---------------------------------------|--------------------------|-----------------------|----------|---|
| Do <u>s</u> ya Düzen Görünü <u>m G</u> eçmiş Yerİmleri Araçlar <u>Y</u> a | rdım                              |                                       |                          |                       |          |   |
| 🤏 İç Ticaret Genel Müdürlüğü - MERSİS - Te 🗙 🗌 Log In                     | >                                 | +                                     |                          |                       |          |   |
| e mersis.gumrukticaret.gov.tr/Mersis/TescilBaşvuru/tabid/t                | 62/ctl/KurulusBasvuru/mid/381/Tal | epKey/61bd0c0e-10a7-4ec4-af82-5cc5ace | 8b1d1/Default.aspx       | ☆ マ C Soogle          | <i>"</i> | ⋒ |
| Sicil Numarası:                                                           |                                   | Talep Numarası:                       |                          |                       |          | ^ |
| Türü:                                                                     | ANONİM ŞİRKET                     | Tescil Tarihi:                        |                          |                       |          |   |
| Talep Turu:                                                               | Kuruluş Başvurusu                 | Başvuru Sahibi:                       | YASİN SEZER(yasin.sezer( | @uyumsoft.com.tr)     |          |   |
| Talep Durumu:                                                             | Başvuru Devam Ediyor.             | Basvuru Tarihi:                       |                          |                       |          |   |
| Şirket Ortakları                                                          |                                   | L<br>Caradi Barra                     | JYARI                    |                       | -        |   |
| Şirket Ünvanı                                                             |                                   | Geçeni Serm                           | iaye Dulunamadi !.       |                       |          |   |
| Adres                                                                     |                                   |                                       |                          |                       |          |   |
| Amaç Ve Konu                                                              |                                   | Henüz Bir Sermaye Girişi Y            | /apılmamış               | <u>Sermaye Girişi</u> |          |   |
| Nace Kodlari                                                              |                                   |                                       |                          |                       |          |   |
| 🚺 Sermaye ve Paylar                                                       | ,                                 |                                       |                          |                       |          |   |
| 🦺 Şirketin Süresi                                                         |                                   |                                       |                          |                       |          |   |
| 🥼 Yön.Den.Kur/Yetkililer                                                  |                                   |                                       |                          |                       |          |   |
| Temsil Ve İlzam                                                           |                                   |                                       |                          |                       |          |   |
| Genel Kurul                                                               |                                   |                                       |                          |                       |          |   |
| Komiser Bulundurma                                                        |                                   |                                       |                          |                       |          |   |
| ilan                                                                      |                                   |                                       |                          |                       |          |   |
| Hesap Dönemi                                                              |                                   |                                       |                          |                       |          |   |
| Kar - Zarar                                                               |                                   |                                       |                          |                       |          |   |
| İhtiyat Akçesi                                                            |                                   |                                       |                          |                       |          |   |
| Kanuni Hükümler                                                           |                                   |                                       |                          |                       |          |   |
| Ek Maddeler                                                               |                                   |                                       |                          |                       |          |   |
| L                                                                         | ·                                 |                                       |                          |                       |          |   |

### Sermaye miktarı ve bir hissenin değeri girilir ve kaydet kapat butonuna basılır.

| 🥹 İç Ticaret Genel Müdürlüğü - MERSİS - Tesc                        | scil Başvuru - Mozilla Firefox                                                                     |                  | - 7 🛛             |
|---------------------------------------------------------------------|----------------------------------------------------------------------------------------------------|------------------|-------------------|
| Do <u>s</u> ya Düzen Görünü <u>m G</u> eçmiş Y <u>e</u> rİmleri Ara | raçlar <u>Y</u> ardım                                                                              |                  |                   |
| 🤹 İç Ticaret Genel Müdürlüğü - MERSİS - Te 🗙 🛄 Lo                   | .og In × +                                                                                         |                  |                   |
| e mersis.gumrukticaret.gov.tr/Mersis/TescilBaşvu                    | uru/tabid/62/ctl/KurulusBasvuru/mid/381/TalepKey/61bd0c0e-10a7-4ec4-af82-5cc5ace8b1d1/Default.aspx | ☆ マ C 🚼 - Google | <i>P</i> <b>^</b> |
| 📄 Sermaye On Bilgi Girisi                                           |                                                                                                    |                  |                   |
| 📀 Kaydet/Kapat 🛛 Kapat                                              |                                                                                                    |                  | •                 |
|                                                                     |                                                                                                    |                  |                   |
| Toplam Sermaye                                                      | : 500.000,00 TL                                                                                    |                  |                   |
| Bir Hissenin Degeri                                                 | : 1.000,00 TL                                                                                      |                  |                   |
| Nama Yazili Hisse Senedi Sayisi                                     | 500                                                                                                |                  |                   |
| Küpür Sayisi                                                        | : 0                                                                                                |                  |                   |
| Hamiline Hisse Sendedi Sayısı                                       | : 0                                                                                                |                  |                   |
| İmtiyazlı Hisse Senedi Var'mı?                                      | :                                                                                                  |                  |                   |
|                                                                     |                                                                                                    |                  |                   |
|                                                                     |                                                                                                    |                  |                   |
|                                                                     |                                                                                                    |                  |                   |
|                                                                     |                                                                                                    |                  |                   |
|                                                                     |                                                                                                    |                  |                   |
|                                                                     |                                                                                                    |                  |                   |

### Sermaye miktarı girildikten sonra ortakların sermaye dağılımları ortakların yanındaki + butonuna basarak yapılır.

| Ticaret Genel Müdürlüğü - MERSİS - Tescil Baş                       | vuru - Mozilla Firefox                                 |                                            |                     |              |   |
|---------------------------------------------------------------------|--------------------------------------------------------|--------------------------------------------|---------------------|--------------|---|
| a Düzen Görünü <u>m G</u> eçmiş Y <u>e</u> rİmleri Araçlar <u>y</u> | ardım                                                  |                                            |                     |              |   |
| Ticaret Genel Müdürlüğü - MERSİS - Te 🗙 🛄 Log In                    | × +                                                    |                                            |                     |              |   |
| ) 🛞 mersis.gumrukticaret.gov.tr/Mersis/TescilBaşvuru/tabid          | 62/ctl/KurulusBasvuru/mid/381/TalepKey/61bd0c0e-10a7-4 | ec4-af82-5cc5ace8b1d1/Default.aspx         | ☆ ▼                 | C 🛃 - Google | Ļ |
| Sirket Ortakları                                                    |                                                        | UYARI                                      |                     |              |   |
| -<br>Sirket Ünvanı                                                  | Tüm Ortaklar iç                                        | in sermaye girişi yapılmalıdır. Lütfer     | n kontrol ediniz !  |              |   |
| Adres                                                               | Şirketin Ana Sermaye Bilgisi                           |                                            |                     |              |   |
| Autor Marco                                                         | Toplam Sermaye                                         | : 500.000 TL                               |                     |              |   |
| Amaç ve Konu                                                        | Bir Hissenin Degeri                                    | : 1.000 TL                                 |                     |              |   |
| Nace Kodlari                                                        | Hisse Senedi Sayısı<br>Künür Savici                    | : 500                                      |                     | Gir/Düzelt   |   |
| Bermaye ve Paylar                                                   | Hamiline Hisse Sendedi Savei                           | : U<br>: 0                                 |                     |              |   |
| 🦺 Şirketin Süresi                                                   | İmtiyazlı Hisse Senedi Var'mı?                         | : YOK                                      |                     |              |   |
| 🥼 Yön.Den.Kur/Yetkililer                                            | Sirket Ortaklari Sermaye Bilgiler                      |                                            |                     |              |   |
| Temsil Ve İlzam                                                     | şii ket ol takları sermaye bilgiler                    | 1                                          |                     |              |   |
| Genel Kurul                                                         | 18544690502 AYTEN ÇAV                                  | uş                                         |                     | •            |   |
| Komiser Bulundurma                                                  |                                                        |                                            |                     |              |   |
| ilan                                                                |                                                        | B <mark>ILGİ SİSTEMLERİ VE TEKNOL</mark> O | JILERI TICARET ANOI | Mim          |   |
| Hesap Dönemi                                                        | Sirketi                                                |                                            |                     |              |   |
| Kar - Zarar                                                         |                                                        |                                            |                     |              |   |
| İbtiyat Akcesi                                                      | 🐴 📮 ANTALYA YETİM VE MUI                               | HTAÇ ÇOCUKLARA YARDIM VAKI                 | FI (AYÇOV)          | <b>→</b> •   |   |
| Kanuni Hükümler                                                     |                                                        |                                            |                     |              |   |
| Ek Maddalar                                                         | Hisse Türü                                             | Toplam                                     | Dagitilan           | Kalan        |   |
|                                                                     | TNama Yazılı Hisse Senedi Sayısı                       | 500                                        | 0                   | 500          |   |
|                                                                     | Toplam Hisse Senedi Sayısı                             | 500                                        | 0                   | 500          |   |
|                                                                     | Toplam Sermaye                                         | 500.000 TL                                 | D                   | 500000,00    |   |
|                                                                     | Ödemeve İliskin Acıklam                                | а                                          |                     | / Gir/Düzelt |   |

### Ortağın sahip olduğu hisse senedi sayısı girilir. Ayni sermayesi varsa gerekli bilgiler girilir ve kaydet kapat butonuna basılır.

| ど İç Tia       | aret Genel Müdürlüğü - MERSİS - Tescil Başvuru - Mozilla Firefox                         |                                        |                                                         |                                                                           |                    |         |          |
|----------------|------------------------------------------------------------------------------------------|----------------------------------------|---------------------------------------------------------|---------------------------------------------------------------------------|--------------------|---------|----------|
| Do <u>s</u> ya | Düzen Görünü <u>m G</u> eçmiş Y <u>e</u> rİmleri Araçlar <u>Y</u> ardım                  |                                        |                                                         |                                                                           |                    |         |          |
| 🤹 İç Tica      | ret Genel Müdürlüğü - MERSİS - Te 🗙 🚺 Log In 🛛 🛛                                         | +                                      |                                                         |                                                                           |                    |         |          |
| (+)@           | mersis.gumrukticaret.gov.tr/Mersis/TescilBaşvuru/tabid/62/ctl/KurulusBasvuru/mid/381/Tak | epKey/61bd                             | l0c0e-10a7-4ec4-af                                      | 82-5cc5ace8b1d1/Default.aspx                                              | ☆ ▼ C              | Soogle  | <i>"</i> |
| 🗐 Orta         | k Serməve Bilgileri Düzenleme                                                            |                                        |                                                         |                                                                           |                    |         | •        |
|                | vdet/Kanat 🔀 Kanat                                                                       |                                        |                                                         |                                                                           |                    |         | ſ        |
|                |                                                                                          |                                        |                                                         |                                                                           |                    |         |          |
| T              | 4                                                                                        | AYTEN (                                | CAVUS icin S                                            | ermaye Bilgisi Girişi                                                     |                    |         |          |
|                | Hisse Senedi Sa                                                                          | ayısı : 500                            | 0                                                       |                                                                           |                    |         |          |
|                | Nakdi Serm                                                                               | aye : 50                               | 0000 -                                                  | ۲L                                                                        |                    |         |          |
|                |                                                                                          |                                        |                                                         | Ayni sermaye şekli                                                        |                    |         |          |
|                | Ayni Serm                                                                                | aye :                                  |                                                         | Menkul/Gayri Menkul 🔽                                                     |                    |         |          |
|                | Ödenmiş Serm                                                                             | aye :                                  | -                                                       | ٢L                                                                        |                    |         |          |
|                | a<br>Ortak Olarak koyduğunuz sermayenin ayni sermaye olm<br>mahkeme kararının            | Ayni Serm<br>ası halind<br>ı tarih say | aye Açıklama Bi<br>le sermayenizin<br>yısını bu alana y | lgileri<br>tespitine ilişkin bilirkişi raporunun<br>azmanız gerekmektedir | ve raporun kabulür | ie dair |          |
|                | Mahkeme Adi :                                                                            |                                        |                                                         |                                                                           |                    |         |          |
|                | Mahkeme Karari Tarihi :                                                                  |                                        |                                                         |                                                                           |                    |         |          |
|                | Marikeine Karan Sayisi :<br>Bilirkisi Raboru Tarihi :                                    |                                        |                                                         |                                                                           |                    |         |          |
|                | Kivmetler :                                                                              |                                        |                                                         |                                                                           |                    |         | 1        |
|                |                                                                                          | Avni Serr                              | mave Acıklama                                           | anı Alustur                                                               |                    |         |          |
|                | Ayni Sermaye Açıklaması :                                                                | <i>i</i> iyin oon                      | nayo nginama                                            | sin oraștar                                                               |                    |         | 1        |
|                |                                                                                          |                                        |                                                         |                                                                           |                    |         |          |
|                |                                                                                          |                                        |                                                         |                                                                           |                    |         |          |
|                |                                                                                          |                                        |                                                         |                                                                           |                    |         |          |
|                |                                                                                          |                                        |                                                         |                                                                           |                    |         |          |
|                |                                                                                          |                                        |                                                         |                                                                           |                    |         |          |
|                |                                                                                          |                                        |                                                         |                                                                           |                    |         |          |
| iavascrint:    | WebForm DoPostBackWithOptions(new WebForm PostBackOptions("dop\$ctr381\$Kurulus\$        | SermaveVieu                            | w\$SermayeOnBildiV                                      | iew\$btpSermaveEdit" "" true "" "" false                                  | true))             |         |          |

## Diğer ortaklar için de aynı işlemler yapılır. Ödemeye ilişkin açıklamalar Gir/Düzelt butonuna girilerek yazılır.

| 🥹 İç Ticaret Genel Müdürlüğü - MERSİS - Tescil Baş                               | vuru - Mozilla Firefox                                        |                                      |                       |             |                   |
|----------------------------------------------------------------------------------|---------------------------------------------------------------|--------------------------------------|-----------------------|-------------|-------------------|
| Do <u>s</u> ya Düzen Görünü <u>m G</u> eçmiş Y <u>e</u> rİmleri Araçlar <u>)</u> | (ardim                                                        |                                      |                       |             |                   |
| 🤹 İç Ticaret Genel Müdürlüğü - MERSİS - Te 🗙 🔛 Log In                            | × +                                                           |                                      |                       |             |                   |
| errsis.gumrukticaret.gov.tr/Mersis/TescilBaşvuru/tabid                           | /62/ctl/KurulusBasvuru/mid/381/TalepKey/61bd0c0e-10a7         | -4ec4-af82-5cc5ace8b1d1/Default.aspx | ☆ ▼ C                 | 🛃 👻 Google  | <i>P</i> <b>^</b> |
|                                                                                  | n Dagrara Dorann Carjon                                       |                                      |                       |             | ^                 |
| Şirket Ortakları                                                                 |                                                               | UYARI<br>Sormovo Motni olusturulmodu |                       |             |                   |
| Şirket Ünvanı                                                                    | Sirketin Ana Sermaye Bilgisi                                  | Sennaye Metri oluşturunnadı.         |                       |             |                   |
| Adres                                                                            | Tonlam Sermave                                                | • 500 000 TI                         |                       |             |                   |
| Amaç Ve Konu                                                                     | Bir Hissenin Degeri                                           | : 1.000 TL                           |                       |             |                   |
| Nace Kodlari                                                                     | Hisse Senedi Sayisi                                           | : 500                                |                       | C ⊂ D = − M |                   |
| \Lambda Sermaye ve Paylar                                                        | Küpür Sayisi                                                  | : 0                                  |                       | Can/Duzent  |                   |
| A Sirketin Süresi                                                                | Hamiline Hisse Sendedi Sayısı                                 | : 0                                  |                       |             |                   |
| A Vän Dan Kur/Vetkililar                                                         | İmtiyazlı Hisse Senedi Var'mı?                                | : YOK                                |                       |             |                   |
|                                                                                  | Şirket Ortaklari Sermaye Bilgile                              | ri                                   |                       |             |                   |
| Temsii ve iizam                                                                  |                                                               | VIIS                                 |                       |             |                   |
| Genel Kurul                                                                      |                                                               | wuş                                  |                       | $\odot$     |                   |
| Komiser Bulundurma                                                               | Nakdi Sermaye : 300.000 TL                                    | loplam Hisse Senedi Adedi : 300      |                       |             |                   |
| İlan                                                                             | UYUMSOFT                                                      | BILGI SISTEMLERI VE TEKNOLOJ         | JILERI TICARET ANONIN | л           |                   |
| Hesap Dönemi                                                                     | 🐴 9000068418 şirкетi                                          |                                      |                       | ۲           |                   |
| Kar - Zarar                                                                      | Nakdi Sermaye : 100.000 TL 1                                  | Toplam Hisse Senedi Adedi : 100      |                       |             |                   |
| İhtiyat Akçesi                                                                   |                                                               |                                      |                       |             |                   |
| Kanuni Hükümler                                                                  | ANTALYA YETIM VE MU                                           | UHTAÇ ÇOCUKLARA YARDIM VAKF          | I (AYÇOV)             | ۲           |                   |
| Ek Maddeler                                                                      | Nakdi Sermaye : 100.000 TL 1                                  | Toplam Hisse Senedi Adedi : 100      |                       |             |                   |
|                                                                                  |                                                               |                                      |                       |             |                   |
|                                                                                  | Toplar                                                        | m Nakdi Sermaye 💠 500.000 TL         |                       |             |                   |
|                                                                                  | Topla                                                         | am Yerli Sermaye ː 500.000 TL        |                       |             |                   |
|                                                                                  | Hisse Türü                                                    | Toplam                               | Dagıtılan             | Kalan       |                   |
|                                                                                  | Nama Yazılı Hisse Senedi Sayısı<br>Tonlam Hissa Sanadi Sayısı | 500                                  | 500                   |             |                   |
|                                                                                  | Toplam Ense Senedi Sayısı<br>Toplam Sermave                   | 500 500 TL                           | 500000.00             | 0.00        |                   |
|                                                                                  | Ödemeve İlişkin Açıklar                                       | 200000                               |                       | Gir/Düzelt  |                   |
|                                                                                  | Odemeye mşkin Açıklar                                         | lla                                  |                       |             | *                 |

#### Firma süre bilgisi aşağıdaki linke tıklanarak girilir.

| Dogya Dügen Görünüm Geçmiş Yer İmleri Araşlar Yardım   Iş Ticaret Genel Müdürlüğü - MERSİS - Te × I Log In × + I log In × + I log In × + | ها کا کا کے   |
|----------------------------------------------------------------------------------------------------|---------------|
|                                                                                                    |               |
|                                                                                                    |               |
| Sicil Numarası:       Talep Numarası:         Türü:       ANONİM ŞİRKET       Tescil Tarihi:         Talep Turu:       Kuruluş Başvurusu       Başvuru Sahibi:       YASİN SEZER(yasin.sezer@uyumsoft.com.tr)         Talep Durumu:       Başvuru Devam Ediyor.       Basvuru Tarihi:         Şirket Ortakları       UYARI         Firma için geçerli bir süre kaydı girilmedi.       Sirket Ünyanı, seve Dilatisi                                                                                                    | <b>&gt; ^</b> |
| Türü:     ANONİM ŞİRKET     Tescil Tarihi:       Talep Turu:     Kuruluş Başvurusu     Başvuru Sahibi:     YASİN SEZER(yasin.sezer@uyumsoft.com.tr)       Talep Durumu:     Başvuru Devam Ediyor.     Basvuru Tarihi:       Şirket Ortakları     UYARI<br>Firma için geçerli bir süre kaydı girilmedi.                                                                                                    | -             |
| Talep Turu:     Kuruluş Başvurusu     Başvuru Sahibi:     YASİN SEZER(yasin.sezer@uyumsoft.com.tr)       Talep Durumu:     Başvuru Devam Ediyor.     Basvuru Tarihi:       Şirket Ortakları     UYARI<br>Firma için geçerli bir süre kaydı girilmedi.                                                                                                    |               |
| Talep Durumu:       Başvuru Devam Ediyor.       Basvuru Tarihi:         Şirket Ortakları       UYARI<br>Firma için geçerli bir süre kaydı girilmedi.       Cierthine te                                                                                                    |               |
| Şirket Ortakları UYARI<br>Firma için geçerli bir süre kaydı girilmedi.<br>Sirket Ünyanı sono Bilmisi                                                                                                    |               |
| Firma için geçerli bir süre kaydı girilmedi.                                                                                                    |               |
|                                                                                                    |               |
| Adres Süre henüz belirlenmemiştir.                                                                                                    |               |
| Amer Ve Konu                                                                                                    |               |
| Nege Korler                                                                                                    |               |
| Nace Kodian                                                                                                    |               |
| Sermaye ve Paylar                                                                                                    |               |
| A Sirketin Süresi                                                                                                    |               |
| Under Kur/Yetkililer                                                                                                    |               |
| Temsil Ve İlzam                                                                                                    |               |
| Genel Kurul                                                                                                    |               |
| Komiser Bulundurma                                                                                                    |               |
| ilan                                                                                                    |               |
| Hesap Dönemi                                                                                                    |               |
| Kar - Zarar                                                                                                    |               |
| İhtiyat Akçesi                                                                                                    |               |
| Kanuni Hükümler                                                                                                    |               |
| Ek Maddalar                                                                                                    |               |
|                                                                                                    |               |

### Süre bilgisi girilerek Kaydet butonuna basılır.

|                              |                                                        | 🗐 Süre Bilgileri 🛛 🕅 |           |
|------------------------------|--------------------------------------------------------|----------------------|-----------|
|                              |                                                        | Saydet/Kapat 🔀 Kapat |           |
|                              |                                                        |                      |           |
|                              |                                                        | Süre Giriş Maddesi   |           |
|                              |                                                        |                      |           |
|                              |                                                        | Süre: Yıl Sınırsız   |           |
| 🔶 Ana Menii 🛛 🔶 Ba           | svurularım                                             |                      |           |
| - <u>And Mond</u>            |                                                        |                      |           |
| Sözleşme Başvuru Hazırla     | Birleşme Başvurusu İptal                               |                      |           |
|                              |                                                        |                      |           |
| Unvan:                       | OLTU LABORATUVAR ACI                                   |                      |           |
| Mersis No:<br>Sicil Numarasu |                                                        |                      |           |
| Türü:                        | TEK KİSİLİK LİMİTED SİRK                               |                      |           |
| Talep Turu:                  | Kuruluş Başvurusu                                      |                      | t.com.tr) |
| Talep Durumu:                | Başvuru Devam Ediyor.                                  | Basvuru Tarihi:      |           |
| Şirket Ortakları             | YARI                                                   |                      |           |
| Şirket Ünvanı 😋              | irma için geçerli bir süre kayd<br>a <b>re Bilgisi</b> | lı girilmedi.        |           |
| Adres S                      | üre henüz belirlenmemiştir.                            |                      |           |
| 🔥 Amaç Ve Konu               |                                                        |                      |           |
| Nace Kodlari                 |                                                        |                      |           |

### Süre bilgisi girilir.

### Yönetim Kurulu bilgisi aşağıdaki butona basılarak girilir.

| Düzen Görünüm Gecmis          | Yerİmleri Araçlar Ya              | rdim                                                                                                    |  |
|-------------------------------|-----------------------------------|----------------------------------------------------------------------------------------------------|--|
| aret Genel Müdürlüğü - MERSİS | - Te × CLog In                    | × +                                                                                                    |  |
| mersis.gumrukticaret.gov.tr/M | lersis/TescilBaşvuru/tabid/(      | 52/ctl/KurulusBasvuru/mid/381/TalepKey/61bd0c0e-10a7-4ec4-af82-5cc5ace8b1d1/Default.aspx 🕎 🗸 🗸 Google     |  |
|                               | Sicil Numarası:                   | Talep Numarası:                                                                                           |  |
|                               | Türü:                             | ANONİM ŞİRKET Tescil Tarihi:                                                                              |  |
|                               | Talep Turu:                       | Kuruluş Başvurusu Başvuru Sahibi: YASİN SEZER(yasin.sezer@uyumsoft.com.tr)                                |  |
|                               | Talep Durumu:                     | Başvuru Devam Ediyor. Basvuru Tarihi:                                                                     |  |
|                               | Şirket Ortakları<br>Şirket Ünvanı | UYARI<br>Yönetim kurulu en az 1 en fazla 99 kişiden oluşmalıdır.                                          |  |
|                               | Adres                             | <u>Yönetim Kurulu ve Denetçi Süre ve Sayı Değişikliği</u>                                                 |  |
|                               | Amaç Ve Konu                      |                                                                                                    |  |
|                               | Nace Kodlari                      | Şirketin idaresi / <u>Gir/Düzelt</u>                                                                      |  |
|                               | Sermaye ve Paylar                 | Şirketin işleri ve işlemleri genel kurul tarafından seçilecek bir veya birkaç müdür tarafından yürütülür. |  |
|                               | Sirketin Süresi                   | Yönetim Kurulu Deăisikliăi                                                                                |  |
|                               | ,<br>Yön Den Kur/Vetkililer       | TC Kimlik no Vergi no Adı Soyadı Görevi Görev Süresi Görev Başlangıcı Görev Sonu                          |  |
|                               | Temsil Ve İlzam                   | Kayıt Bulunamadı                                                                                          |  |
|                               | Genel Kurul                       |                                                                                                    |  |
|                               | Komiser Bulundurma                | Yetkili (Müdür) Değişikliği (Temsil ve İlzama Yetkili olanlar bu bölümden eklenecektir.)                  |  |
|                               | ilon                              | TC Kimlik no Vergi no Adı Soyadı Görevi Temsil Şekli YetkiSuresi Görev Başlangıcı Görev Sonu Açıklama     |  |
|                               | lian                              | Kayıt Bulunamadı                                                                                          |  |
|                               | Hesap Donemi                      |                                                                                                    |  |
|                               | Kar - Zarar                       |                                                                                                    |  |
|                               | İhtiyat Akçesi                    |                                                                                                    |  |
|                               | Kanuni Hükümler                   |                                                                                                    |  |
|                               | Ek Maddeler                       |                                                                                                    |  |

### Yönetim kurulu üye sayısı bilgileri girildikten sonra kaydet kapat butonuna basılır.

| 실 İç Ticaret Genel Müdürlüğü - MERSİS - Tescil Başvuru - Mozilla Firefox                        |                                                                                      | - 8×          |
|-------------------------------------------------------------------------------------------------|--------------------------------------------------------------------------------------|---------------|
| Do <u>s</u> ya Düzen Görünü <u>m G</u> eçmiş Y <u>e</u> rİmleri Araç <u>l</u> ar <u>Y</u> ardım |                                                                                      |               |
| 🕫 İç Ticaret Genel Müdürlüğü - MERSİS - Te 🗙 🚺 Log In                                           | × +                                                                                  |               |
| emersis.gumrukticaret.gov.tr/Mersis/TescilBaşvuru/tabid/62/ctl/KurulusBasvuru/mid/              | '381/TalepKey/61bd0c0e-10a7-4ec4-af82-5cc5ace8b1d1/Default.aspx 🏫 ⊽ 😋 🚼 マ Google     | <b>&gt; ^</b> |
| 🚍 Yönetim Kurulu ve Denetçi Süre ve Sayı Belirleme                                              |                                                                                      |               |
| 🥝 Kaydet/Kapat 🛛 Kapat                                                                          |                                                                                      | 0             |
| Yönetim H                                                                                       | Kurulu Üye Sayısı Ve Yönetim Kurulu Süresi Giriş Ekranı<br>En Az/En Çok Üye Sayısı 😪 |               |
| Yönetim Kurulu Üye Sayısı :                                                                     | En Az : 1<br>En Çok : 3                                                              |               |
| Yönetim Kurulu Görev Süresi (Yıl Olarak)* :                                                     | En Az : 1 💌 En Çok : 3 💌                                                             |               |
| Seçilen Yönetim Kurulu Görev Süresi (Yıl) :                                                     | 2                                                                                    |               |
| Yönetim Kurulu Görev Süresi sona erdiğinde Müdürlerin görevi<br>sona erecek mi? :               | Evet ise işaretleyin                                                                 |               |
|                                                                                                 |                                                                                      |               |
|                                                                                                 |                                                                                      |               |

### Şirket idaresine eklenmek istenen maddeler Gir/Düzelt butonu ile eklenir.

| 🕹 İç Ticaret Genel Müdürlüğü - MERSİS - Tescil Başı                              | vuru - Mozilla Firefox                                                                                                    |     |
|----------------------------------------------------------------------------------|----------------------------------------------------------------------------------------------------|-----|
| Do <u>s</u> ya Düzen Görünü <u>m G</u> eçmiş Y <u>e</u> rİmleri Araçlar <u>Y</u> | ardım                                                                                                    |     |
| 核 İç Ticaret Genel Müdürlüğü - MERSİS - Te 🗙 🛄 Log In                            | × +                                                                                                    |     |
| ersis.gumrukticaret.gov.tr/Mersis/TescilBaşvuru/tabid;                           | /62/ctl/KurulusBasvuru/mid/381/TalepKey/61bd0c0e-10a7-4ec4-af82-5cc5ace8b1d1/Default.aspx 🏫 🔻 😋 🚼 🗸 Google                        | P 🔒 |
| Sicil Numarası                                                                   | Talep Numarası:                                                                                                    |     |
| Türü                                                                             | : ANONİM ŞİRKET <b>Tescil Tarihi:</b>                                                                                             |     |
| Talep Turu                                                                       | : Kuruluş Başvurusu Başvuru Sahibi: YASİN SEZER(yasin.sezer@uyumsoft.com.tr)                                                      |     |
| Talep Durumu                                                                     | Başvuru Devam Ediyor. Basvuru Tarihi:                                                                                             |     |
| Şirket Ortakları                                                                 | UYARI                                                                                                    |     |
| -<br>Sirket Ünvanı                                                               | Yönetim kurulu en az 1 en fazla 3 kişiden oluşmalıdır.                                                                            |     |
| Adres                                                                            | <u>Yönetim Kurulu ve Denetçi Süre ve Sayı Değişikliği</u>                                                                         |     |
| Amac Ve Konu                                                                     | Yönetim Kurulu en az 1 kişiden en çok 3 kişiden oluşmaktadır. Yönetim Kurulu süresi 1 - 3 yıl arasıdır. İlk Yönetim Kurulu 2 için |     |
| Nace Kodlari                                                                     | seçilmiştir. Yönetim Kurulu ile beraber müdürlerin görevi sona erer.                                                              |     |
| Sermaye ve Paylar                                                                | Sirkatin idatasi                                                                                                    |     |
| Sirketin Süreci                                                                  | Sirketin isleri ve islemleri genel kurul tarafından secilecek bir veva birkac müdür tarafından yürütülür.                         |     |
| Şirkelin adresi                                                                  |                                                                                                    |     |
|                                                                                  | Yönetim Kurulu Değişikliği                                                                                                    |     |
| Ternsii ve lizam                                                                 | TC Kimlik no Vergi no Adi Soyadi Görevi Görev Süresi Görev Başlangıcı Görev Sonu<br>Voxet Bulunomodu                              |     |
| Genel Kurul                                                                      | Kayit Dulunamadi                                                                                                    |     |
| Komiser Bulundurma                                                               |                                                                                                    |     |
| İlan                                                                             | Yetkili (Müdür) Değişikliği (Temsil ve IIzama Yetkili olanlar bu bölümden eklenecektir.)                                          |     |
| Hesap Dönemi                                                                     | Kavit Bulunamadı                                                                                                    |     |
| Kar-Zarar                                                                        |                                                                                                    |     |
| İhtiyat Akçesi                                                                   |                                                                                                    |     |
| Kanuni Hükümler                                                                  |                                                                                                    |     |
| Ek Maddeler                                                                      |                                                                                                    |     |
| L                                                                                |                                                                                                    |     |

Şirketin Temsil Maddesinde ilgili yazı aynı şekilde kaydedilebilir, gerekli görülen yerler değiştirilerek kaydedilebilir ya da farklı bir kaynaktan kopyalanarak, aktarımı gerçekleştirilebilir.

| 🥹 İç Ticaret Genel Müdürlüğü - MERSİS - Tescil Başvuru - Mozilla Firefox                                                                                             |                               |
|----------------------------------------------------------------------------------------------------|-------------------------------|
| Do <u>s</u> ya Dü <u>z</u> en Görünü <u>m G</u> eçmiş Y <u>e</u> rİmleri Araçlar <u>Y</u> ardım                                                                      |                               |
| 🗞 İç Ticaret Genel Müdürlüğü - MERSİS - Te 🗴 📋 Log In 🛛 📉 🛨 🕂                                                                                                    |                               |
| 🗲 🕙 mersis.gumrukticaret.gov.tr/Mersis/TescilBaşvuru/tabid/62/ctl/KurulusBasvuru/mid/381/TalepKey/61bd0c0e-10a7-4ec4-af82-5cc5ace8b1d1/Default.aspx 🏫 🔻 😋 🚼 🛪 Google | ۶ 🔎                           |
| Düzenle                                                                                                    |                               |
| 🥝 Kaydet/Kapat 🔀 Kapat                                                                                                    | 0                             |
| Şirketin Temsili Maddesi                                                                                                    |                               |
| 計 ック マ (* マ ※ □ ● B I 旦 A マ ③ マ Tahoma マ 16px マ                                                                                                    |                               |
| Şirketin işleri ve işlemleri genel kurul tarafından seçilecek bir veya birkaç müdür tarafından yürütülür.                                                            |                               |
|                                                                                                    |                               |
|                                                                                                    |                               |
|                                                                                                    |                               |
|                                                                                                    |                               |
| Design Preview                                                                                                    | Words: 14 Characters: 104 /// |
|                                                                                                    |                               |
|                                                                                                    |                               |
|                                                                                                    |                               |
|                                                                                                    |                               |
|                                                                                                    |                               |
|                                                                                                    |                               |
|                                                                                                    |                               |
|                                                                                                    |                               |
|                                                                                                    |                               |
|                                                                                                    |                               |
|                                                                                                    |                               |
|                                                                                                    |                               |
|                                                                                                    |                               |

#### Yönetim Kurulu aşağıdaki linkten eklenir.

| 🥑 lç Ticaret Genel Müd                        | ürlüğü - MERSİS - Tescil Başvı                        | uru - Mozilla Fir     | efox                |                    |                       |                     |                                |               |               |   |
|-----------------------------------------------|-------------------------------------------------------|-----------------------|---------------------|--------------------|-----------------------|---------------------|--------------------------------|---------------|---------------|---|
| Do <u>s</u> ya Dü <u>z</u> en Görünü <u>m</u> | <u>G</u> eçmiş Y <u>e</u> rİmleri Araçlar <u>Y</u> ar | rdım                  |                     |                    |                       |                     |                                |               |               |   |
| 🕸 İç Ticaret Genel Müdürlüğü                  | - MERSİS - Te 🗙 🗌 Log In                              |                       | ×                   | +                  |                       |                     |                                |               |               |   |
| 🗲 🕙 mersis.gumrukticare                       | et.gov.tr/Mersis/TescilBaşvuru/tabid/6                | 2/ctl/KurulusBasvuru  | u/mid/381/TalepKe   | ey/61bd0c0e-1(     | Da7-4ec4-af82-5cc5ace | 8b1d1/Default.aspx  |                                | - C 😽 -       | Google        | Ş |
| 📄 İç Ticaret Genel Müdü                       | irlüğü - MERSİS - Tescil Başvuru                      |                       |                     |                    |                       |                     |                                |               |               | • |
|                                               | i uru:                                                | ANUNIM ŞIRK           | EI                  |                    | Tescii Tarini:        |                     |                                |               |               |   |
|                                               | Talep Turu:                                           | Kuruluş Başvur        | usu                 |                    | Başvuru Sahibi:       | YASIN SEZER(ya      | isin.sezer@uyumsoft.           | com.tr)       |               |   |
|                                               | Talep Durumu:                                         | Başvuru Devarr        | n Ediyor.           |                    | Basvuru Tarihi:       |                     |                                |               |               |   |
|                                               | Şirket Ortakları                                      | JYARI                 |                     |                    |                       |                     |                                |               |               |   |
|                                               | Şirket Ünvanı                                         | Yönetim kurulu ei     | n az 1 en tazla     | ı 3 kişiden oli    | uşmalıdır.            |                     |                                |               |               |   |
|                                               | Adres                                                 | <u>Yönetim Kurulu</u> | <u>ve Denetçi S</u> | <u>üre ve Sayı</u> | <u>Değişikliği</u>    |                     |                                |               |               |   |
|                                               | Amoo Vo Konu                                          | Yönetim Kurulu        | en az 1 kişide      | n en çok 3 ki      | işiden oluşmaktadı    | : Yönetim Kurulu si | )<br>ìresi 1 - 3 yıl arasıdır. | İlk Yönetim k | Kurulu 2 için |   |
|                                               | Amaç ve Kunu                                          | seçilmiştir. Yöne     | etim Kurulu ile     | beraber müd        | ürlerin görevi sona   | erer.               | -                              |               |               |   |
|                                               | Nace Kodlari "                                        |                       |                     |                    |                       |                     |                                |               |               |   |
|                                               | Sermaye ve Paylar                                     | Şirketin idaresi      |                     |                    |                       |                     |                                |               | Gir/Düzelt    |   |
|                                               | Şirketin Süresi                                       | Şirketin işleri ve i  | şlemleri genel      | kurul tarafını     | dan seçilecek bir ve  | ya birkaç müdür ta  | rafından yürütülür.            |               |               |   |
|                                               | 🥼 Yön.Den.Kur/Yetkililer                              | Yönetim Kurulu        | Deăisikliăi         |                    | -                     |                     |                                |               |               |   |
|                                               | Temsil Ve İlzam                                       | TC Kimlik no          | Vergi no            | Adı Soy            | vadı Görevi           | Görev Süresi        | Görev Başlangıcı               | Gö            | rev Sonu      |   |
|                                               | Genel Kurul                                           | Kayıt Bulunamad       | 1                   |                    |                       |                     |                                |               |               |   |
|                                               | Komiser Bulundurma                                    |                       |                     |                    |                       |                     |                                |               |               |   |
|                                               | ilon                                                  | Yetkili (Müdür) D     | leăisikliăi (Te     | msil ve İlza       | ma Yetkili olanlar    | hu hölümden ek      | enecektir)                     |               |               |   |
|                                               | iian 2                                                | TC Kimlik no          | Verai no A          | dı Sovadı          | Görevi Temsil Se      | kli YetkiSuresi     | Görev Baslandıcı               | Görev Sonu    | Acıklama      |   |
|                                               | Hesap Donemi                                          | Kayıt Bulunamad       | 1                   |                    |                       |                     |                                |               | 1             |   |
|                                               | Kar-Zarar L                                           | ,                     |                     |                    |                       |                     |                                |               |               |   |
|                                               | İhtiyat Akçesi                                        |                       |                     |                    |                       |                     |                                |               |               |   |
|                                               | Kanuni Hükümler                                       |                       |                     |                    |                       |                     |                                |               |               |   |
|                                               | Els Mastelatars                                       |                       |                     |                    |                       |                     |                                |               |               |   |

### Ortaklar listesindeki kişilere yönetim kurulunda görev vermek için Görev Ver butonu tıklanır.

| icaret Genel Müdürlüğü - MER        | SİS - Tescil Başvuru - Mozilla Firefox          |                    |                                 |                 |              |           |   |
|-------------------------------------|-------------------------------------------------|--------------------|---------------------------------|-----------------|--------------|-----------|---|
| Düzen Görünü <u>m G</u> eçmiş Yerİ  | mleri Araçlar <u>Y</u> ardım                    |                    |                                 |                 |              |           |   |
| caret Genel Müdürlüğü - MERSİS - Te | × Cup In                                        | × +                |                                 |                 |              |           |   |
| mersis.gumrukticaret.gov.tr/Mersis/ | TescilBaşvuru/tabid/62/ctl/KurulusBasvuru/mid/3 | 381/TalepKey/61bd( | )c0e-10a7-4ec4-af82-5cc5ace8b1c | l1/Default.aspx | ☆ マ C 🚼      | r Google  | P |
| licaret Genel Müdürlüğü - MERSİ     | S - Teccil Racouru                              |                    |                                 |                 |              |           | • |
|                                     |                                                 |                    |                                 |                 |              |           | • |
| önetim Kurulu üyesi ekle/değiştir   |                                                 |                    |                                 |                 |              |           |   |
| Kapat                               |                                                 |                    |                                 |                 |              |           |   |
|                                     |                                                 |                    | Venstine Kondo                  |                 |              |           |   |
| Đ Dışarıdan Yönetim Kurulu Ekle     | 🕀 Dışarıdan Tüzel Yönetim Kurulu I              | Ekle 🕕 Dışa        | rıdan Dış Tüzel Yönetim Kurulı  | ı Ekle          |              |           |   |
| Kimlik No Vergi                     | No Ad Soyad                                     | Görevi             | Başlangıç Tarihi                | Bitiş Tarihi    | Yetki Süresi |           |   |
| 18544690502                         | AYTEN ÇAVUŞ                                     |                    |                                 |                 |              | Görev Ver |   |
|                                     |                                                 |                    |                                 |                 |              |           |   |
|                                     |                                                 |                    |                                 |                 |              |           |   |
|                                     |                                                 |                    |                                 |                 |              |           |   |
|                                     |                                                 |                    |                                 |                 |              |           |   |
|                                     |                                                 |                    |                                 |                 |              |           |   |
|                                     |                                                 |                    |                                 |                 |              |           |   |
|                                     |                                                 |                    |                                 |                 |              |           |   |
|                                     |                                                 |                    |                                 |                 |              |           |   |
|                                     |                                                 |                    |                                 |                 |              |           |   |
|                                     |                                                 |                    |                                 |                 |              |           |   |
|                                     |                                                 |                    |                                 |                 |              |           |   |
|                                     |                                                 |                    |                                 |                 |              |           |   |
|                                     |                                                 |                    |                                 |                 |              |           |   |
|                                     |                                                 |                    |                                 |                 |              |           |   |
|                                     |                                                 |                    |                                 |                 |              |           |   |
|                                     |                                                 |                    |                                 |                 |              |           |   |
|                                     |                                                 |                    |                                 |                 |              |           |   |
|                                     |                                                 |                    |                                 |                 |              |           |   |
|                                     |                                                 |                    |                                 |                 |              |           |   |
|                                     |                                                 |                    |                                 |                 |              |           |   |
|                                     |                                                 |                    |                                 |                 |              |           |   |
|                                     |                                                 |                    |                                 |                 |              |           |   |
|                                     |                                                 |                    |                                 |                 |              |           |   |
|                                     |                                                 |                    |                                 |                 |              |           |   |
|                                     |                                                 |                    |                                 |                 |              |           |   |
|                                     |                                                 |                    |                                 |                 |              |           |   |
|                                     |                                                 |                    |                                 |                 |              |           |   |
|                                     |                                                 |                    |                                 |                 |              |           |   |
|                                     |                                                 |                    |                                 |                 |              |           |   |
|                                     |                                                 |                    |                                 |                 |              |           |   |
|                                     |                                                 |                    |                                 |                 |              |           |   |
|                                     |                                                 |                    |                                 |                 |              |           |   |
|                                     |                                                 |                    |                                 |                 |              |           |   |
|                                     |                                                 |                    |                                 |                 |              |           |   |
|                                     |                                                 |                    |                                 |                 |              |           |   |
|                                     |                                                 |                    |                                 |                 |              |           |   |
|                                     |                                                 |                    |                                 |                 |              |           |   |
|                                     |                                                 |                    |                                 |                 |              |           |   |
|                                     |                                                 |                    |                                 |                 |              |           |   |
|                                     |                                                 |                    |                                 |                 |              |           |   |

### Yönetim kuruluna seçilen şahıs için görev ve yetki süresi belirlendikten sonra Kaydet butonuna basılır.

| 🕙 İç Ticaret Genel Müdürlüğ                         | ğü - MERSİS - Tescil Başvu                           | ru - Mozilla Firefox                                            |                         |              |           | _ 7               |
|-----------------------------------------------------|------------------------------------------------------|-----------------------------------------------------------------|-------------------------|--------------|-----------|-------------------|
| Do <u>s</u> ya Dü <u>z</u> en Görünü <u>m G</u> eçr | miş Y <u>e</u> rİmleri Araç <u>l</u> ar <u>Y</u> ard | m                                                               |                         |              |           |                   |
| 🤏 İç Ticaret Genel Müdürlüğü - MER                  | RSİS - Te × 🗌 Log In                                 | × +                                                             |                         |              |           |                   |
| 🗲 🛞 mersis.gumrukticaret.gov                        | .tr/Mersis/TescilBaşvuru/tabid/62                    | /ctl/KurulusBasvuru/mid/381/TalepKey/61bd0c0e-10a7-4ec4-af82-5c | c5ace8b1d1/Default.aspx | ু ≂ C 🚼      | • Google  | <i>P</i> <b>^</b> |
| 📄 İç Ticaret Genel Müdürlüğü                        | i - MERSİS - Tescil Başvuru                          |                                                                 |                         |              |           | •                 |
| Tönetim Kurulu üvesi ekle                           | -/deňistir                                           |                                                                 |                         |              |           | •                 |
| Kanat                                               |                                                      |                                                                 |                         |              |           |                   |
| - Kapat                                             |                                                      |                                                                 |                         |              |           |                   |
| Dışarıdan Yönetim Ku                                | 📄 Yönetim Kurulu Düzenl                              | 2                                                               |                         |              |           |                   |
| Kimlik No                                           | 🕝 Kaydet/Kapat 🛛 🛛 Kap                               | pat                                                             | ciş Tarihi              | Yetki Süresi |           |                   |
| 18544690502                                         |                                                      | U                                                               |                         |              | Görev Ver |                   |
|                                                     |                                                      | Temsilci Düzenle                                                |                         |              |           |                   |
|                                                     | TC Kimlik No                                         | 18544690502                                                     |                         |              |           |                   |
|                                                     | > Ad                                                 | AYTEN ÇAVUŞ                                                     |                         |              |           |                   |
|                                                     | > Görevi                                             | Yönetim Kurulu Başkanı 💌                                        |                         |              |           |                   |
|                                                     | Yetki Süresi                                         | 2                                                               |                         |              |           |                   |
|                                                     | Başlangıç Tarihi                                     | Tescil Tarihi                                                   |                         |              |           |                   |
|                                                     | Bitiş Tarihi                                         |                                                                 |                         |              |           |                   |
|                                                     |                                                      |                                                                 |                         |              |           |                   |
|                                                     |                                                      |                                                                 |                         |              |           |                   |
|                                                     |                                                      |                                                                 |                         |              |           |                   |
|                                                     |                                                      |                                                                 |                         |              |           |                   |
| ,                                                   |                                                      |                                                                 |                         |              |           |                   |
|                                                     |                                                      |                                                                 |                         |              |           |                   |
|                                                     |                                                      |                                                                 |                         |              |           |                   |
|                                                     |                                                      |                                                                 |                         |              |           |                   |
|                                                     |                                                      |                                                                 |                         |              |           |                   |
|                                                     |                                                      |                                                                 |                         |              |           |                   |

### Dışarıdan Yönetim kuruluna kişi eklemek için aşağıdaki buton tıklanır.

| caret Genel Müdü       | rlüğü - MERSİS                   | S - Tescil Başvuru - Mozil          | la Firefox                              |                                  |              |              |          |       |
|------------------------|----------------------------------|-------------------------------------|-----------------------------------------|----------------------------------|--------------|--------------|----------|-------|
| )üzen Görünü <u>m</u>  | <u>G</u> eçmiş Y <u>e</u> r İmle | eri Araç <u>l</u> ar <u>Y</u> ardım |                                         |                                  |              |              |          |       |
| ret Genel Müdürlüğü -  | MERSİS - Te ×                    | Log In                              | × +                                     |                                  |              |              |          |       |
| ) mersis.gumrukticaret | gov.tr/Mersis/Te                 | scilBaşvuru/tabid/62/ctl/Kurulus!   | 3asvuru/mid/381/TalepKey/61bd0c0e-10a7- | 4ec4-af82-5cc5ace8b1d1/Default.a | spx          | 🔄 🕆 😋 🛃 ד G  | oogle    |       |
| icaret Genel Müdür     | lüğü - MERSİS -                  | - Tescil Başvuru                    |                                         |                                  |              |              |          |       |
| inetim Kurulu üvesi    | ekle/deŏistir                    |                                     |                                         |                                  |              |              |          |       |
| V-m-+                  |                                  |                                     |                                         |                                  |              |              |          |       |
| Kapat                  |                                  |                                     |                                         |                                  |              |              |          |       |
| •                      |                                  |                                     |                                         | Yönetim Kurulu                   |              |              |          |       |
| 🕑 Dışarıdan Yönetin    | n Kurulu Ekle                    | Dışarıdan Tüzel Yöne                | tim Kurulu Ekle 💽 Dışarıdan Dış         | Tüzel Yönetim Kurulu Ekle        |              |              |          |       |
| Kimlik No              | Vergi No                         | Ad Soyad                            | Görevi                                  | Başlangıç Tarihi                 | Bitiş Tarihi | Yetki Süresi |          |       |
| .8544690502            |                                  | AYTEN ÇAVUŞ                         | Yönetim Kurulu Başkanı                  | Tescil Tarihi                    | 01.01.2014   | 2            | Güncelle | Iptal |
|                        |                                  |                                     |                                         |                                  |              |              |          |       |
|                        |                                  |                                     |                                         |                                  |              |              |          |       |
|                        |                                  |                                     |                                         |                                  |              |              |          |       |
|                        |                                  |                                     |                                         |                                  |              |              |          |       |
|                        |                                  |                                     |                                         |                                  |              |              |          |       |
|                        |                                  |                                     |                                         |                                  |              |              |          |       |
|                        |                                  |                                     |                                         |                                  |              |              |          |       |
|                        |                                  |                                     |                                         |                                  |              |              |          |       |
|                        |                                  |                                     |                                         |                                  |              |              |          |       |
|                        |                                  |                                     |                                         |                                  |              |              |          |       |
|                        |                                  |                                     |                                         |                                  |              |              |          |       |
|                        |                                  |                                     |                                         |                                  |              |              |          |       |
|                        |                                  |                                     |                                         |                                  |              |              |          |       |
|                        |                                  |                                     |                                         |                                  |              |              |          |       |
|                        |                                  |                                     |                                         |                                  |              |              |          |       |

#### Dışarıdan Yönetim kuruluna eklenecek kişinin TC kimlik numarası yazılarak KPS'den sorgulanır. Görev ve yetki süresi belirlendikten sonra Kaydet/Kapat ile kişi yönetim kuruluna eklenir.

| 🕹 İç Ticaret Genel Müdürlüğ                | jii - MERSİS - Tes                        | cil Başvuru - Mozilla Firefox                                                                     |              |              |          |       | . 7 🗙             |
|--------------------------------------------|-------------------------------------------|---------------------------------------------------------------------------------------------------|--------------|--------------|----------|-------|-------------------|
| Do <u>s</u> ya Düzen Görünü <u>m G</u> eçm | niş Y <u>e</u> rİmleri Ar                 | açlar <u>Y</u> ardım                                                                              |              |              |          |       |                   |
| 🤹 İç Ticaret Genel Müdürlüğü - MER         | sis - Te 🗙 🛄 L                            | og In × +                                                                                         |              |              |          |       |                   |
| e mersis.gumrukticaret.gov.                | .tr/Mersis/TescilBaşvı                    | uru/tabid/62/ctl/KurulusBasvuru/mid/381/TalepKey/61bd0c0e-10a7-4ec4-af82-5cc5ace8b1d1/Default.asp | <            | 🟫 🔻 😋 🚼 🕶 G  | oogle    |       | <i>P</i> <b>^</b> |
| 📄 İç Ticaret Genel Müdürlüğü               | - MERSİS - Tescil                         | Başvuru                                                                                           |              |              |          |       |                   |
| 📄 Yönetim Kurulu üyesi ekle                | /değiştir                                 |                                                                                                   |              |              |          |       |                   |
| 🥝 Kapat                                    |                                           |                                                                                                   |              |              |          |       | 0                 |
|                                            | 📄 Dışarıdan Yör                           | netim Kurulu Ekle 🔹 🗖                                                                             |              |              |          |       |                   |
| 🕀 Dışarıdan Yönetim Ku                     | 🥝 Kaydet/Kap                              | at 🔀 Kapat 🔤                                                                                      |              |              |          |       |                   |
| Kimlik No                                  |                                           | 0                                                                                                 | Bitiş Tarihi | Yetki Süresi |          |       |                   |
| 18544690502                                |                                           |                                                                                                   | 01.01.2014   | 2            | Güncelle | İptal |                   |
|                                            | Temsil<br>Ettiği                          |                                                                                                   |              |              |          |       |                   |
|                                            | Tüzel<br>Ortak                            | UYUMSOFT BİLGİ SİSTEMLERİ VE TEKNOLOJİLERİ TİCARET ANONİM ŞİF                                     |              |              |          |       |                   |
|                                            |                                           | I.C Kimlik No ○Pasaport No ○Yeni Yabancı Uyruklu Kişi Ekle/Güncelle                               |              |              |          |       |                   |
|                                            | T.C.<br>Kimlik No                         | 15076084786 Kps'den Al Kişi Getir                                                                 |              |              |          |       |                   |
|                                            | > Ad                                      | YASİN                                                                                             |              |              |          |       |                   |
|                                            | Soyad                                     | SEZER                                                                                             |              |              |          |       |                   |
|                                            | > Görevi                                  | Yönetim Kurulu Başkanı                                                                            |              |              |          |       |                   |
|                                            | > Yetki<br>Süresi                         | 2                                                                                                 |              |              |          |       |                   |
|                                            | Başlangı<br>Tarihi                        | ç Tescil Tarihi                                                                                   |              |              |          |       |                   |
|                                            | <ul> <li>Bitiş</li> <li>Tarihi</li> </ul> | 01.01.2014                                                                                        |              |              |          |       |                   |
|                                            | <                                         |                                                                                                   |              |              |          |       |                   |
|                                            |                                           |                                                                                                   |              |              |          |       |                   |
|                                            |                                           |                                                                                                   |              |              |          |       |                   |
|                                            |                                           |                                                                                                   |              |              |          |       |                   |
|                                            |                                           |                                                                                                   |              |              |          |       |                   |

# Dışarıdan Yönetim kuruluna eklenecek kişinin tüzel ortak temsilcisi değil ise tüzel ortak ibaresi boş bırakılarak kişi bilgileri doldurulur. Kaydet/Kapat butonuna basılır.

| licaret Genel Müdürlüğ      | jü - MERSİS - Tescil Başvuru - Mozilla Firefox                                                                         |              |              |          | _     |
|-----------------------------|----------------------------------------------------------------------------------------------------|--------------|--------------|----------|-------|
| Düzen Görünü <u>m G</u> eçm | niş Yerİmleri Araçlar <u>Y</u> ardım                                                                                   |              |              |          |       |
| lanıyor                     | × 🗋 Log In × 🕇                                                                                                    |              |              |          |       |
| mersis.gumrukticaret.gov.   | tr/Mersis/TescilBaşvuru/tabid/62/ctl/KurulusBasvuru/mid/381/TalepKey/61bd0c0e-10a7-4ec4-af82-5cc5ace8b1d1/Default.aspx | Ś            | ן 🔻 🗙 😽 Goog | ıle      |       |
| licaret Genel Müdürlüğü     | i - MERSÍS - Tescil Başvuru                                                                                            |              |              |          |       |
| önetim Kurulu üvesi ekle    | /deăistir                                                                                                    |              |              |          |       |
| Kanat                       |                                                                                                    |              |              |          |       |
| (                           |                                                                                                    |              |              |          |       |
| Duardan Vänstin Ku          |                                                                                                    |              |              |          |       |
| Kimlik No                   | Kaydet/Kapat 🖾 Kapat                                                                                                   | Bitis Tarihi | Yetki Süresi |          |       |
| 18544690502                 |                                                                                                    | 01.01.2014   | 2            | Güncelle | İptal |
| 15076084786                 | Temsil                                                                                                    | 01.01.2014   | 2            | Güncelle | İptal |
|                             | Tüzel UYUMSOFT BİLGİ SİSTEMLERİ VE TEKNOLOJİLERİ TİCARET ANONİM SİF                                                    |              |              |          |       |
|                             | Ortak                                                                                                    |              |              |          |       |
|                             | T.C. Kimlik No O Pasaport No O Yeni Yabanci Uyruklu Kişi Ekle/Güncelle                                                 |              |              |          |       |
|                             | Kişi Getir                                                                                                    |              |              |          |       |
|                             | Ad HALIL                                                                                                    |              |              |          |       |
|                             | Soyad CEYLAN                                                                                                    |              |              |          |       |
|                             | ▶     Görevi     Yönetim Kurulu Üyesi                                                                                  |              |              |          |       |
|                             | > Yetki 2                                                                                                    |              |              |          |       |
|                             | Başlangıç                                                                                                    |              |              |          |       |
|                             | Bitis                                                                                                    |              |              |          |       |
|                             | <b>Tarihi</b> 01.01.2014                                                                                               |              |              |          |       |
|                             |                                                                                                    |              |              |          |       |
|                             |                                                                                                    |              |              |          |       |
|                             |                                                                                                    |              |              |          |       |
|                             |                                                                                                    |              |              |          |       |

# Dışarıdan Tüzel Yönetim Kurulu eklemek için aşağıdaki butona basılır.

| 🕴 İç Ticaret Genel Müc | ürlüğü - 🗙 🔽      | )                     |                                                          |                                |                   |                    |          | لع    |   |
|------------------------|-------------------|-----------------------|----------------------------------------------------------|--------------------------------|-------------------|--------------------|----------|-------|---|
| ⇒ C 🗋 m                | ersis.gumrukticar | et.gov.tr/Mersis/Tesc | lBaşvuru/tabid/62/ctl/KurulusBasvuru/mid/38              | 31/TalepKey/61bd0c0e-10a7      | 7-4ec4-af82-5cc5a | ce8b1d1/Default.as | sp× 😪    | S K   | К |
| Yönetim Kurulu üy      | esi ekle/değiştir |                       |                                                          |                                |                   |                    |          |       |   |
| 🔰 Kapat                |                   |                       |                                                          |                                |                   |                    |          |       |   |
| 🕀 Dışarıdan Yöne       | tim Kurulu Ekle   | 🕀 Dışarıdan Tüzel Y   | Yönetin<br>önetim Kurulu Ekle 🕢 🕀 Dışarıdan Dış Tüzel Yö | n Kurulu<br>inetim Kurulu Ekle |                   |                    |          |       |   |
| Kimlik No              | Vergi No          | Ad Soyad              | Görevi                                                   | Başlangıç Tarihi               | Bitiş Tarihi      | Yetki Süresi       |          |       |   |
| 18544690502            |                   | AYTEN ÇAVUŞ           | Yönetim Kurulu Başkanı                                   | Tescil Tarihi                  | 01.01.2014        | 2                  | Güncelle | İptal |   |
| 13712585888            |                   | HALİL CEYLAN          | Yönetim Kurulu Üyesi                                     | Tescil Tarihi                  | 01.01.2014        | 2                  | Güncelle | İptal |   |
|                        |                   | YASİN SEZER           | Yönetim Kurulu Başkan Yardımcısı                         | Tescil Tarihi                  | 01.01.2014        | 2                  | Güncelle | İptal |   |

### Tüzel firmanın mersis numarası yazıldıktan sonra Firma Ara butonuna basılır. Daha sonra tüzel temsilci seçilir.

| Inetin Kurulu üyesi ekk/değiştir<br>Soparulan Yönetin Kur<br>Sonalık No<br>Sonalık No<br>Sofo84786                                                                                                    | C 🗋 mersis.gu           | ımrukticaret.gov.tr/Me                    | rsis/TescilBaşvuru/ | 'tabid/62/ctl/KurulusBasv                      | uru/mid/381/T                    | alepKey/61bd0c0e- | -10a7-4ec4-af82-5cc5a | ce8b1d1/Default.a: | spx 🖒    | S 🖌            | ŀ |
|----------------------------------------------------------------------------------------------------|-------------------------|-------------------------------------------|---------------------|------------------------------------------------|----------------------------------|-------------------|-----------------------|--------------------|----------|----------------|---|
| pet<br>Digandan Yönetin Ku<br>ikko vi<br>jakkopa502<br>1/258888<br>1/258888<br>1/25888 | etim Kurulu üyesi ekle/ | /değiştir                                 |                     |                                                |                                  |                   |                       |                    |          |                |   |
| Digandan Yönetin Ka<br>mik No VV<br>S4469502<br>71255888<br>076084786<br>0760847868<br>076084786<br>076084786<br>0                                    | pat                     |                                           |                     |                                                |                                  |                   |                       |                    |          |                |   |
| Dyandan Yönetin Ku<br>hik No<br>VY<br>St4495020<br>71258588<br>076094786                                                                                                    |                         | 🗖 Duundan Törel Ter                       | - ilei Elde         |                                                |                                  |                   |                       |                    |          |                | _ |
| Adego502<br>12585880<br>76084786                                                                                                    | Dışarıdan Yönetim Ku    |                                           |                     |                                                |                                  |                   |                       | acut on the        |          |                |   |
| 244930302       00.00.2014       2       Cuncelle       ip         12585888       Image: Structure in the structure in the st                                                                                                    | nlik No Ve              | 🛛 Kapat                                   |                     |                                                |                                  |                   | Bitiş Tarihi          | Yetki Süresi       | <b>C</b> | ÷.,            |   |
| Mersis No :     Urboudse2/1500016     Firma Ara     up       176094786     Firma Unvan :     BEŞER GIDA PAZARLAMA TİCARET LİMİTED ŞİRKETİ       TÜZEİ Temsilciler       TC Kimlik No     Vergi No     Ad Soyad       Görevi     İşlem       485922776514     OĞUZ KARACA     Mudurler       35099235804     SERDAR ALACA     Mudurler       63214288756     ZAHİR KENANOĞLU     Mudurler                                                                                                    | 712505000               |                                           | 04000005045000      |                                                |                                  | ]                 | 01.01.2014            | 2                  | Güncelle | Iptal<br>İptal |   |
| Image: Second second second                                                                                                    | 76084786                | Mersis No :                               | 01660365215000      | Firma Ara                                      |                                  |                   | 01.01.2014            | 2                  | Güncelle | intal          |   |
| Tüzel Temsilciler         TC Kimlik No       Vergi No       Ad Soyad       Gorevi       İşlem         48592776514       OĞUZ KARACA       Mudurler       Seç         35099235804       SERDAR ALACA       Mudurler       Seç         63214288756       ZAHİR KENANOĞLU       Mudurler       Seç                                                                                                    | 10004100                | > Firma Unvan :                           | BEŞER GIDA PAZA     | RLAMA TİCARET LİMİTED                          | ŞİRKETİ                          |                   | 01/01/2014            | 2                  | Guncene  |                |   |
| TC Kimilik No       Vergi No       Ad Soyad       Gorevi       İşlem         48592776514       OĞUZ KARACA       Mudurler       Seç         35099235804       SERDAR ALACA       Mudurler       Seç         63214288756       ZAHİR KENANOĞLU       Mudurler       Seç                                                                                                    |                         |                                           | Τΰ                  | izel Temsilciler                               |                                  |                   |                       |                    |          |                |   |
| 48592776514 OĞUZ KARACA Mudurler Seç<br>35099235804 SERDAR ALACA Mudurler Seç<br>63214288756 ZAHİR KENANOĞLU Mudurler Seç                                                                                                    |                         | TC Kimlik No                              | Vergi No            | Ad Soyad                                       | Gorevi                           | İşlem             |                       |                    |          |                |   |
| 35099235804 SERDAR ALACA Mudurler Sec<br>63214288756 ZAHİR KENANOĞLU Mudurler Sec                                                                                                    |                         | 48592776514                               | Ū                   | OĞUZ KARACA                                    | Mudurler                         | Seç               |                       |                    |          |                |   |
| 63214288756 ZAHİR KENANOĞLU Mudurler Seç                                                                                                    |                         | 35099235804                               |                     | SERDAR ALACA                                   | Mudurler                         | Seç               |                       |                    |          |                |   |
|                                                                                                    |                         | 63214288756                               |                     | ZAHİR KENANOĞLU                                | Mudurler                         | Seç               |                       |                    |          |                |   |
|                                                                                                    |                         | 48592776514<br>35099235804<br>63214288756 |                     | oguz kakaca<br>Serdar Alaca<br>Zahir Kenanoğlu | Mudurler<br>Mudurler<br>Mudurler | Seç               |                       |                    |          |                |   |
|                                                                                                    |                         |                                           |                     |                                                |                                  |                   |                       |                    |          |                |   |
|                                                                                                    |                         |                                           |                     |                                                |                                  |                   |                       |                    |          |                |   |

# Tüzel firmanın temsilcisi seçildikten sonra Görev ve yetki süresi tanımlanır. Daha sonra Kaydet/Kapat butonuna basılır.

| 📄 Dışarıdan Tüzel Tems | ilci Ekle                                                                                                    |                                                                                                    |                                                                                                    |                                                                                                    |                                                                                                    |                               |                              |                                                                                                    |                                                                                                    |
|------------------------|----------------------------------------------------------------------------------------------------|----------------------------------------------------------------------------------------------------|----------------------------------------------------------------------------------------------------|----------------------------------------------------------------------------------------------------|----------------------------------------------------------------------------------------------------|-------------------------------|------------------------------|----------------------------------------------------------------------------------------------------|----------------------------------------------------------------------------------------------------|
| 🥝 Kaydet/Kapat 🛛 H     | Kapat                                                                                                    |                                                                                                    |                                                                                                    | i                                                                                                    | Bitiş Tarihi                                                                                                    | Yetki Süresi                  |                              |                                                                                                    |                                                                                                    |
|                        |                                                                                                    | 0                                                                                                    |                                                                                                    |                                                                                                    | 01.01.2014                                                                                                    | 2                             | Güncelle                     | İptal                                                                                                    |                                                                                                    |
| Mersis No :            | 0166036521500                                                                                                    | 016 Firma Ara                                                                                                    |                                                                                                    |                                                                                                    | 01.01.2014                                                                                                    | 2                             | Güncelle                     | İptal                                                                                                    |                                                                                                    |
|                        |                                                                                                    |                                                                                                    |                                                                                                    |                                                                                                    | 01.01.2014                                                                                                    | 2                             | Güncelle                     | İptal                                                                                                    |                                                                                                    |
| > Firma Unvan :        | BEŞER GIDA PAZ                                                                                                    | ARLAMA TİCARET LİMİTED                                                                                                    | ŞİRKETİ                                                                                                    |                                                                                                    |                                                                                                    |                               |                              |                                                                                                    |                                                                                                    |
|                        | Tü                                                                                                    | zel Temsilciler                                                                                                    |                                                                                                    |                                                                                                    |                                                                                                    |                               |                              |                                                                                                    |                                                                                                    |
| TC Kimlik No           | Vergi No                                                                                                    | Ad Soyad                                                                                                    | Gorevi                                                                                                    | İşlem                                                                                                    |                                                                                                    |                               |                              |                                                                                                    |                                                                                                    |
| 48592776514            |                                                                                                    | OĞUZ KARACA                                                                                                    | Mudurler                                                                                                    | Seç                                                                                                    |                                                                                                    |                               |                              |                                                                                                    |                                                                                                    |
| 35099235804            |                                                                                                    | SERDAR ALACA                                                                                                    | Mudurler                                                                                                    | Seç                                                                                                    |                                                                                                    |                               |                              |                                                                                                    |                                                                                                    |
| 63214288756            |                                                                                                    | ZAHİR KENANOĞLU                                                                                                    | Mudurler                                                                                                    | Seç                                                                                                    |                                                                                                    |                               |                              |                                                                                                    |                                                                                                    |
| > Görevi               | Yönetim Kurulu                                                                                                    | ı Üyesi 🛛 👻                                                                                                    |                                                                                                    |                                                                                                    |                                                                                                    |                               |                              |                                                                                                    |                                                                                                    |
| > Yetki Süresi         | 2                                                                                                    |                                                                                                    |                                                                                                    |                                                                                                    |                                                                                                    |                               |                              |                                                                                                    |                                                                                                    |
| Başlangıç Tarihi       | Tescil Tarihi                                                                                                    |                                                                                                    |                                                                                                    |                                                                                                    |                                                                                                    |                               |                              |                                                                                                    |                                                                                                    |
| Bitis Tarihi           | 01.01.2014                                                                                                    |                                                                                                    |                                                                                                    |                                                                                                    |                                                                                                    |                               |                              |                                                                                                    |                                                                                                    |
|                        | <ul> <li>Dışarıdan Tüzel Tems</li> <li>Kaydet/Kapat </li> <li>Mersis No :</li> <li>Firma Unvan :</li> <li>TC Kimlik No</li> <li>48592776514</li> <li>35099235804</li> <li>63214288756</li> <li>Görevi</li> <li>Yetki Süresi</li> <li>Başlangıç Tarihi</li> <li>Bitiş Tarihi</li> </ul> | <ul> <li>Dışarıdan Tüzel Temsilci Ekle</li> <li>Kaydet/Kapat Kapat</li> <li>Mersis No : 0166036521500</li> <li>Firma Unvan : BEŞER GIDA PAZ</li> <li>TC Kimlik No Vergi No</li> <li>48592776514</li> <li>35099235804</li> <li>63214288756</li> <li>Görevi Yönetim Kurulu</li> <li>Yetki Süresi 2</li> <li>Başlangıç Tarihi Tescil Tarihi</li> <li>Bitiş Tarihi 01.01.2014</li> </ul> | <ul> <li>Dışarıdan Tüzel Temsilci Ekle</li> <li>Kaydet/Kapat Kapat</li> <li>Mersis No :</li> <li>D166036521500016</li> <li>Firma Ara</li> <li>Firma Unvan :</li> <li>BEŞER GIDA PAZARLAMA TİCARET LİMİTED</li> <li>TÜZel Temsilciler</li> <li>TC Kimlik No</li> <li>Vergi No</li> <li>Ad Soyad</li> <li>48592776514</li> <li>OĞUZ KARACA</li> <li>35099235804</li> <li>SERDAR ALACA</li> <li>63214288756</li> <li>ZAHİR KENANOĞLU</li> <li>Görevi</li> <li>Yönetim Kurulu Üyesi</li> <li>Yetki Süresi</li> <li>Pesci Tarihi</li> <li>Bitiş Tarihi</li> <li>Ø1.01.2014</li> </ul> | Dışarıdan Tüzel Temsiki Ekle   Kaydet/Kapat   Kapat     Mersis No :   D166036521500016   Firma Unvan :   BEŞER GIDA PAZARLAMA TİCARET LİMİTED ŞİRKETİ   TÜZEİ Temsilciler   TC Kimlik No   Vergi No   Ad Soyad   Görevi   35099235804   SERDAR ALACA   Mudurler   63214288756   ZAHİR KENANOĞLU   Mudurler   Sörevi   Yönetim Kurulu Üyesi   Yetki Süresi   2   Başlangıç Tarihi   Tescil Tarihi   D101.2014 | Dışarıdan Tüzel Temsilci Ekle   Kaydet/Kapat   Kaydet/Kapat   Kapat     •     Mersis No :   0166036521500016   Firma Unvan :   BEŞER GIDA PAZARLAMA TİCARET LİMİTED ŞİRKETİ   TÜZEİ Temsilciler   TC Kimlik No   Vergi No   Ad Soyad   Görevi   İşlem   48592776514   OĞUZ KARACA   Mudurler   Seç   63214288756   ZAHİR KENANOĞLU   Mudurler   Seç   İğiresi   Yönetim Kurulu Üyesi   Yetki Süresi   2   Başlangıç Tarihi   Tescil Tarihi   01.01.2014 | Dışarıdan Tüzel Temsilci Ekle | Dişarıdan Tüzel Temsiki Ekle | Dişarıdan Tüzel Temsiki Ekle   Image: Skaydet/Kapat   Image: Skaydet/Kapat   Image: Skaydet/Ka | Dişarıdan Tüzel Temsikli Ekle   Kaydet/Kapat X kapat   Kaydet/Kapat X kapat     Bitiş Tarihi     Vetki Süresi     Oliol.2014   Mersis No :   Olioboolis Firma Ara   Oliol.2014   Z Güncelle İptal   Oliol.2014   Z Güncelle İptal   Oliol.2014   Z Gürevi   Yetki Süresi   Z   Z Başlangıç Tarihi   Vetki Süresi   Z   Bitiş Tarihi   Ulul.2014 |

### Son durumda yönetim kurulunun ekran görüntüsü aşağıdaki gibidir. Yönetim kurulu değişiklikleri bittiğinde Kapat butonu ile çıkış yapılır.

| 💈 İç Ticaret Genel Müd | lürlüğü - 🗙 📃     |                         |                                                          |                                      |                   |                   |          |       |
|------------------------|-------------------|-------------------------|----------------------------------------------------------|--------------------------------------|-------------------|-------------------|----------|-------|
| ⇒ C 🗋 m                | ersis.gumrukticar | et.gov.tr/Mersis/Tescil | Başvuru/tabid/62/ctl/KurulusBasvuru/mid/38               | 1/TalepKey/61bd0c0e-10a7             | -4ec4-af82-5cc5ac | e8b1d1/Default.as | px 🖒     | S 🕺 🛯 |
| Yönetim Kurulu üy      | esi ekle/değiştir |                         |                                                          |                                      |                   |                   |          |       |
| 🔰 Kapat                |                   |                         |                                                          |                                      |                   |                   |          |       |
|                        |                   |                         |                                                          |                                      |                   |                   |          |       |
| 🕀 Dışarıdan Yöne       | tim Kurulu Ekle   | 🕀 Dışarıdan Tüzel Yö    | Yönetin<br>inetim Kurulu Ekle 🛛 🕀 Dışarıdan Dış Tüzel Yö | n Kurulu<br><b>netim Kurulu Ekle</b> |                   |                   |          |       |
| Kimlik No              | Vergi No          | Ad Soyad                | Görevi                                                   | Başlangıç Tarihi                     | Bitiş Tarihi      | Yetki Süresi      |          |       |
| 18544690502            |                   | AYTEN ÇAVUŞ             | Yönetim Kurulu Başkanı                                   | Tescil Tarihi                        | 01.01.2014        | 2                 | Güncelle | İptal |
| 13712585888            |                   | HALİL CEYLAN            | Yönetim Kurulu Üyesi                                     | Tescil Tarihi                        | 01.01.2014        | 2                 | Güncelle | İptal |
| 35099235804            |                   | SERDAR ALACA            | Yönetim Kurulu Üyesi                                     | Tescil Tarihi                        | 01.01.2014        | 2                 | Güncelle | İptal |
| 15076084786            |                   | YASİN SEZER             | Yönetim Kurulu Başkan Yardımcısı                         | Tescil Tarihi                        | 01.01.2014        | 2                 | Güncelle | İptal |

#### Yönetim kurulu kişileri eklendikten sonraki ekran görüntüsü aşağıdaki gibidir. Yönetim kurulu eklendikten sonra aşağıdaki linkten yetkililer tanımlanır.

| gumrukticaret.gov.tr/Mersis                      | s/TescilBaşvuru/   | tabid/62/a                 | ttl/KurulusBas∨uri                         | u/mid/381/Talepk                          | ey/61bd0c0e-10a              | 7-4ec4-af82-5cc       | c5ace8b1d1/Def       | ault.aspx     | ☆ <b>(</b> |
|--------------------------------------------------|--------------------|----------------------------|--------------------------------------------|-------------------------------------------|------------------------------|-----------------------|----------------------|---------------|------------|
| llnvan:                                          |                    |                            | SANAYİ VE TİCA                             | RET ANONIM SIR                            | KETİ                         |                       |                      |               |            |
| Mersis No:                                       |                    | 90 I SEI 17 11             |                                            | are i varonanar ĝin                       |                              |                       |                      |               |            |
| Sicil Numarası:                                  |                    |                            |                                            | Talep Numarası:                           |                              |                       |                      |               |            |
| Türü:                                            | ANONIM ŞİRK        | ΈT                         |                                            | Tescil Tarihi:                            |                              |                       |                      |               |            |
| Talep Turu:                                      | -<br>Kuruluş Başvu | rusu                       |                                            | Başvuru Sahibi:                           | YASİN SEZER(ya               | asin.sezer@uyur       | nsoft.com.tr)        |               |            |
| Talep Durumu:                                    | Başvuru Devar      | n Ediyor.                  |                                            | Basvuru Tarihi:                           |                              |                       |                      |               |            |
| Şirket Ortakları                                 | Venezier Kondo     |                            | tal Citat da Caral                         | D - XI-1111XI                             |                              |                       |                      |               |            |
| Şirket Ünvanı                                    | Variation Kurulu   | ve Dene                    | içi Sure ve Sayı i                         | <u>Degişikilgi</u>                        | Van stine Konstructure of    |                       |                      | Kunulu 2 inin |            |
| Adres                                            | secilmistir. Yör   | i en az 1 к<br>ietim Kurul | ışıden en çok 3 kış<br>lu ile beraber müdi | şıden oluşmaktadır<br>Jrlerin görevi sona | . Yonetim Kurulu su<br>erer. | uresi 1 - 3 yıl aras  | sidir. IIK Yonetim I | Kurulu 2 için |            |
| Amac Ve Konu                                     | L , ,              |                            |                                            |                                           |                              |                       |                      |               |            |
| Nace Kodlari                                     | Şirketin idares    | i                          |                                            |                                           |                              |                       |                      | Gir/Düzelt    |            |
| Sermove ve Boyler                                | Şirketin işleri ve | işlemleri g                | jenel kurul tarafind                       | an seçilecek bir ve                       | ya birkaç müdür tar          | afından yürütülür.    |                      |               |            |
| Oermaye ve Paylar                                | Vänatim Kurulu     | Doğicikli                  | ăi.                                        |                                           |                              |                       |                      |               |            |
| şirketin suresi                                  | TC Kimlik no       | Verai no                   | Adı Sovadı                                 | Görevi                                    |                              | Görev Süresi          | Görev Baslandıcı     | Görev Sonu    |            |
| Yon.Den.Kur/Yetkililer                           | 18544690502        |                            | AYTEN CAVUS                                | Yönetim Kurulu                            | Baskanı                      | 2                     | Tescil Tarihi        | 01 01 2014    |            |
| Temsil Ve lizam                                  | 13712585888        |                            | HALİL CEVLAN                               | Yönetim Kurulu                            | Üvesi                        | 2                     | Tescil Tarihi        | 01.01.2014    |            |
| Genel Kurul                                      | 15076084786        |                            | VASÍN SEZER                                | Vönetim Kurulu                            | Baskan Vardımcısı            | 2                     | Tescil Tarihi        | 01.01.2014    |            |
| Komiser Bulundurma                               | 1001 00041 00      |                            | TABIN BEZEIN                               | Tonetini (taraia                          | Başıtan Falamelər            | 2                     | TCSCII TUIIII        | 01.01.2014    |            |
| İlan                                             |                    |                            |                                            |                                           |                              |                       |                      |               |            |
| Hesap Dönemi                                     | Yetkili (Müdür)    | <u>Değişikliğ</u>          | <u>ii (Temsil ve Ilza</u> i                | <u>na Yetkili olanla</u>                  | <u>r bu bölümden eki</u>     | <u>lenecektir.)</u> 🗲 | 0.0                  |               |            |
| 1 · · · · · · · · · · · · · · · · · · ·          | TC Kimlik no       | Vergi no                   | Adi Soyadi 🛛 🤇                             | sörevi Temsil Şe                          | di YetkiSuresi               | Görev Başlangıcı      | Görev Sonu           | Açıklama      |            |
| Kar - Zarar                                      | Kaut Dulusser      |                            |                                            |                                           |                              |                       |                      |               |            |
| Kar - Zarar<br>İhtiyat Akcesi                    | Kayıt Bulunamaı    | 11                         |                                            |                                           |                              |                       |                      |               |            |
| Kar - Zarar<br>İhtiyat Akçesi                    | Kayıt Bulunamaı    |                            |                                            |                                           |                              |                       |                      |               |            |
| Kar - Zarar<br>İhtiyat Akçesi<br>Kanuni Hükümler | Kayıt Bulunama     | 1                          |                                            |                                           |                              |                       |                      |               |            |

# Yönetim kurulu kişilere yetkili görevi vermek için Görev Ver butonu tıklanır.

| kili (Müdür) ekle/değiştir<br>spat                                                                                                    | kkii (Mudur) ekke/değişiri<br>İspat<br>Tensikli Ekle Opşarıdan Tüzel Tensikli Ekle<br>imitk No Vergi No Ad Sayad Görevi Başlangıç Tarihi Bitiş Tanhi Vetbi Süresi<br>Sörev Ver CAUIŞ<br>71255588 HALL CEVLAN<br>507694786 VASIN SEZER<br>Görev Ver C                                                                                                    | C 🗋 mersis.g            | umrukticaret.gov.t | r/Mersis/TescilBaşvı. | uru/tabid/62/ctl/KurulusB | asvuru/mid/381/TalepKey/ | 61bd0c0e-10a7-4ec4-a | f82-5cc5ace8b1d1/Def | ault.aspx | ŵ | 9 | K E |
|----------------------------------------------------------------------------------------------------|----------------------------------------------------------------------------------------------------|-------------------------|--------------------|-----------------------|---------------------------|--------------------------|----------------------|----------------------|-----------|---|---|-----|
| apat<br>Ternsilci Ekle<br>Mik No Vergi No Ad Soyad Görevi Başlangıç Tarihi Bitiş Tarihi Yetki Süresi<br>5544690502 AYTEN ÇAVUŞ<br>554868 HALİL CEYLAN<br>076084786 VASİN SEZER<br>Görev Ver<br>Görev Ver                                                                                                    | Aspat                                                                                                    | kili (Müdür) ekle/değiş | ştir               |                       |                           |                          |                      |                      |           |   |   |     |
| Termsiliciler         Dspandan Temsilci Ekle       Dspandan Tüzel Temsilci Ekle       Dspandan Tüzel Temsilci Ekle       Ekle         mlik No       Vergi No       Ad Soyad       Görevi       Başlangıç Tarihi       Bitiş Tarihi       Yetki Süresi       Görev Ver         1544690502       AYTEN ÇAVUŞ         Görev Ver       Görev Ver         1712585888       HALİL CEYLAN         Görev Ver       Görev Ver         1076084786       YASİN SEZER         Görev Ver       Görev Ver                                                                                                    | Temsikiciler           Dpsandan Temsikic Bkle         Dpsandan Dig Tüzzel Temsikic Bkle         Vergi No         Ad Soyad         Gorevi         Başlangıç Tarihi         Bitiş Tarihi         Veki Suresi           8544690502         AYTEN ÇAVUŞ         Görev Ver         Görev Ver         Görev        | apat                    |                    |                       |                           |                          |                      |                      |           |   |   |     |
| Dysaridan Tüzzel Temsilci Ekle       Dysaridan Tüzzel Temsilci Ekle         mlik No       Vergi No       Ad Soyad       Görevi       Başlangıç Tarihi       Bitiş Tarihi       Yetki Süresi         1544690502       AYTEN ÇAVUŞ       AYTEN ÇAVUŞ       Görev Ver       Görev Ver         1712585888       HALİL CEYLAN       Vergi No       YASİN SEZER       Görev Ver                                                                                                    | j Drjarrdan Temsilci Ekle                                                                                                    |                         |                    |                       |                           | Temsilciler              |                      |                      |           |   |   |     |
| Image: Second second second | milk No         Vergi No         Ad Soyad         Görev I         Batjangı; Tarihi         Bitiş Tarihi         Yetki Süresi           554450502         AYTEN ÇAVUŞ         Görev Ver         Görev Ver         < | Dışarıdan Temsilci Ekl  | le 🕕 Dışarıdan 1   | Tüzel Temsilci Ekle   | 🕀 Dışarıdan Dış Tüzel To  | emsilci Ekle             |                      |                      |           |   |   |     |
| AYTEN ÇAVUŞ     Görev Ver       1712585888     HALİL CEYLAN       1076084786     YASİN SEZER                                                                                                    | Instantial Cervica     Görev Ver       Virt2855880     HALLL CEVILAN       Oprove Ver     Görev Ver                                                                                                    | mlik No                 | Vergi No           | Ad Soyad              | Görevi                    | Başlangıç Tarihi         | Bitiş Tarihi         | Yetki Süresi         |           |   |   |     |
| 712585888     HALÎL CEYLAN     Görev Ver       076084786     YASÎN SEZER     Görev Ver                                                                                                    | 712595888     HALL CEYLAN     Görev Ver       076084786     VASIN SEZER     Görev Ver                                                                                                    | 544690502               |                    | AYTEN ÇAVUŞ           |                           |                          |                      |                      | Görev Ver | - |   |     |
| 1076084786 YASİN SEZER Görev Ver                                                                                                    | 0076094786 YASİN SEZER Görev Ver                                                                                                    | 712585888               |                    | HALİL CEYLAN          |                           |                          |                      |                      | Görev Ver | • | • | -   |
|                                                                                                    |                                                                                                    | 076084786               |                    | YASİN SEZER           |                           |                          |                      |                      | Görev Ver |   | - |     |
|                                                                                                    |                                                                                                    |                         |                    |                       |                           |                          |                      |                      |           |   |   |     |
|                                                                                                    |                                                                                                    |                         |                    |                       |                           |                          |                      |                      |           |   |   |     |
|                                                                                                    |                                                                                                    |                         |                    |                       |                           |                          |                      |                      |           |   |   |     |
|                                                                                                    |                                                                                                    |                         |                    |                       |                           |                          |                      |                      |           |   |   |     |
|                                                                                                    |                                                                                                    |                         |                    |                       |                           |                          |                      |                      |           |   |   |     |
|                                                                                                    |                                                                                                    |                         |                    |                       |                           |                          |                      |                      |           |   |   |     |
|                                                                                                    |                                                                                                    |                         |                    |                       |                           |                          |                      |                      |           |   |   |     |
|                                                                                                    |                                                                                                    |                         |                    |                       |                           |                          |                      |                      |           |   |   |     |
|                                                                                                    |                                                                                                    |                         |                    |                       |                           |                          |                      |                      |           |   |   |     |
|                                                                                                    |                                                                                                    |                         |                    |                       |                           |                          |                      |                      |           |   |   |     |

# Kişinin görev süresi ve yetki şekli seçildikten sonra Kaydet/Kapat ile görev verilir.

| 🤹 İç Ticaret Genel Müdürlüğü - 🛛 📉        |                                                                                                    |             |               |                       |           |   | عا  | 0 | х |
|-------------------------------------------|----------------------------------------------------------------------------------------------------|-------------|---------------|-----------------------|-----------|---|-----|---|---|
| ← → C [] mersis.gumrukticaret.gov.tr/Mers | is/TescilBaşvuru/tabid/62/ctl/KurulusBasvuru/mid/381/TalepKey/61                                                                                                    | 1bd0c0e-10a | a7-4ec4-af82· | 5cc5ace8b1d1/Default. | aspx      | ☆ | S 🖡 | K | Ξ |
| 📄 Yetkili (Müdür) ekle/değiştir           |                                                                                                    |             |               |                       |           |   |     |   | × |
| 🕝 Kapat                                   |                                                                                                    |             |               |                       |           |   |     |   | 0 |
|                                           | Temsilciler                                                                                                    |             |               |                       |           |   |     |   | 7 |
| 🕑 Dışarıdan Temsilci Ekle                 |                                                                                                    |             | - vilai       | Vathi Süraai          |           |   |     |   |   |
| 18544690502                               | íapat                                                                                                    | 1031        | aririi        | Yeuki Suresi          | Görev Ver |   |     |   | - |
| 13712585888                               | ۵                                                                                                    |             |               |                       | Görev Ver |   |     |   |   |
| 15076084786                               | Temsilci Düzenle                                                                                                    |             |               |                       | Görev Ver |   |     |   |   |
| TC Kimlik No                              | 18544690502                                                                                                    |             |               |                       |           |   |     |   |   |
| Ad                                        | AYTEN ÇAVUŞ                                                                                                    |             |               |                       |           |   |     |   |   |
| Görevi                                    | Yönetim Kurulu Başkanı 💌                                                                                                    |             |               |                       |           |   |     |   |   |
| Yetki Süresi                              | 2                                                                                                    |             |               |                       |           |   |     |   |   |
| Başlangıç Tarihi                          | Tescil Tarihi                                                                                                    |             |               |                       |           |   |     |   |   |
| > Bitiş Tarihi                            |                                                                                                    |             |               |                       |           |   |     |   |   |
| > Yetki Şekli                             | Münferiden Temsile Yetkilidir.                                                                                                    |             |               |                       |           |   |     |   |   |
|                                           | <ul> <li>Münferiden Temsile Yetkilidir.</li> <li>Müştereken Temsile Yetkilidir.</li> <li>Münferiden Temsil ve İlzama Yetkilidir - Merkezin işlerine özgü.</li> <li>Münferiden Temsil ve İlzama Yetkilidir - Şubenin işlerine özgü.</li> <li>Müştereken Temsil ve İlzama Yetkilidir - Merkezin işlerine özgü.</li> <li>Müştereken Temsil ve İlzama Yetkilidir - Şubenin işlerine özgü.</li> <li>Müştereken Temsil ve İlzama Yetkilidir - Şubenin işlerine özgü.</li> <li>Diğer</li> </ul> |             |               |                       |           |   |     |   |   |

# Yönetim kurulu dışından kişilere yetki vermek için aşağıdaki link tıklanır.

| a | İç Ticaret Genel Müdürlüğü - | ×               |                        |                          |                         |                      |                      |              |   |       | - @ | x   |
|---|------------------------------|-----------------|------------------------|--------------------------|-------------------------|----------------------|----------------------|--------------|---|-------|-----|-----|
| ← | → C 🗋 mersis.gu              | mrukticaret.gov | ∕.₩/Mersis/TescilBaşvı | uru/tabid/62/ctl/Kurulus | Basvuru/mid/381/TalepKe | y/61bd0c0e-10a7-4ec4 | -af82-5cc5ace8b1d1/l | Default.aspx | 숬 | 6     | ς κ | 1 = |
| = | Yetkili (Müdür) ekle/değişti | ir              |                        |                          |                         |                      |                      |              |   |       |     | ×   |
| C | 🔾 Kapat                      |                 |                        |                          |                         |                      |                      |              |   |       |     |     |
|   |                              |                 |                        |                          | Temsilciler             |                      |                      |              |   |       |     | -   |
|   | 🕀 Dışarıdan Temsilci Ekle    | 🕀 Dışarıda      | n Tüzel Temsilci Ekle  | 🕀 Dışarıdan Dış Tüzel    | Temsilci Ekle           |                      |                      |              |   |       |     |     |
|   | Kimlik No                    | Vergi No        | Ad Soyad               | Görevi                   | Başlangıç Tarihi        | Bitiş Tarihi         | Yetki Süresi         |              |   |       |     |     |
|   | 18544690502                  |                 | AYTEN ÇAVUŞ            | Müdür                    | Tescil Tarihi           | 01.01.2014           | 2                    | Güncelle     |   | İptal |     |     |
|   | 13712585888                  |                 | HALİL CEYLAN           | Müdür                    | Tescil Tarihi           | 01.01.2014           | 2                    | Güncelle     |   | İptal |     |     |
|   | 15076084786                  |                 | yası'n sezer           | Müdür                    | Tescil Tarihi           | 01.01.2014           | 2                    | Güncelle     |   | İptal |     |     |
|   |                              |                 |                        |                          |                         |                      |                      |              |   |       |     |     |
|   |                              |                 |                        |                          |                         |                      |                      |              |   |       |     |     |
|   |                              |                 |                        |                          |                         |                      |                      |              |   |       |     |     |

Kişinin TC no'su yazdıktan sonra KPS'den al butonuna basılır, yetki şekli ve yetki süresi tanımlandıktan sonra Kaydet/Kapat butonuna basılır.

| anı (Mudur) eklezdeğiş  |                               |                                                              |          |              |          |       |
|-------------------------|-------------------------------|--------------------------------------------------------------|----------|--------------|----------|-------|
| pat                     |                               |                                                              |          |              |          |       |
| Dışarıdan Temsilci Ekle | 📄 Temsilc <mark>t</mark> Ekle |                                                              |          |              |          |       |
| nlik No                 | 🥥 Kaydet/Kapat 🛛 Ka           | pat                                                          | ; Tarihi | Yetki Süresi |          |       |
| 44690502                |                               | 0                                                            | 1.2014   | 2            | Güncelle | İptal |
| 12585888                |                               |                                                              | 1.2014   | 2            | Güncelle | İptal |
| )76084786               | 💿 T.C Kimli                   | k No 🗢 Pasaport No 🗢 Yeni Yabancı Uyruklu Kişi Ekle/Güncelle | 1.2014   | 2            | Güncelle | İptal |
|                         | > T.C. Kimlik No              | 61090359508 Kps'den Al Kişi Getir                            |          |              |          |       |
|                         | Ad                            | DİLEK                                                        |          |              |          |       |
|                         | > Soyad                       | EMIR                                                         |          |              |          |       |
|                         | > Görevi                      | Müdür                                                        |          |              |          |       |
|                         | > Yetki Süresi                | 2                                                            |          |              |          |       |
|                         | Başlangıç Tarihi              | Tescil Tarihi                                                |          |              |          |       |
|                         | Bitiş Tarihi                  | 01.01.2014 🔳 🖛 🔸                                             |          |              |          |       |
|                         | Votki Cokli                   | Münferiden Temsile Yetkilidir                                |          |              |          |       |

### Temsilciler eklendikten sonraki ekran görüntüsü aşağıdaki gibidir. Dışardan tüzel temsilci eklemek için aşağıdaki link tıklanır.

| a | İç Ticaret Genel Müdürlüğü - | ×                 |                     |                            |                       |                         |                     |              |       | 9  X |
|---|------------------------------|-------------------|---------------------|----------------------------|-----------------------|-------------------------|---------------------|--------------|-------|------|
| ÷ | → C 🗋 mersis.gu              | mrukticaret.gov.t | /Mersis/TescilBaşvı | uru/tabid/62/ctl/KurulusBa | svuru/mid/381/TalepKe | ey/61bd0c0e-10a7-4ec4-a | af82-5cc5ace8b1d1/l | Default.aspx | ☆ S K | К    |
| F | Yetkili (Müdür) ekle/değişti | ir                |                     |                            |                       |                         |                     |              |       | ×    |
|   | ) Kapat                      |                   |                     |                            |                       |                         |                     |              |       |      |
|   | 1                            |                   |                     |                            | <b>-</b> 11 11        |                         |                     |              |       |      |
|   | 🕀 Dışarıdan Temsilci Ekle    | 🕀 Dışarıdan T     | üzel Temsilci Ekle  | 🕀 Dışarıdan Dış Tüzel Te   | n silci Ekle          |                         |                     |              |       |      |
|   | Kimlik No                    | Vergi No          | Ad Soyad            | Görevi                     | Başlangıç Tarihi      | Bitiş Tarihi            | Yetki Süresi        |              |       |      |
|   | 18544690502                  |                   | AYTEN ÇAVUŞ         | Müdür                      | Tescil Tarihi         | 01.01.2014              | 2                   | Güncelle     | İptal |      |
|   | 61090359508                  |                   | DİLEK EMİR          | Müdür                      | Tescil Tarihi         | 01.01.2014              | 2                   | Güncelle     | İptal |      |
|   | 13712585888                  |                   | HALİL CEYLAN        | Müdür                      | Tescil Tarihi         | 01.01.2014              | 2                   | Güncelle     | İptal |      |
|   | 15076084786                  |                   | yası'n sezer        | Müdür                      | Tescil Tarihi         | 01.01.2014              | 2                   | Güncelle     | İptal |      |

#### Yetkili eklenecek olan tüzel firmanın mersis numarası yazılır ve Firma Ara butonu tıklanır. Hangi yetkililer firma temsilcisi olacaksa Seç işareti tıklanarak yetkili seçilir.

| cili (Müdür) ekle/değiştir | mukucaret.gov.u/mer   | sisy i escilbaşıvul uy- |                           | unu/mid/391/T | alanKay /6 1hdr | 000-1007-4004 |                     | afault asny | <u> </u> | K |  |  |  |  |
|----------------------------|-----------------------|-------------------------|---------------------------|---------------|-----------------|---------------|---------------------|-------------|----------|---|--|--|--|--|
|                            | r                     |                         | labidy02/Cu/Kui ulusbasvi | uru/mu/301/1  |                 | 100-1007-4004 | -2102-3003200010170 | стацісазрх  |          |   |  |  |  |  |
| pat                        | •                     |                         |                           |               |                 |               |                     |             |          |   |  |  |  |  |
|                            |                       |                         |                           |               |                 |               |                     |             |          |   |  |  |  |  |
| Dışarıdan Temsilci Ekle    | 📰 Dışarıdan Tüzel Tem | silci Ekle              |                           |               | (               | ×             |                     |             |          |   |  |  |  |  |
| nlik No                    | 🔀 Kapat               |                         |                           |               |                 | Tarihi        | Yetki Süresi        |             |          |   |  |  |  |  |
| 544690502                  |                       |                         |                           |               |                 | 1.2014        | 2                   | Güncelle    | İptal    |   |  |  |  |  |
| 090359508                  | Mersis No :           | 01660365215000          | 116 🛛 🛛 Firma Ara 🛛 🔶     |               |                 | 1.2014        | 2                   | Güncelle    | İptal    |   |  |  |  |  |
| 712585888                  |                       |                         |                           | - <b>44</b>   |                 | 1.2014        | 2                   | Güncelle    | İptal    |   |  |  |  |  |
| 076084786                  | > Firma Unvan :       | BEŞER GIDA PAZA         | RLAMA TICARET LIMITED S   | ŞIRKETI       |                 | 1.2014        | 2                   | Güncelle    | İptal    |   |  |  |  |  |
|                            |                       | Tü                      | izel Temsilciler          |               |                 |               |                     |             |          |   |  |  |  |  |
|                            | TC Kimlik No          | Vergi No                | Ad Soyad                  | Ad Soyad      | Gorevi          | İşlem         |                     |             |          |   |  |  |  |  |
|                            | 48592776514           |                         | OĞUZ KARACA               | Mudurler      | Seç 🔶           |               |                     |             |          |   |  |  |  |  |
|                            | 35099235804           |                         |                           |               |                 |               | SERDAR ALACA        | Mudurler    | Seç 🚽    |   |  |  |  |  |
|                            | 63214288756           |                         | ZAHİR KENANOĞLU           | Mudurler      | Seç             |               |                     |             |          |   |  |  |  |  |

# Seçilen yetkilinin görev, yetki süresi ve yetki şekli seçilir. Eğer diğer temsilciler de yetkili olacak ise onlar içinde seç butonu tıklanır.

| \land İç Ticaret Genel Müdürlüğ | jū- ×                       |                    |                           |               |               |                |                      |              |                    |   |
|---------------------------------|-----------------------------|--------------------|---------------------------|---------------|---------------|----------------|----------------------|--------------|--------------------|---|
| > C 🗋 mersis                    | s.gumrukticaret.gov.tr/Men  | sis/TescilBaşvuru, | /tabid/62/ctl/KurulusBasv | uru/mid/381/T | alepKey/61bd( | 0c0e-10a7-4ec4 | -af82-5cc5ace8b1d1/l | Default.aspx | 広 <mark>S</mark> 🖡 | K |
| 🖥 Yetkili (Müdür) ekle/de       | eğiştir                     |                    |                           |               |               |                |                      |              |                    | ( |
| 🥥 Kapat                         |                             |                    |                           |               |               |                |                      |              |                    |   |
|                                 |                             |                    |                           |               |               |                |                      |              |                    |   |
| 🕀 Dışarıdan Temsilci            | Ekli 🗐 Dışarıdan Tüzel Tems | ilci Ekle          |                           |               |               |                |                      |              |                    |   |
| Kimlik No                       | 🕝 Kaydet/Kapat 🛛            | Kapat              |                           |               |               | ; Tarihi       | Yetki Süresi         |              |                    |   |
| 18544690502                     |                             |                    | D                         |               |               | 1.2014         | 2                    | Güncelle     | İptal              |   |
| 61090359508                     | Mersis No :                 | 0166036521500      | 016 Firma Ara             |               |               | 1.2014         | 2                    | Güncelle     | İptal              |   |
| 13712585888                     |                             |                    | ,                         |               |               | 1.2014         | 2                    | Güncelle     | İptal              |   |
| 15076084786                     | > Firma Unvan :             | BEŞER GIDA PAZ     | ARLAMA TİCARET LİMİTED    | ŞİRKETİ       |               | 1.2014         | 2                    | Güncelle     | İptal              |   |
|                                 |                             | TŰ                 | izel Temsilciler          |               |               |                |                      |              |                    |   |
|                                 | TC Kimlik No                | Vergi No           | Ad Soyad                  | Gorevi        | İşlem         |                |                      |              |                    |   |
|                                 | 48592776514                 |                    | OĞUZ KARACA               | Mudurler      | Seç           |                |                      |              |                    |   |
|                                 | 35099235804                 |                    | SERDAR ALACA              | Mudurler      | Seç 🔶         |                |                      |              |                    |   |
|                                 | 63214288756                 |                    | ZAHİR KENANOĞLU           | Mudurler      | Seç           |                |                      |              |                    |   |
|                                 | > Görevi                    | Müdür              | ~                         |               |               |                |                      |              |                    |   |
|                                 | > Yetki Süresi              | 2                  |                           |               |               |                |                      |              |                    |   |
|                                 | Başlangıç Tarihi            | Tescil Tarihi      |                           |               |               | -              |                      |              |                    |   |
|                                 | > Bitis Tarihi              | 01.01.2014         |                           |               |               | -              |                      |              |                    |   |
|                                 | Vatki Sakli                 | Münforidan Ta      | moile Vetkilidir          |               | *             | -              |                      |              |                    |   |
|                                 |                             |                    |                           |               |               |                |                      |              |                    |   |
|                                 |                             |                    |                           |               |               |                |                      |              |                    |   |
|                                 |                             |                    |                           |               |               |                |                      |              |                    |   |
|                                 |                             |                    |                           |               |               |                |                      |              |                    |   |
|                                 |                             |                    |                           |               |               |                |                      |              |                    |   |
|                                 |                             |                    |                           |               |               |                |                      |              |                    |   |

#### Temsilciler eklendikten sonra Kapat butonuna basılır.

| Ternsiliciler         Disaridan Tüzel Temsilici Ekle       Ternsiliciler         Obsaridan Tensilici Ekle       Obsaridan Dis Tüzel Temsilici Ekle       Obsaridan Dis Tüzel Temsilici Ekle       Vergi No       Ad Soyad       Görevi       Baglangıç Tarihi       Bitiş Tarihi       Yetki Süresi       Im Modulu         11k No       Vergi No       Ad Soyad       Görevi       Baglangıç Tarihi       Bitiş Tarihi       Yetki Süresi       Im Modulu         12585082       AYTEN ÇAVUŞ       Müdür       Tescil Tarihi       01.01.2014       2       Güncelle       İptal         12585088       HALLI CEYLAN       Müdür       Tescil Tarihi       01.01.2014       2       Güncelle       İptal         19923504       SERDAR ALACA       Müdür       Tescil Tarihi       01.01.2014       2       Güncelle       İptal         19923504       VASIN SEZER       Müdür       Tescil Tarihi       01.01.2014       2       Güncelle       İptal         19923504       VASIN SEZER       Müdür       Tescil Tarihi       01.01.2014       2       Güncelle       İptal         16084786       VASIN SEZER       Müdür       Tescil Tarihi       01.01.2014       2       Güncelle       İptal                                                                                                    | Temsilciler<br>Digardan Türzel Temsilci Ekle<br>Nilk No<br>Vergi No<br>Ad Soyad<br>Görevi<br>Başlangıç Tanhi<br>Bitiş Tarihi<br>Vetki Süresi<br>Ad Soyad<br>Görevi<br>Başlangıç Tanhi<br>DL01.2014<br>2<br>Güncelle<br>Iptal<br>122585888<br>HALL CEYLAN<br>Müdür<br>Tescil Tarihi<br>DL01.2014<br>2<br>Güncelle<br>Iptal<br>195235804<br>SERDAR ALACA<br>Müdür<br>Tescil Tarihi<br>DL01.2014<br>2<br>Güncelle<br>Iptal<br>19504786<br>VASİN SEZER<br>Müdür<br>Tescil Tarihi<br>DL01.2014<br>2<br>Güncelle<br>Iptal                                                                                                    | cili (Müdür) ekle/deği | stir         |                         |                     |                                     |              |              |          |       |
|----------------------------------------------------------------------------------------------------|----------------------------------------------------------------------------------------------------|------------------------|--------------|-------------------------|---------------------|-------------------------------------|--------------|--------------|----------|-------|
| Tensificitie       Tensificitie         Operanda Tensificitie       Operanda Tensificitie | Temsiliciller       Temsiliciller         Opgandan Temsilici Eke       Opgandan Temsilici Eke       Opgandan Temsi | pat 🔶                  | ,<br>        |                         |                     |                                     |              |              |          |       |
| Ad SoyadGöreviBaşlangıç TarihiBitiş TarihiYetki SüresiI44690502AYTEN ÇAVUŞMüdürTescil Tarihi01.01.20142Güncelleİptal90359508DİLEK EMİRMüdürTescil Tarihi01.01.20142Güncelleİptal12585888HALİL CEYLANMüdürTescil Tarihi01.01.20142Güncelleİptal99235804SERDAR ALACAMüdürTescil Tarihi01.01.20142Güncelleİptal76084786YASİN SEZERMüdürTescil Tarihi01.01.20142Güncelleİptal                                                                                                    | mlik No Vergi No Ad Soyad Görevi Başlangıç Tarihi Bitiş Tarihi Vetki Süresi International Advet Madur Tescil Tarihi 01.01.2014 2 Güncelle İptal 190339508 DİLEK EMİR Mudur Tescil Tarihi 01.01.2014 2 Güncelle İptal 1712565888 HALİL CEYLAN Müdür Tescil Tarihi 01.01.2014 2 Güncelle İptal 192335004 SERDAR ALACA Müdür Tescil Tarihi 01.01.2014 2 Güncelle İptal 1976084786 VASİN SEZER Müdür Tescil Tarihi 01.01.2014 2 Güncelle İptal                                                                                                    | Dışarıdan Temsilci Ekl | le 🕕 Dışarıd | lan Tüzel Temsilci Ekle | Dışarıdan Dış Tüzel | Temsilciler<br><b>Femsilci Ekle</b> |              |              |          |       |
| 44690502AYTEN ÇAVUŞMüdürTescil Tarihi01.01.20142Güncelleİptal90359508DLEK EMİRMüdürTescil Tarihi01.01.20142Güncelleİptal12585888HALİL CEYLANMüdürTescil Tarihi01.01.20142Güncelleİptal99235804SERDAR ALACAMüdürTescil Tarihi01.01.20142Güncelleİptal76084786YASIN SEZERMüdürTescil Tarihi01.01.20142Güncelleİptal                                                                                                    | S44690502AYTEN ÇAVUŞMüdürTescil Tarihi01.01.20142Güncelleİptal090355508DLEK EMİRMüdürTescil Tarihi01.01.20142Güncelleİptal712565888HALİL CEYLANMüdürTescil Tarihi01.01.20142Güncelleİptal199235804SERDAR ALACAMüdürTescil Tarihi01.01.20142Güncelleİptal199235804SERDAR ALACAMüdürTescil Tarihi01.01.20142Güncelleİptal176084786YASİN SEZERMüdürTescil Tarihi01.01.20142Güncelleİptal                                                                                                    | nlik No                | Vergi No     | Ad Soyad                | Görevi              | Başlangıç Tarihi                    | Bitiş Tarihi | Yetki Süresi |          |       |
| 90359508 DİLEK EMİR Müdür Tescil Tarihi 01.01.2014 2 Güncelle İptal<br>12585888 HALL CEYLAN Müdür Tescil Tarihi 01.01.2014 2 Güncelle İptal<br>99235804 SERDAR ALACA Müdür Tescil Tarihi 01.01.2014 2 Güncelle İptal<br>76084786 YASİN SEZER Müdür Tescil Tarihi 01.01.2014 2 Güncelle İptal                                                                                                    | 990359508 DLEK EMİR Müdür Tescil Tarihi 01.01.2014 2 Güncelle İptal<br>712565888 HALLI CEVLAN Müdür Tescil Tarihi 01.01.2014 2 Güncelle İptal<br>199235804 SERDAR ALACA Müdür Tescil Tarihi 01.01.2014 2 Güncelle İptal<br>176084786 VASİN SEZER Müdür Tescil Tarihi 01.01.2014 2 Güncelle İptal                                                                                                    | 544690502              |              | AYTEN ÇAVUŞ             | Müdür               | Tescil Tarihi                       | 01.01.2014   | 2            | Güncelle | İptal |
| 12585888 HALİL CEYLAN Müdür Tescil Tarihi 01.01.2014 2 Güncelle İptal<br>99235804 SERDAR ALACA Müdür Tescil Tarihi 01.01.2014 2 Güncelle İptal<br>76084786 YASİN SEZER Müdür Tescil Tarihi 01.01.2014 2 Güncelle İptal                                                                                                    | HALİL CEYLAN       Müdür       Tescil Tarihi       01.01.2014       2       Güncelle       İptal         099235804       SERDAR ALACA       Müdür       Tescil Tarihi       01.01.2014       2       Güncelle       İptal         076084786       YASİN SEZER       Müdür       Tescil Tarihi       01.01.2014       2       Güncelle       İptal                                                                                                    | 090359508              |              | DİLEK EMİR              | Müdür               | Tescil Tarihi                       | 01.01.2014   | 2            | Güncelle | İptal |
| 99235804 SERDAR ALACA Mūdūr Tescil Tarihi 01.01.2014 2 Güncelle İptal<br>76084786 YASİN SEZER Müdür Tescil Tarihi 01.01.2014 2 Güncelle iptal                                                                                                    | 099235804 SERDAR ALACA Müdür Tescil Tərihi 01.01.2014 2 Güncelle İptəl<br>076084786 YASİN SEZER Müdür Tescil Tərihi 01.01.2014 2 Güncelle İptəl                                                                                                    | 712585888              |              | HALİL CEYLAN            | Müdür               | Tescil Tarihi                       | 01.01.2014   | 2            | Güncelle | İptal |
| 76084786 YASİN SEZER Müdür Tescil Tarihi 01.01.2014 2 Güncelle İptal                                                                                                    | 076084786 YASİN SEZER Müdür Tescil Tarihi 01.01.2014 2 Güncelle İptal                                                                                                    | 099235804              |              | SERDAR ALACA            | Müdür               | Tescil Tarihi                       | 01.01.2014   | 2            | Güncelle | İptal |
|                                                                                                    |                                                                                                    | 076084786              |              | YASİN SEZER             | Müdür               | Tescil Tarihi                       | 01.01.2014   | 2            | Güncelle | İptal |
|                                                                                                    |                                                                                                    |                        |              |                         |                     |                                     |              |              |          |       |

#### Yetkililer eklendikten sonraki ekran görüntüsü aşağıdaki gibidir.

| - ×<br>gumrukticaret.gov.tr/Mers                  | is/TescilBaşvuru                      | /tabid/62,             | /ctl/KurulusBa                    | isvuru/r             | nid/381/TalepKey/61bd(                             | 0c0e-10a7-4   | 4ec4-af82-5c        | :c5ace8b1d1/                   | Default.aspx                         |   | 5 | <u>द्रि</u> (S) | ୁ<br>ନି 🛯 🖌 | 다.<br>중 S K |
|---------------------------------------------------|---------------------------------------|------------------------|-----------------------------------|----------------------|----------------------------------------------------|---------------|---------------------|--------------------------------|--------------------------------------|---|---|-----------------|-------------|-------------|
| Şirket Ünvanı<br>Adres                            | Yönetim Kurul<br>seçilmiştir. Yö      | u en az 1<br>netim Kur | kişiden en çok<br>ulu ile beraber | : 3 kişid<br>müdürle | en oluşmaktadır. Yönetim<br>erin görevi sona erer. | ı Kurulu süre | si 1 - 3 yıl ara    | sıdır. İlk Yönet               | im Kurulu 2 için                     | Ī |   |                 |             |             |
| Amaç Ve Konu<br>Nace Kodları<br>Sermaye ve Paylar | Şirketin idares<br>Şirketin işleri ve | si<br>e işlemleri      | genel kurul tai                   | rafından             | seçilecek bir veya birkaç                          | müdür tarafı  | ndan yürütülü       | r.                             | ✓ <u>Gir/Düzelt</u>                  |   |   |                 |             |             |
| Şirketin Suresi<br>Yön.Den.Kur/Yetkililer         | TC Kimlik no                          | Vergi no               | Adı Soyadı                        |                      | Görevi                                             |               | Görev Süresi        | Görev Başlan                   | gici Görev Sonu                      |   |   |                 |             |             |
| Temsil Ve İlzam                                   | 18544690502<br>13712585888            |                        | AYTEN ÇA<br>HALİL CEY             | VUŞ<br>LAN           | Yönetim Kurulu Başkanı<br>Yönetim Kurulu Üyesi     |               | 2                   | Tescil Tarihi<br>Tescil Tarihi | 01.01.2014 01.01.2014                |   |   |                 |             |             |
| Genel Kurul<br>Komiser Bulundurma                 | 15076084786                           |                        | YASİN SEZ                         | ZER                  | Yönetim Kurulu Başkan Y                            | rardımcısı    | 2                   | Tescil Tarihi                  | 01.01.2014                           |   |   |                 |             |             |
| ilan                                              | <u>Yetkili (Müdür)</u>                | Değişikli              | <u>ği (Temsil ve</u>              | İlzama               | Yetkili olanlar bu bölü                            | mden ekler    | <u>iecektir.)</u>   |                                |                                      |   |   |                 |             |             |
| Hesap Dönemi<br>Kar - Zarar                       | TC Kimlik no                          | Vergi<br>no            | Adı Soyadı                        | Görevi               | Temsil Şekli                                       | YetkiSuresi   | Görev<br>Başlangıcı | Görev Sonu                     | Açıklama                             |   |   |                 |             |             |
| İhtiyat Akçesi<br>Kanuni Hükümler                 | 18544690502                           |                        | AYTEN<br>ÇAVUŞ                    | Müdür                | Münferiden Temsile<br>Yetkilidir.                  | 2             | Tescil<br>Tarihi    | 01.01.2014                     | Münferiden<br>Temsile<br>Yetkilidir. |   |   |                 |             |             |
| Ek Maddeler                                       | 61090359508                           |                        | DİLEK EMİR                        | Müdür                | Münferiden Temsile<br>Yetkilidir.                  | 2             | Tescil<br>Tarihi    | 01.01.2014                     | Münferiden<br>Temsile<br>Yetkilidir. |   |   |                 |             |             |
|                                                   | 13712585888                           |                        | HALİL<br>CEYLAN                   | Müdür                | Münferiden Temsile<br>Yetkilidir.                  | 2             | Tescil<br>Tarihi    | 01.01.2014                     | Münferiden<br>Temsile<br>Yetkilidir. |   |   |                 |             |             |
|                                                   | 35099235804                           |                        | SERDAR<br>ALACA                   | Müdür                | Münferiden Temsile<br>Yetkilidir.                  | 2             | Tescil<br>Tarihi    | 01.01.2014                     | Münferiden<br>Temsile<br>Yetkilidir. |   |   |                 |             |             |
|                                                   | 15076084786                           |                        | YASİN<br>SEZER                    | Müdür                | Münferiden Temsile<br>Yetkilidir.                  | 2             | Tescil<br>Tarihi    | 01.01.2014                     | Münferiden<br>Temsile<br>Yetkilidir. |   |   |                 |             |             |

# Diğer maddeler için yapılacak değişiklikler zorunlu olmayıp aşağıdaki anlatıldığı şekilde düzenleme yapılabilir.

| mersis.gumrukticaret.gov.tr/Mersi                                                               | s/TescilBaşvuru,                                                                              | /tabid/62                                     | 2/ctl/KurulusBa                                                             | isvuru/n                                    | nid/381/TalepKey/61bd0                                                                             | Dc0e-10a7-4                            | ec4-af82-5c                                   | c5ace8b1d1/      | Default.aspx                           | 52 | 8 | , |
|-------------------------------------------------------------------------------------------------|-----------------------------------------------------------------------------------------------|-----------------------------------------------|-----------------------------------------------------------------------------|---------------------------------------------|----------------------------------------------------------------------------------------------------|----------------------------------------|-----------------------------------------------|------------------|----------------------------------------|----|---|---|
| Talep Turu<br>Talep Durumu                                                                      | : Kuruluş Başvı<br>: Başvuru Deva                                                             | urusu<br>m Ediyoi                             | r.                                                                          | Ba<br>Ba                                    | svuru Sahibi: YASİN :<br>asvuru Tarihi:                                                            | SEZER(yasin                            | .sezer@uyun                                   | nsoft.com.tr)    |                                        |    |   |   |
| Şirket Ortakları<br>Şirket Ünvanı<br>Adres<br>Amaç Ve Konu<br>Nace Kodları<br>Sermaye ve Paylar | Yönetim Kurulı<br>Yönetim Kurulu<br>seçilmiştir. Yör<br>Şirketin idares<br>Şirketin işleri ve | u ve Der<br>u en az 1<br>netim Ku<br>si<br>si | netçi Süre ve S<br>kişiden en çok<br>ırulu ile beraber<br>ri genel kurul ta | Sayı Del<br>4 kişide<br>müdürle<br>rafından | <b>ğişikliği</b><br>en oluşmaktadır. Yönetim<br>rin görevi sona erer.<br>seçilecek bir veya birkaç | Kurulu süres<br>müdür tarafır          | ii 1 - 3 yıl ara:<br>dan yürütülür            | sıdır. İlk Yönet | tim Kurulu 2 için<br><b>Gir/Düzelt</b> |    |   |   |
| Şirketin Süresi                                                                                 | <u>Yönetim Kurul</u>                                                                          | <u>u Değişi</u>                               | <u>kliği</u>                                                                |                                             |                                                                                                    |                                        |                                               |                  |                                        |    |   |   |
| Yön.Den.Kur/Yetkililer                                                                          | TC Kimlik no                                                                                  | Vergi n                                       | o Adi Soyadi                                                                |                                             | Görevi                                                                                             |                                        | Görev Süresi                                  | Görev Başları    | ngici Görev Sonu                       |    |   |   |
| Temsil Ve İlzam                                                                                 | 18544690502                                                                                   |                                               | AYTEN ÇA                                                                    | VUŞ                                         | Yönetim Kurulu Başkanı                                                                             |                                        | 2                                             | Tescil Tarih     | i 01.01.2014                           |    |   |   |
| Genel Kurul                                                                                     | 13712585888                                                                                   |                                               | HALIL CEY                                                                   | LAN                                         | Yönetim Kurulu Üyesi                                                                               |                                        | 2                                             | Tescil Tarih     | i 01.01.2014                           |    |   |   |
| Kemieer Bulundurme                                                                              | 35099235804                                                                                   |                                               | SERDAR A                                                                    | LACA                                        | Yönetim Kurulu Üyesi                                                                               |                                        | 2                                             | Tescil Tarih     | i 01.01.2014                           |    |   |   |
| Komiser Bulundumia                                                                              | 15076084786                                                                                   |                                               | YASİN SEZ                                                                   | ZER (                                       | Yönetim Kurulu Başkan                                                                              | Yardımcısı                             | 2                                             | Tescil Tarih     | i 01.01.2014                           |    |   |   |
| Hesap Dönemi<br>Kar - Zarar<br>İhtiyat Akçesi                                                   | Yetkili (Müdür)<br>TC Kimlik no                                                               | <mark>Değişik</mark><br>Vergi<br>no           | <mark>liği (Temsil ve</mark><br>Adı Soyadı                                  | <mark>İlzama</mark><br>Görevi               | <mark>Yetkili olanlar bu bölü</mark><br>Temsil Şekli                                               | <mark>mden eklen</mark><br>YetkiSuresi | <mark>ecektir.)</mark><br>Görev<br>Başlangıcı | Görev Sonu       | Açıklama                               |    |   |   |
| Kanuni Hükümler                                                                                 | 18544690502                                                                                   |                                               | AYTEN                                                                       | Müdür                                       | Münferiden Temsile                                                                                 | 2                                      | Tescil                                        | 01 01 2014       | Münferiden<br>Temsile                  |    |   |   |
| Ek Maddeler                                                                                     | 10044000002                                                                                   |                                               | ÇAVUŞ                                                                       | Madar                                       | Yetkilidir.                                                                                        | 2                                      | Tarihi                                        | 01.01.2014       | Yetkilidir.                            |    |   |   |
|                                                                                                 | 61090359508                                                                                   |                                               | DİLEK EMİR                                                                  | Müdür                                       | Münferiden Temsile<br>Yetkilidir.                                                                  | 2                                      | Tescil<br>Tarihi                              | 01.01.2014       | Münferiden<br>Temsile<br>Yetkilidir.   |    |   |   |
|                                                                                                 | 13712585888                                                                                   |                                               | HALİL<br>CEYLAN                                                             | Müdür                                       | Münferiden Temsile<br>Yetkilidir.                                                                  | 2                                      | Tescil<br>Tarihi                              | 01.01.2014       | Münferiden<br>Temsile<br>Yetkilidir.   |    |   |   |
|                                                                                                 | 35099235804                                                                                   |                                               | SERDAR<br>ALACA                                                             | Müdür                                       | Münferiden Temsile<br>Yetkilidir.                                                                  | 2                                      | Tescil<br>Tarihi                              | 01.01.2014       | Münferiden<br>Temsile                  |    |   |   |

### Şirketin Temsil Maddesi

| 🗐 Düzenle                                                                                                 | X        |
|----------------------------------------------------------------------------------------------------|----------|
| 📀 Kaydet/Kapat 🛛 Kapat                                                                                    |          |
|                                                                                                    |          |
| Şirketin Temsili Maddesi                                                                                  |          |
| 品 🤊 • 🔍 • 🐰 🐚 🖺 I I I A • 🐎 • Font Adi • Fon •                                                            |          |
| Şirketin işleri ve işlemleri genel kurul tarafından seçilecek bir veya birkaç müdür tarafından yürütülür. |          |
|                                                                                                    |          |
| Design Preview Words: 14 Characters: 1                                                                    | 104 ///. |
|                                                                                                    |          |
|                                                                                                    |          |
|                                                                                                    |          |

Bu bölümde ilgili yazı aynı şekilde kaydedilebilir, gerekli görülen yerler değiştirilerek kaydedilebilir ya da farklı bir kaynaktan kopyalanarak, aktarımı gerçekleştirilebilir.

### Temsil ve İlzam Sekmesi => Gir/Düzelt Linki :

| 0 | Kaydet/Kapat 🔀 Kapat                                                                                                    |   |
|---|----------------------------------------------------------------------------------------------------|---|
| Г |                                                                                                    |   |
|   | Temsil Maddesi                                                                                                    |   |
|   | 治 ッマママ ※ 🖹 🖺 B Z U A マ 🐎 マ Font Adi 🛛 マ Fonマ                                                                            |   |
|   | Şirketi müdürler temsil ederler. Şirketi ilzam edecek imzalar ortaklar kurulu tarafından tesbit, tescil ve ilan olunur. | ] |
|   |                                                                                                    |   |
|   |                                                                                                    |   |
|   |                                                                                                    |   |
|   |                                                                                                    |   |
|   |                                                                                                    |   |
|   | Design Preview Words: 16 Characters: 116 //                                                                             | - |

Bu bölümde ilgili yazı aynı şekilde kaydedilebilir, gerekli görülen yerler değiştirilerek kaydedilebilir ya da farklı bir kaynaktan kopyalanarak, aktarımı gerçekleştirilebilir.
## **İlan** Sekmesi => Gir/Düzelt Linki :

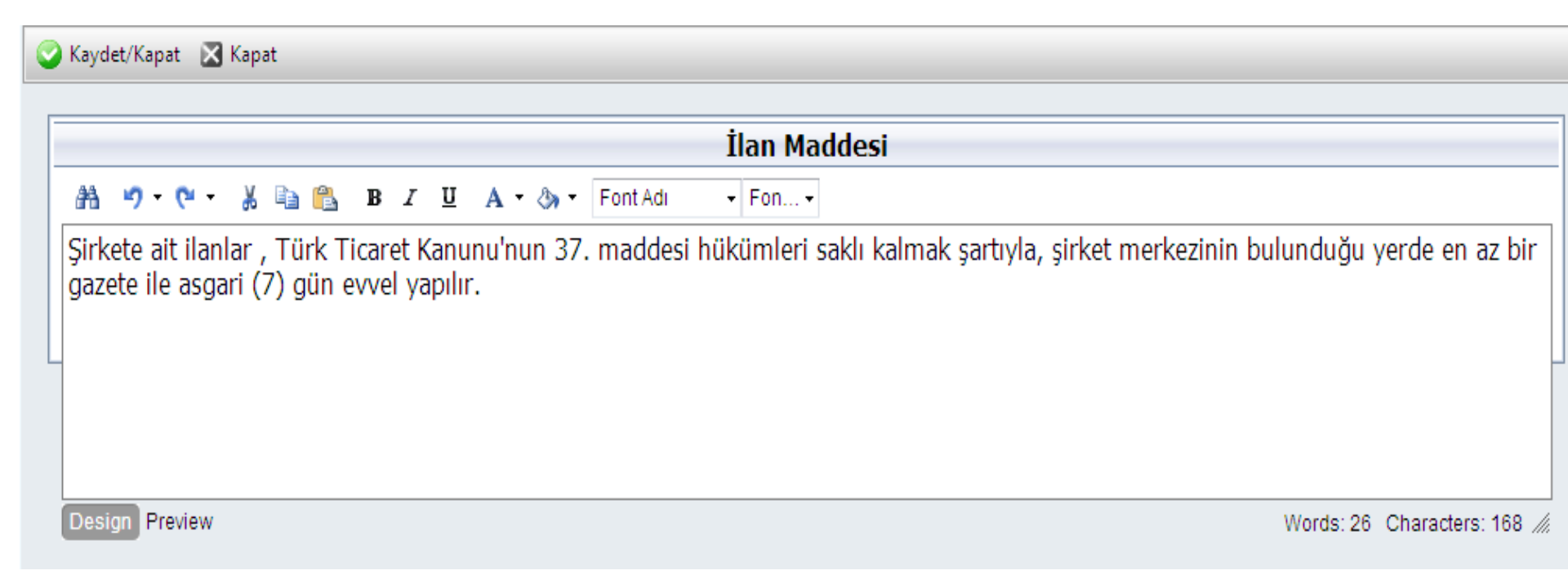

Bu bölümde ilgili yazı aynı şekilde kaydedilebilir, gerekli görülen yerler değiştirilerek kaydedilebilir ya da farklı bir kaynaktan kopyalanarak, aktarımı gerçekleştirilebilir.

## Hesap Dönemi Sekmesi => Gir/Düzelt Linki :

| l | 📰 Hesap Dönemi Düzenle 🛛 🛛                 |  |  |  |  |  |
|---|--------------------------------------------|--|--|--|--|--|
|   | 🥝 Kaydet/Kapat 🛛 🔀 Kapat                   |  |  |  |  |  |
|   |                                            |  |  |  |  |  |
|   | Hesap Dönemi Giriş                         |  |  |  |  |  |
|   | Hesap Dönemi: Başlangıç Gün/Ay: Ocak 🔹 1 💌 |  |  |  |  |  |
|   | 🔲 Özel hesap dönemi girmek istiyorum       |  |  |  |  |  |
|   |                                            |  |  |  |  |  |

- Gelen ekranda hesap dönemi bilgileri, şirket bilgilerine uygun olarak seçilir.
- «Özel hesap dönemi girmek istiyorum» seçeneğinde ise Maliye Bakanlığı'ndan alınan kararın tarihi ve numarası girilerek özel hesap dönemi bilgileri kaydedilir.

### Kar Zarar Sekmesi => Gir/Düzelt Linki :

| 6 | 🖉 Kaydet/Kapat 🔲 Yeniden Oluştur 🔀 Kapat                                                                                                    |
|---|----------------------------------------------------------------------------------------------------|
|   | Kar'ın Dağılımı Maddesi         A • • • Font Adı       Font•                                                                                                    |
|   | Şirketin safi karı yapılmış her çeşit masrafların çıkarılmasından sonra kalan miktardır. Safi kardan her sene evvela % 5 ihtiyat akçesi<br>ayrılır; kalan miktardan hissedarlara ödenmiş sermaye üzerinden hisseleri oranında dağıtılır. kara iştirak edenlerle hissedarlara<br>dağıtılması kararlaştırılan miktardan T.Ticaret Kanunu'nun 466. Maddesinin 2. Fıkrasının 3 numaralı bendi gereğinde % 10 ayrılarak<br>umumi yedek akçeye eklenir. Kardan bir kısmının hissedarlara dağıtılması veya şirket adına işletilmesi veya memurlara,hizmetlilere<br>ikramiye olarak verilmesi gibi kararlar şirket sermayesinin en az % 51 ini temsil eden hissedarların kararına bağlıdır. |
|   | Design Preview Words: 82 Characters: 637 //                                                                                                    |

Bu bölümde ilgili yazı aynı şekilde kaydedilebilir, gerekli görülen yerler değiştirilerek kaydedilebilir ya da farklı bir kaynaktan kopyalanarak, aktarımı gerçekleştirilebilir.

## **İhtiyat Akçesi** Sekmesi => **Gir/Düzelt** Linki :

| = | Düzenle                                                                                                    |     |  |  |  |  |  |  |
|---|----------------------------------------------------------------------------------------------------|-----|--|--|--|--|--|--|
|   | 🥝 Kaydet/Kapat 🔲 Yeniden Oluştur 🔀 Kapat                                                                                                    |     |  |  |  |  |  |  |
|   |                                                                                                    | =   |  |  |  |  |  |  |
|   | Ihtiyat Akcesi Maddesi                                                                                                    |     |  |  |  |  |  |  |
|   | 静 ック マ 🖓 マ 隆 マ 🐰 🖹 I I A マ 🖏 マ Font Adi マ Fonマ                                                                                                    |     |  |  |  |  |  |  |
|   | Genel kanuni yedek akçe ödenmiş sermayenin %20 sine ulaşıncaya kadar ayrılır. Bu miktarın azalması halinde yeniden genel kanuni yedek akçe ayrılmaya devam olunur. Genel<br>kanuni yedek akçe ile bu sözleşme hükümlerine göre ayrılması gereken miktar net dönem karından ayrılmadıkça pay sahiplerine kar dağıtılamaz. |     |  |  |  |  |  |  |
|   |                                                                                                    |     |  |  |  |  |  |  |
|   | Design Preview Words: 43 Characters: 306 ,                                                                                                    | 11. |  |  |  |  |  |  |

Bu bölümde ilgili yazı aynı şekilde kaydedilebilir, gerekli görülen yerler değiştirilerek kaydedilebilir ya da farklı bir kaynaktan kopyalanarak, aktarımı gerçekleştirilebilir.

## Kanuni Hükümler Sekmesi => Gir/Düzelt Linki :

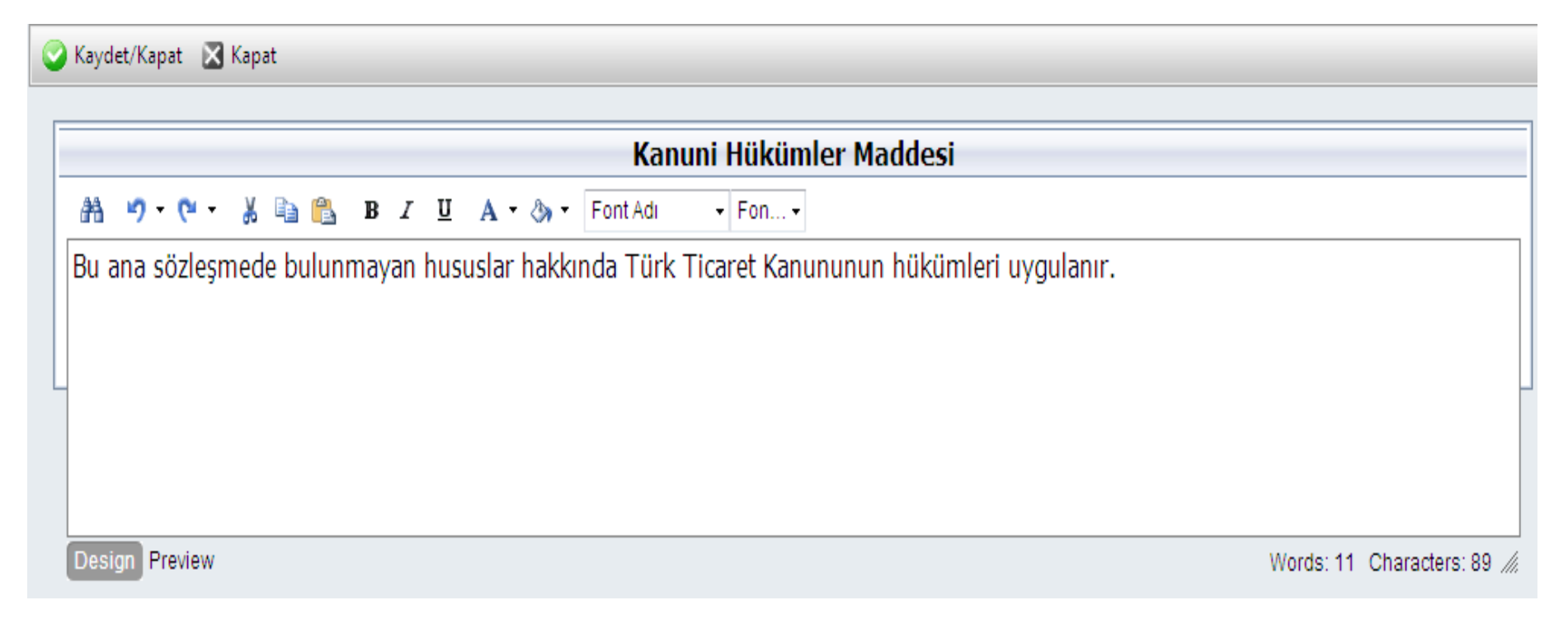

Bu bölümde ilgili yazı aynı şekilde kaydedilebilir, gerekli görülen yerler değiştirilerek kaydedilebilir ya da farklı bir kaynaktan kopyalanarak, aktarımı gerçekleştirilebilir.

## Ek Maddeler Sekmesi => Diğer Madde Ekle Linki :

| 😪 Kaydet/Kapat 🛛 Kapat                                     |                      |
|------------------------------------------------------------|----------------------|
| Diğer Maddeler Maddesi                                     |                      |
| Şablon<br>:<br>■                                           |                      |
| BdŞlik<br>:<br>A • • • • ↓ □ B I U A • ↔ • FontAdı • Fon • |                      |
|                                                            |                      |
|                                                            |                      |
| Design Preview Words                                       | : 0 Characters: 0 // |

Bu bölümde ilgili yazı yazılabilir ya da farklı bir kaynaktan kopyalanarak, aktarımı gerçekleştirilebilir.

#### Bütün alanlar girildikten sonra "Başvuru Hazırla" kısmına tıklanır.

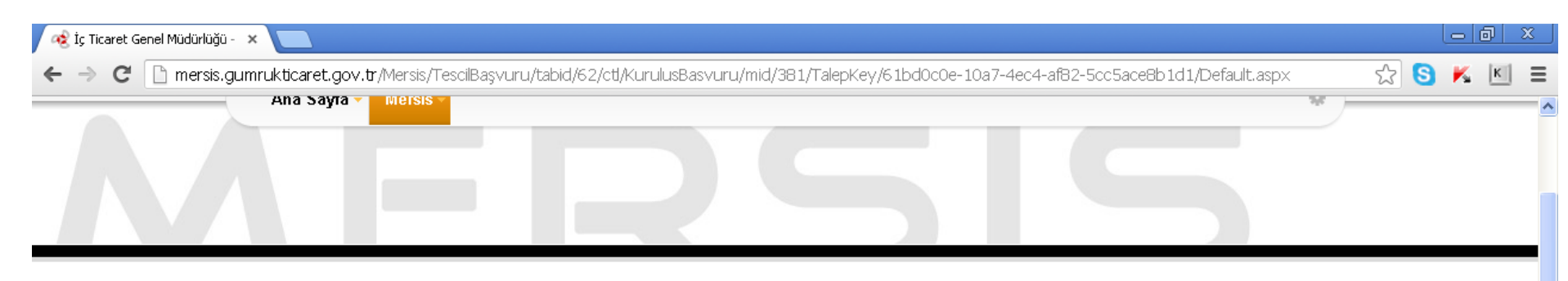

| <u>Ana Menü</u> | Başvurul    | <u>arım</u> | Kuruluş Başvuru             | isu                                                                                             |                 |
|-----------------|-------------|-------------|-----------------------------|-------------------------------------------------------------------------------------------------|-----------------|
| özleşme Başvı   | uru Hazırla | Birleşme    | Başvurusu İptal             |                                                                                                 |                 |
|                 | Unvan:      | GÜMTİC      | BAK NAKLİYAT SA             | NAYİ VE TİCARET ANONİM ŞİRKETİ                                                                  |                 |
| N               | Aersis No:  |             |                             |                                                                                                 |                 |
| Sicil N         | lumarası:   |             |                             | Talep Numarası:                                                                                 |                 |
|                 | Türü:       | ANONİM      | I ŞİRKET                    | Tescil Tarihi:                                                                                  |                 |
| Та              | lep Turu:   | Kuruluş I   | Başvurusu                   | Başvuru Sahibi: YASİN SEZER(yasin.sezer@uyumsoft.com.tr)                                        |                 |
| Talep           | Durumu:     | Başvuru     | Devam Ediyor.               | Basvuru Tarihi:                                                                                 |                 |
| Şirket (        | Ortakları   | + <u>G</u>  | erçek Kişi Şirket O         | rtakları Ekle 🛛 🕂 <u>Tüzel Kişi Şirket Ortakları Ekle</u> 👫 <u>Dış Tüzel Kişi Şirket Ortakl</u> | <u>arı Ekle</u> |
| Şirke           | t Ünvanı    |             | Uyrugu                      | : 🖪 Türkiye                                                                                     |                 |
|                 | Adres       |             | T.C. Kimlik No              | : 18544690502                                                                                   | SII             |
| 80000           | Vo Konu     |             | Ortak Kişi Adı              | . ATTEN ÇAVOŞ                                                                                   | 4               |
| Amaçı           | VENUTU      |             | Hornon                      | · ra Türkiye                                                                                    |                 |
| Nace            | e Kodlari   |             | Vergi No                    | : 9000068418                                                                                    | Sil             |
| Sermaye v       | e Paylar    | -           | Ortak Firma Adı             | : UYUMSOFT BİLGİ SİSTEMLERİ VE TEKNOLOJILERİ TİCARET ANONİM ŞİRKETİ                             |                 |
| Şirketir        | n Süresi    |             |                             |                                                                                                 |                 |
| Yön Den Kur⁄    | Yetkililer  |             | Uyrugu                      | : 🖪 Türkiye                                                                                     | eil             |
|                 | Va ileana   | A           | Vergi No<br>Ortok Eirmo Adu | : Firma Vergi Kimlik No Yok<br>- ANTALMA VETIMME MULTAC COCUMIADA MADDIM MAKEL/AMCOMA           | 311             |
| Temsil          | Ve lizam    |             | Urtak Firma Adi             | : ANTALYA YETIM VE MUHTAÇ ÇUCUKLARA YARDIM VAKFI (AYÇUV)                                        | 1               |
| Gen             | nel Kurul 👘 |             |                             |                                                                                                 |                 |

#### Ana sözleşme çıktısı almak için aşağıdaki link tıklanır ve kuruluş bildirim formu doldurulur.

| 🤣 İç Ticaret Genel Müdürlüğü - 🗙 🔽                                                                                                    |   |     |     | ð | x |
|----------------------------------------------------------------------------------------------------|---|-----|-----|---|---|
| 🗲 🔿 C 🗋 mersis.gumrukticaret.gov.tr/Mersis/TescilBaşvuru/tabid/62/ctl/OnayaGonder/mid/381/TalepKey/61bd0c0e-10a7-4ec4-af82-5cc5ace8b1d1/Default.aspx | 5 | S 🔇 | 3 K | К | Ξ |
|                                                                                                    |   |     |     |   | - |
| 🗇 <u>Ana Menü</u> 🔷 <u>Başvuru Listesi</u> Kuruluş Başvurusu Başvurusu - Onaya Gönderme                                                              |   |     |     |   |   |
| Başvuruya Dön Onaya Gönder Belge Ekle İptal Et                                                                                                    |   |     |     |   |   |
| Unvan: GÜMTİCBAK NAKLIYAT SANAYİ VE TİCARET ANONİM ŞİRKETİ<br>Mersis No:                                                                             |   |     |     |   |   |
| Sicil Numarası: Talep Numarası:                                                                                                    |   |     |     |   |   |
| Türü: ANONİM ŞİRKET <b>Tescil Tarihi:</b>                                                                                                    |   |     |     |   |   |
| Talep Turu:         Kuruluş Başvurusu         Başvuru Sahibi:         YASİN SEZER(yasin.sezer@uyumsoft.com.tr)                                       |   |     |     |   |   |
| Talep Durumu:         Başvuru Devam Ediyor.         Basvuru Tarihi:                                                                                  |   |     |     |   | _ |
| 🗌 Ana Sozlesme 🔋 🔔 Kuruluş Bildirim Formu 💦 Tahakkuk Bilgileri                                                                                       | I |     |     |   |   |
| 🚑 Ana Sözleşme Yazdır                                                                                                    |   |     |     |   |   |
| KURULUŞ:                                                                                                    |   |     |     |   |   |
| <b>Madde 1</b> -<br>Aşağıdaki adları, soyadları, yerleşim yerleri ve uyrukları yazılı kurucular arasında bir ANONİM ŞİRKET kurulmuş bulunmaktadır.   |   |     |     |   |   |
| <u>Sıra Kurucunun</u><br><u>No</u> <u>Adı ve Soyadı</u> <u>Yerleşim Yeri</u> <u>Uvruğu Kimlik No</u>                                                 |   |     |     |   |   |
| 1       AYTEN ÇAVUŞ       HÜDAVENDİGAR MAH. MAHALLESİ YAĞCI SK CADDE 32E / 3 OSMANGAZI/BURSA       TC         2       2                              |   |     |     |   |   |
| Ortak Kuruluş: UYUMSOFT BİLGİ SİSTEMLERİ VE TEKNOLOJİLERİ TİCARET ANONİM ŞİRKETİ                                                                     |   |     |     |   |   |
| Adresi:                                                                                                    |   |     |     |   |   |
| Vergi Numarasi: 9000068418                                                                                                    |   |     |     |   |   |
| 3<br>Ortak Kurulus: ANTALYA YETİM VE MUHTAC COCUKLARA YARDIM VAKEL(AYCOV)                                                                            |   |     |     |   |   |
| Adresi: MELTEM MAH. 3 TRT CAD. 3808 SOKAK                                                                                                    |   |     |     |   |   |
| Vergi Numarasi:                                                                                                    |   |     |     |   |   |
| Uyruğu: TC                                                                                                    |   |     |     |   |   |
| ŞİRKETİN UNVANI:                                                                                                    |   |     |     |   |   |

### Gir/Düzelt butonu tıklanarak kuruluş bildirim form bilgileri girilir.

| ïcaret Genel Müdürlüğü - 🗙 🔼                                                                                                    |   |     |     | ð | X |
|----------------------------------------------------------------------------------------------------|---|-----|-----|---|---|
| C 🗋 mersis.gumrukticaret.gov.tr/Mersis/TescilBaşvuru/tabid/62/ctl/OnayaGonder/mid/381/TalepKey/61bd0c0e-10a7-4ec4-af82-5cc5ace8b1d1/Default.aspx                         | ٢ | 3 8 | ) K | К | = |
| <ul> <li>Ana Menü</li> <li>Başvuru Listesi</li> <li>Kurulus Basvurusu Basvurusu - Onava Gönderme</li> </ul>                                                              |   |     |     |   |   |
| Başvuruya Dön Onaya Gönder Belge Ekle İptal Et                                                                                                    |   |     |     |   |   |
| Unvan: GÜMTİCBAK NAKLİYAT SANAYİ VE TİCARET ANONİM ŞİRKETİ                                                                                                    |   |     |     |   |   |
| Sicil Numarası: Talep Numarası:                                                                                                    |   |     |     |   |   |
| Turu:     ANUNIM ŞIRKET     Tescil Tarini:       Talep Turu:     Kuruluş Başvurusu     Başvuru Sahibi:     YASİN SEZER(yasin.sezer@uyumsoft.com.tr)                      |   |     |     |   |   |
| Talep Durumu:     Başvuru Devam Ediyor.     Basvuru Tarihi:       Ana Sozlesme                                                                                           |   |     |     |   |   |
| UYARI<br>Başvuru için Kuruluş Başvuru Formu Girilmemiş.<br>Kuruluş Bildirim Formu'nun 3 adet kopyası <b>'ISLAK İMZALI'</b> olarak Sicil Memurluğu'na teslim edilmelidir. |   |     |     |   |   |
| O O K < 0 / ·· > > Seçilen dosya türünde dışa ▼ Dışa Aktar 🖏 🖶 🐻                                                                                                    |   |     |     |   |   |
|                                                                                                    |   |     |     |   |   |
|                                                                                                    |   |     |     |   |   |
|                                                                                                    |   |     |     |   |   |
|                                                                                                    |   |     |     |   |   |
|                                                                                                    |   |     |     |   |   |
|                                                                                                    |   |     |     |   |   |
|                                                                                                    |   |     |     |   |   |

# Aşağıdaki bilgiler doldurulduktan sonra Kaydet/Kapat butonuna basılır.

| 9 | İç 1  | İç Ticaret Genel Müdürlüğü - 🗙 📃        |                         |                   |                         |                               |                           |            |     |   |     |
|---|-------|-----------------------------------------|-------------------------|-------------------|-------------------------|-------------------------------|---------------------------|------------|-----|---|-----|
| + | -     | C 🗋 mersis.gumrukticar                  | et.gov.tr/Mersis/Tescil | Başvuru/tabid/62/ | /ctl/OnayaGonder/mid/38 | 31/TalepKey/61bd0c0e-10a7-4ec | :4-af82-5cc5ace8b1d1/Defa | ult.aspx 🕺 | S 🕺 | К | Ξ   |
|   | Kur   | uluş Bildirim Formu                     |                         |                   |                         |                               |                           |            |     |   | ×   |
|   | 🥑 Ka  | ydet/Kapat 🔀 Kapat                      |                         |                   |                         |                               |                           |            |     |   | • ^ |
|   |       | ·                                       |                         |                   | İş Yeri Bilgiler        | i (Beyan Varsa)               |                           |            |     |   |     |
|   | >     | Çalıştırılacak İşçi Sayısı :            |                         |                   |                         |                               |                           |            |     |   |     |
|   | >     | İşçi Çalıştırmaya Başlanacak<br>Tarih : |                         |                   |                         |                               |                           |            |     |   |     |
|   | >     | Asgari Ücretli İşçi Sayısı :            |                         |                   |                         |                               |                           |            |     |   |     |
|   | >     | Diğer Ücretli İşçi Sayısı :             |                         |                   |                         |                               |                           |            |     |   |     |
|   | >     | Mülk Sahibi Mi? :                       |                         |                   |                         |                               |                           |            |     |   |     |
|   | >     | İş Yeri Kira ise Kira Bedeli :          |                         | TL 💌              |                         |                               |                           |            |     |   |     |
|   |       |                                         |                         |                   | İş Yeri Sahi            | binin Bilgileri               |                           |            |     |   |     |
|   |       |                                         | Gerçek Kiş              |                   |                         |                               | Tüzel Kişi                |            |     |   |     |
|   | >     | T.C. Kimlik No :                        | KPS'den                 | Al Sorgula        |                         | Mersis No:                    | Dis Tüzel Kisi Mi2        | Sorgula    |     |   |     |
|   | >     | Adı Soyadı :                            |                         |                   |                         | > Firma Unvanı :              |                           |            |     |   |     |
|   | >     | Vergi Numarası :                        |                         |                   |                         | > Vergi Numarası :            |                           |            |     |   |     |
|   | >     | Adresi :                                |                         |                   |                         | > Adresi :                    |                           |            |     |   |     |
|   |       |                                         |                         |                   | SM/SMMM/YMM/            | AVUKAT BİLGİLERİ              |                           |            |     |   |     |
|   | >     | TC Kimlik No:                           | KPS'den                 | Al Sorgula        |                         |                               |                           |            |     |   |     |
|   | >     | Adı ve Soyadı:                          |                         |                   |                         |                               |                           |            |     |   |     |
|   | >     | Vergi Kimlik No:                        |                         |                   |                         |                               |                           |            |     |   |     |
|   | >     | Bağlı Olduğu Vergi Dairesi:             |                         |                   |                         |                               |                           |            |     |   |     |
|   | >     | Bağlı Olduğu Oda:                       |                         |                   |                         |                               |                           |            |     |   |     |
|   | >     | Oda Sicil No:                           |                         |                   |                         |                               |                           |            |     |   | ~   |
|   | 10000 |                                         |                         |                   |                         |                               |                           |            |     |   |     |

#### Tahakkuk bilgileri aşağıdaki linke tıklanarak görülebilir. Son olarak ise "Onaya Gönder" butonuna tıklanarak işleme son verilir.

| 🧟 İç Ticaret Genel Müdürlüğü - 🗙 🔼                                                                                                    |         |   |  |  |  |
|----------------------------------------------------------------------------------------------------|---------|---|--|--|--|
| 🔶 C 🗋 mersis.gumrukticaret.gov.tr/Mersis/TescilBaşvuru/tabid/62/ctl/OnayaGonder/mid/3B1/TalepKey/61bd0c0e-10a7-4ec4-af82-5cc5ace8b1d1/Default.aspx | 🔂 S K 🔟 | Ξ |  |  |  |
|                                                                                                    |         |   |  |  |  |

| Onaya Gönder                                                                            |                          |                                       |
|-----------------------------------------------------------------------------------------|--------------------------|---------------------------------------|
| 🔶 <u>Ana Menü</u> 🔶 <u>Başvuru Listesi</u> Kuruluş Başvurusu Başvurusu - Onaya Gönderme |                          |                                       |
| Başvuruya Dön Onaya Gönder Belge Ekle İptal Et                                          |                          |                                       |
| Unvan: GÜMTİCBAK NAKLİYAT SANAYİ VE TİCARET ANONİM ŞİRKE                                |                          |                                       |
| Mersis No:                                                                              |                          |                                       |
| Sicil Numarası: Talep Numarası:                                                         |                          |                                       |
| Türü: ANONİM ŞİRKET Tescil Tarihi:                                                      |                          |                                       |
| Talep Turu: Kuruluş Başvurusu Başvuru Sahibi: Y                                         | ASİN SEZER(yasin.sezer@u | yumsoft.com.tr)                       |
| Talep Durumu:         Başvuru Devam Ediyor.         Basvuru Tarihi:                     |                          |                                       |
| Ana Sozlesme Kuruluş Bildirim Formu Tahakkuk Bilgileri                                  |                          |                                       |
| TAHAKKUK BİLGİ FİŞİ                                                                     |                          |                                       |
| Unvan : GÜMTİCBAK NAKLİYAT SANAYİ VE TİCARET ANONİM ŞİRKETİ<br>Talep No : O             |                          | Sıra No : 24279<br>Tarih : 16.12.2012 |
| Açıklama                                                                                | Adet                     | Tutar(TL)                             |
| Ana Sözleşme ve İlan Metni Payı                                                         | 1002                     | 230,46                                |
| Rekabet Kurulu Payı                                                                     | 1                        | 200,00                                |
| Toplam Tutar(TL)                                                                        |                          | 430,46                                |
| Tahsilat Durumu                                                                         |                          | Tahsilata Hazır.                      |

## Aşağıdaki başvuru numarası ana sözleşme ön kontrol ve noter işlemleri yürütülebilir.

| 🤹 İç Ticaret Genel Müdürlüğü - 🗙 🔼                                                                                           |            |                     |             |     | o x |
|----------------------------------------------------------------------------------------------------|------------|---------------------|-------------|-----|-----|
| 🗲 🔶 C 🗋 mersis.gumrukticaret.gov.tr/Mersis/TescilBaşvuru/tabid/62/ctl/MesajGoruntule/mid/381/TalepKey/61bd0c0e-10a7-4ec4-aft | 82-5cc5a   | ice8b1d1/mesajTalep | No/32176/m☆ | S K | K = |
| 16 Aralık                                                                                                    | 2012 Pazar | ✓ YASİN SEZER       |             |     |     |
|                                                                                                    |            | search              | ٩           |     |     |
| Ana Sayfa - Mersis -                                                                                                    |            |                     | *           |     |     |
|                                                                                                    |            |                     |             |     |     |
|                                                                                                    |            |                     |             |     |     |
|                                                                                                    |            |                     |             |     |     |

| Mesaj Goruntule                  |                                                                         |
|----------------------------------|-------------------------------------------------------------------------|
| <u>Başvuru Listesi Ana Sayfa</u> | Başarılı İşlem<br>32176 Nolu başvurunuz başarıyla onaya gönderilmiştir. |

MERSİS'te mevcut bir firma üzerindeki değişiklik, tasfiye, terkin, acenta ve rehin işlemleri de gerçekleştirilebilir.

#### Mersis Modülü => Tescil Başvuru alt sekmesi => Değişiklik Tescil Başvurusu Linki

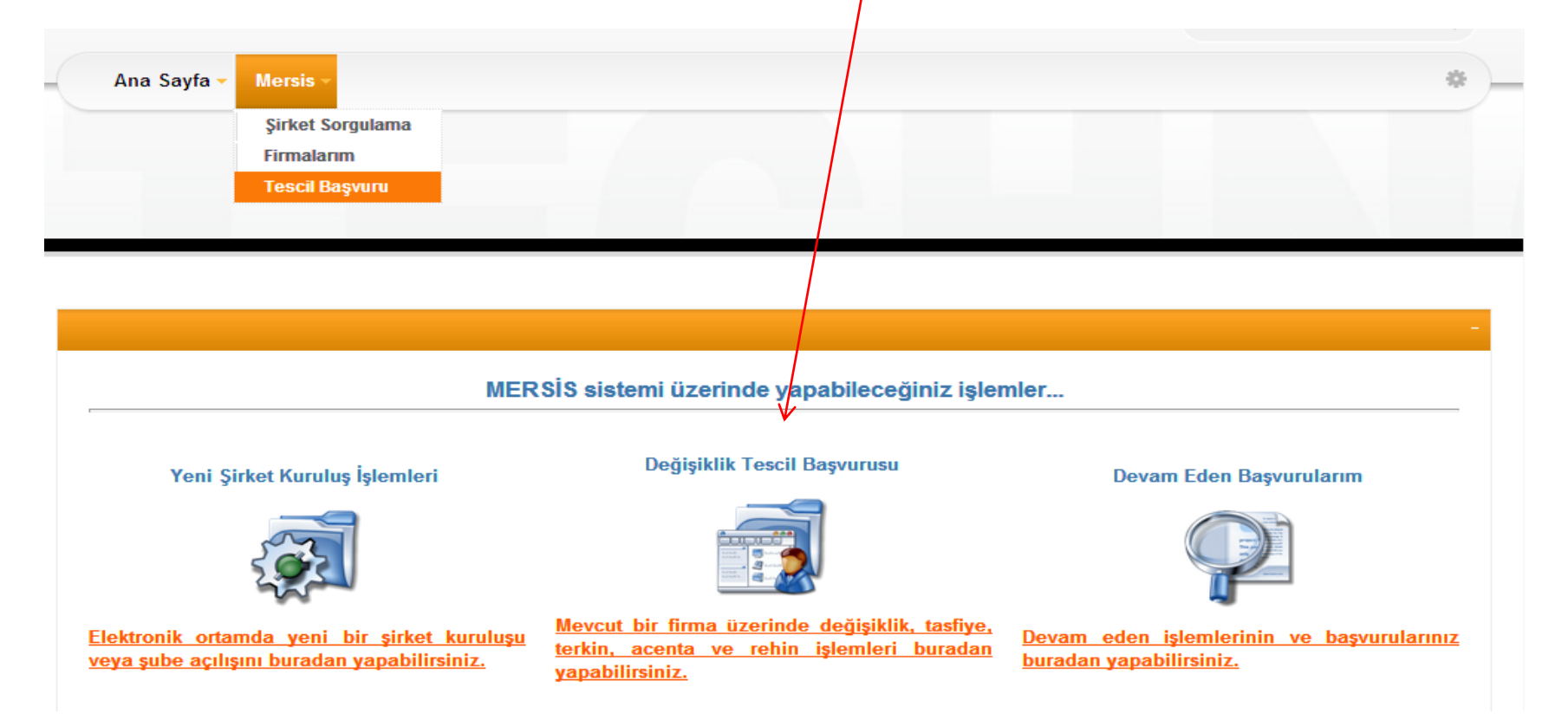

MERSİS'te herhangi bir nedenden dolayı tamamlanamamış şirket başvurularına 15 günlük süre içinde devam edilebilir.

Mersis Modülü => Tescil Başvuru alt sekmesi => Devam Eden Başvurularım Linki

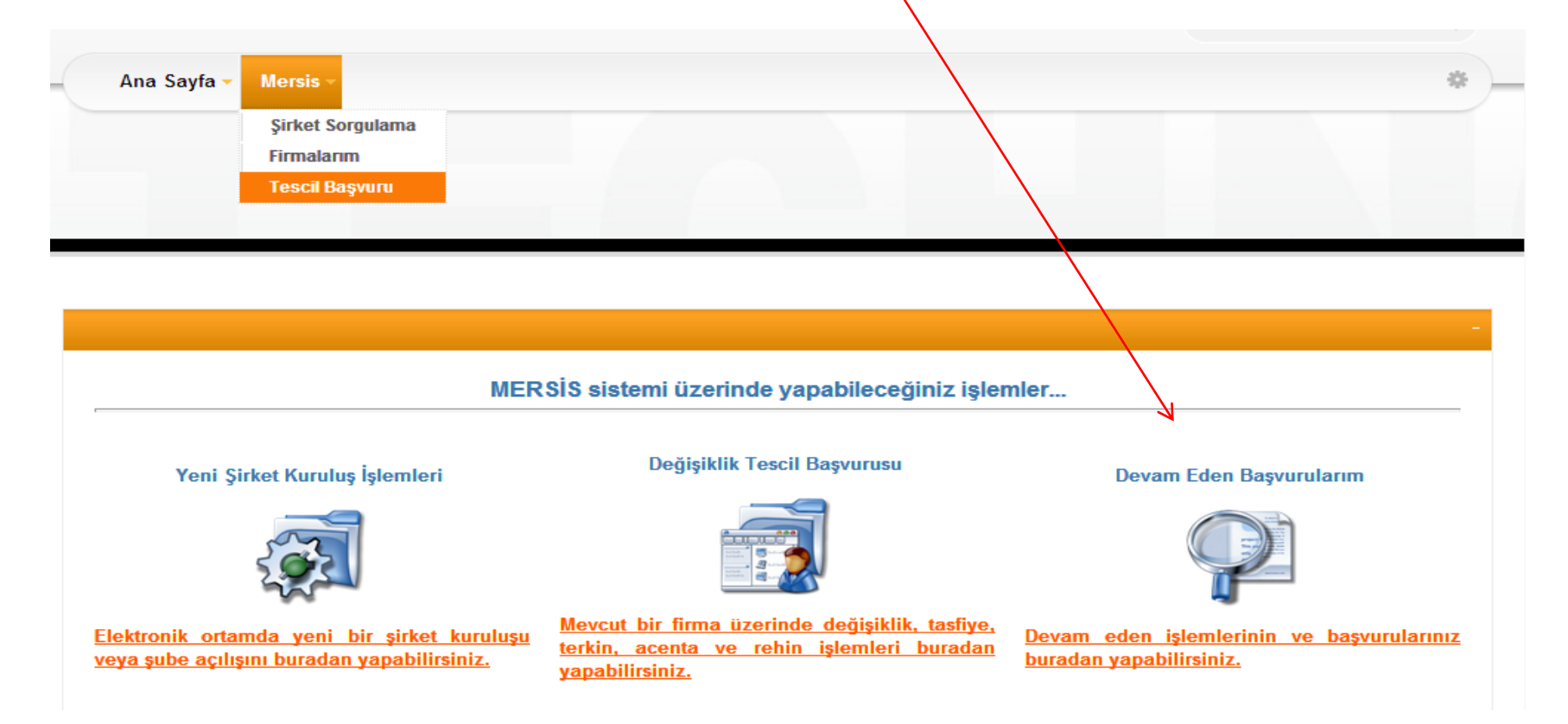

## Örnek bir ekran görüntüsü

| Başvuru L                     | istesi             |                                 |                |                     |                   |                      |                             |                |              |
|-------------------------------|--------------------|---------------------------------|----------------|---------------------|-------------------|----------------------|-----------------------------|----------------|--------------|
| 🍬 <u>Ana Me</u>               | <u>enü</u> Der     | vam Eden Başvurularım           |                |                     |                   |                      |                             |                |              |
| Devam                         | Eden Başvur        | ularım 🔘 Tüm Başvurularım       |                |                     |                   |                      |                             |                |              |
| Talep No :                    |                    |                                 |                |                     | Firma Nevisi      | i: <u>Bütün</u>      | Nevi Türleri                | T              |              |
| Talep Durumu :                |                    | Bütün Talep Durumları           | <b>•</b>       |                     | Talep Turu :      | Bütün                | Talep Türleri               | •              |              |
| Ünvan :                       |                    |                                 |                |                     |                   |                      |                             |                |              |
| <u>≪ Ara</u> <u>≪ Temizle</u> |                    |                                 |                |                     |                   |                      |                             |                |              |
| TALEP<br>NO                   | ÜNVAN              |                                 | NEVI           | OLUŞTURMA<br>TARIHI | BASVURU<br>TARIHI | BASVURU TÜRÜ         | DURUMU                      | BAŞVURAN       | <b>İŞLEM</b> |
|                               | Santice<br>Limited | AK AMBALAJ VE ÜRETİM<br>ŞİRKETİ | LİMİTED ŞİRKET | 05-07-2012          |                   | Kuruluş<br>Başvurusu | Başvuru<br>Devam<br>Ediyor. | MERVE<br>DURAK | <u>Detay</u> |
|                               | Henüz Ür           | ıvan Verilmemiştir              | LİMİTED ŞİRKET | 05-07-2012          |                   | Kuruluş<br>Başvurusu | Başvuru<br>Devam<br>Ediyor. | MERVE<br>DURAK | <u>Detay</u> |
|                               | Henüz Ür           | ıvan Verilmemiştir              | LİMİTED ŞİRKET | 05-07-2012          |                   | Kuruluş<br>Başvurusu | Başvuru<br>Devam<br>Ediyor. | MERVE<br>DURAK | <u>Detay</u> |
|                               | Henüz Ür           | ıvan Verilmemiştir              | LİMİTED ŞİRKET | 05-07-2012          |                   | Kuruluş<br>Başvurusu | Başvuru<br>Devam<br>Ediyor. | MERVE<br>DURAK | <u>Detay</u> |

TEŞEKKÜRLER